# **OUMAN OUNET**

## **Automaation ohjaus- ja hallintapalvelu**

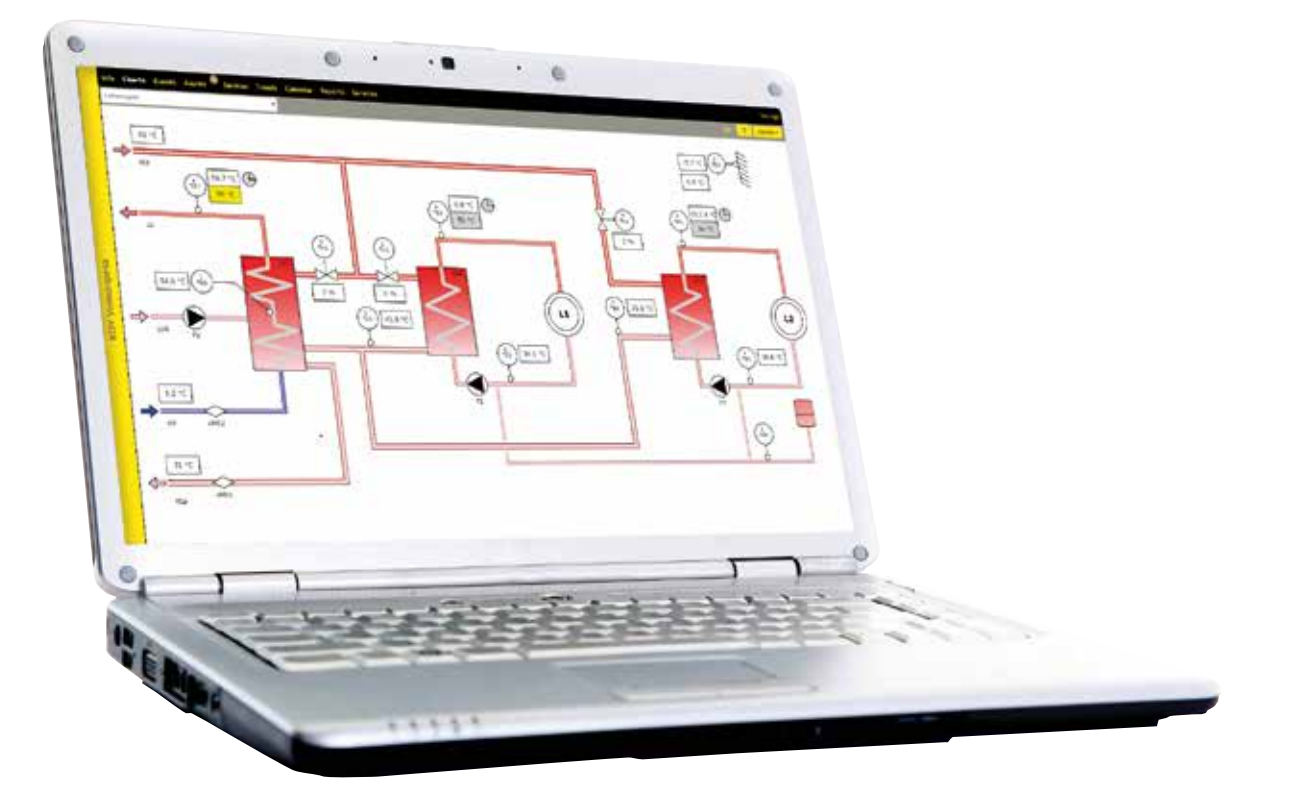

Ounet on talotekniikan keskitetyn etähallinnan internet-palvelu. Se on tarkoitettu Ouman-automaatiolaitteiden etäkäyttöön niin tietokoneen kuin mobiililaitteenkin selaimella.

Ounetin avulla voidaan valvoa ja ohjata kiinteistössä olevaa automaatiota helposti, käymättä itse paikanpäällä – reaaliajassa ja vaivattomasti!

## SISÄLLYSLUETTELO

| 1 REKISTERÖITYMINEN OUNETIIN                                                  |         |
|-------------------------------------------------------------------------------|---------|
| 2 TILINÄKYMÄ                                                                  | 5       |
| 2.1 UUDEN TILIN PERUSTAMINEN                                                  | 5       |
| 2.2 TILINTIEDOT                                                               | 6       |
| 2.2.1 Tilin omistajan vaihtaminen                                             | 6       |
| 2.3 SIIRTYMINEN TILILTÄ TOISELLE                                              | 7       |
| 2.4TILINTAPAHTUMAT                                                            | 7       |
| 3. KOHTEET                                                                    | 8       |
| 3.1 UUDEN KOHTEEN TEKEMINEN ILMAN VALMISTA MALLIPOH                           | IJAA 8  |
| 3. 2 MALLIPOHJAN TEKEMINEN OLEMASSA OLEVASTA KOHTEE                           | STA9    |
| 3. 3 KOHTEEN OMISTUSOIKEUDEN SIIRTÄMINEN TOISELLE TILI                        | LLE     |
| 3. 4 KOHTEEN OMISTUSOIKEUDEN VASTAANOTTAMINEN                                 |         |
| 4.KÄYTTÄJÄT                                                                   |         |
| 4.1 KÄYTTÄJÄN TIEDOT                                                          |         |
| 4.1.1 Uuden käyttäjän lisääminen tilille                                      |         |
| 4.1.2 Olemassa olevan Ounet-käyttäjän lisääminen tilille                      |         |
| 4.2 KÄYTTÄJÄN KÄYTTÖOIKEUDET                                                  | 14      |
| 4.2.1 Käyttäjän käyttöoikeuksien muokkaaminen                                 | 14      |
| 4.3 KÄYTTÄJÄN VIESTIT                                                         | 15      |
| 4.3.1 Viestien käsittely                                                      | 15      |
| 4.3.2 Luo uusi viesti                                                         | 15      |
| 4.4 KÄYTTÄJÄN KALENTERI                                                       |         |
| 4.4.1 Uuden tehtävän tai muistutuksen lisääminen kalenterinäkyn               | 1ässä16 |
| 4.4.2 Tehtävän tai muistutuksen muokkaaminen tai poistaminen .                | 16      |
| 4.5 KÄYTTÄJÄN TEHTÄVÄT                                                        |         |
| 4.6 KÄYTTÄJÄRYHMÄT                                                            |         |
| 4.7 TIIMIT                                                                    |         |
| 4.7.1 Uuden tiimin perustaminen                                               | 19      |
| 4.7.2 Tiimin kalenteri                                                        |         |
| 4.7.2.1 Detault-tiimi<br>4.7.2.2 Tiimin kalenterin perusohielman muokkaaminen |         |
| 4.7.2.3 Tiimin poikkeustapahtuma (poikkeuskalenteri)                          |         |
| • • • •                                                                       |         |

| 5. KOHTEIDEN HALLINTA                                           | 23 |
|-----------------------------------------------------------------|----|
| 5.1 TIEDOT                                                      | 24 |
| 5.2 PALVELUT                                                    | 25 |
| 5.3 KAAVIOT                                                     |    |
| 5.4 TAPAHTUMAT                                                  | 27 |
| 5.5 KÄYTTÖOIKEUDET                                              |    |
| 5.5.1 Käyttöoikeuden antaminen tilin jäsenelle                  | 28 |
| 5.5.2 Kohteen käyttöoikeuden antaminen toiselle tilille         |    |
| 5.6 HÄLYTYKSET                                                  |    |
| 5.6.1 Aktiiviset hälytykset                                     | 30 |
| 5.6.2 Hälytyshistoria                                           | 31 |
| 5.6.3 Hälytysten reititys                                       |    |
| 5.6.3.1 Hälytysten reititysohjelman lisääminen tai muokkaaminen |    |
| 5.6.3.2 Pikatoiminnot reititysnäkymässä                         |    |
| 5.6.4 Hälytysten reititysryhmät                                 |    |
| 5.6.4.1 Hälytysryhmien muokkaus                                 |    |
| 5.7 LAITTEET                                                    | 37 |
| 5.7.1 Uuden laitteen lisääminen                                 |    |
| 5.7.2 Laitepisteet                                              | 38 |
| 5.7.2.1 Laitepisteestä kerätty historiadata                     |    |
| 5.7.2.2 Laitepisteen laitekortti                                |    |
| 5.6.3 Unjeimailliset pisteet                                    |    |
| 5.8 TRENDIT                                                     | 46 |
| 5.8.1 Toiminnot trendiryhmänäkymässä                            | 47 |
| 5.8.2. Trendinäkymän esittely ja muokkaus                       | 47 |
| 5.9 KALENTERI                                                   | 49 |
| 5.9.1 Kalenterinäkymä                                           | 49 |
| 5.9.2 Tehtävät-näkymä                                           | 50 |
| 5.9.3 Päiväkirja                                                | 51 |
| 5.9.4 Muistilaput (Notes)                                       | 51 |
| 5.10 PALVELUT                                                   | 52 |
| 5.10.1 Palveluiden ostaminen                                    | 52 |
|                                                                 |    |
| HAKUSANAT                                                       | 56 |
|                                                                 |    |

## **1. REKISTERÖITYMINEN OUNETIIN**

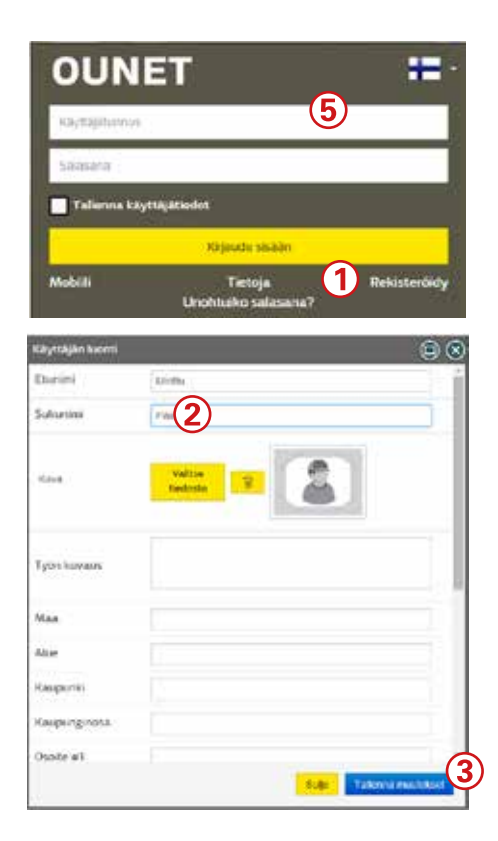

Ounetin käyttö edellyttää rekisteröitymistä. Jos sinulla ei ole käyttäjätunnuksia, tunnusten tekeminen tapahtuu seuraavasti.

- Mene osoitteeseen www.ounet.fi. Aloitussivulla käyttäjä voi valita kielen, millä hän haluaa Ounetia käyttää. Valitse "Rekisteröidy".
- 2. Täytä tiedot rekisteröintilomakkeeseen. Puhelinnumerossa pitää olla maatunnus (+358...). Anna käytössä oleva sähköpostiosoite, koska saat sähköpostitse salasanasi. Sähköpostiosoite toimii käyttäjätunnuksena.Valitse "Hyväksyn käyttö ehdot.
- 3. Valitse lopuksi "**Tallenna muutokset**". Jos jokin pakollinen kenttä on jäänyt täyttämättä, näkyy kenttä punaisella kehystettynä ja \*:llä merkittynä. Täytä puuttuvat kentät ja valitse uudestaan "Tallenna muutokset".

Ohjelma vastaa, että tilin rekisteröinti onnistui! Salasana on lähetetty antamaasi sähköpostiosoitteeseen. Sähköpostiosoitteesta löytyy kirjautumistunnuksesi.

4. Mene osoitteeseen www.ounet.fi ja syötä sähköpostiosoitteesi ja saamasi salasana ja "**Kirjaudu sisään**". Halutessaan käyttäjä voi valita, että salasana muistetaan, jolloin käyttäjätunnus ja salasana ovat selaimen muistissa kun käyttäjä tulee aloitussivulle uudelleen. Muistin saa halutessaan tyhjennettyä tyhjentämällä selaimen välimuistin. Jos käyttäjä on unohtanut salasanansa, voidaan se palauttaa käyttäjän sähköpostiin aloitussivun "Unohtuiko salasana?"-toiminnon avulla.

## 2 TILINÄKYMÄ

## Ounetissa on tilejä, tileillä on kohteita (kiinteistöjä) ja kohteilla on käyttäjiä. Henkilöille voidaan antaa eritasoisia käyttöoikeuksia eri tileille ja eri kohteisiin.

Esimerkkikuva tilinäkymästä

|                                                      | TILIT Tammat -                                                                                                    |
|------------------------------------------------------|----------------------------------------------------------------------------------------------------|
| V Mesaan-Kiinteissot                                 | <u>د ه</u>                                                                                                    |
| V Niizaaniuulma/tuolootiii                           | A7                                                                                                    |
|                                                      | ه∘                                                                                                    |
| Asiakasdemo<br>Kohteet<br>Kaikki kohteet             | Kun kirjaudut Ounetiin, tulee näyttöön tilinäkymä, jos sinulla on<br>enemmän kuin yksi tili. Tilinäkymässä näkyvät kaikki tilit, joihin si-<br>nulla on käyttöoikeus. Tilinäkymässä näkyy tilien nimet sekä tileillä<br>olevien hälytysten määrät. Vihreä kolmio kertoo, että hälytyksiä ei<br>ole. Punainen, että hälytyksiä on. Keltainen kolmio kertoo, että hä-<br>lytystä ei ole kuitattu mutta hälytys on poistunut, koska hälytyksen<br>syy on poistunut. Näet myös, onko tilillä sinulle lähetettyjä lukemat-<br>tomia viestejä.                                    |
| 2                                                    | 2. Jos sinulla on vain yksi tili, pääset tilinäkymään klikkaamalla tilin                                                                                                    |
| 3 Toiminn<br>Tietoja<br>Käyttäjätiedot<br>Lisää tili | <ul> <li>Nimea.</li> <li>Voit muokata omia tietojasi tilinäkymässä olevan toimintopai-<br/>nikkeen kautta. Samasta paikasta voit myös lisätä itsellesi uusia<br/>Ounet-tilejä. Huom! Ennen kuin pääset käyttämään tiliä, sinun<br/>pitää ostaa tai aktivoida tarvittavat palvelut. Jotta voit aktivoida<br/>palvelut kohteisiin, sinulla tulee olla sopimus Ounetin käytöstä<br/>Oumanin kanssa. Ota yhteys Oumanin myyntiin, jos haluat tehdä<br/>sopimuksen Ounetin käytöstä.</li> <li>Kun olet siirtynyt tilille, saat näkyville tilin perustiedot. Näkymästä</li> </ul> |
|                                                      | paasee siirtymaan tilien hallintaan (ks. Luku 2.3. Siirtyminen tilitä<br>toiselle s. 7).                                                                                                    |

## **2.1 UUDEN TILIN PERUSTAMINEN**

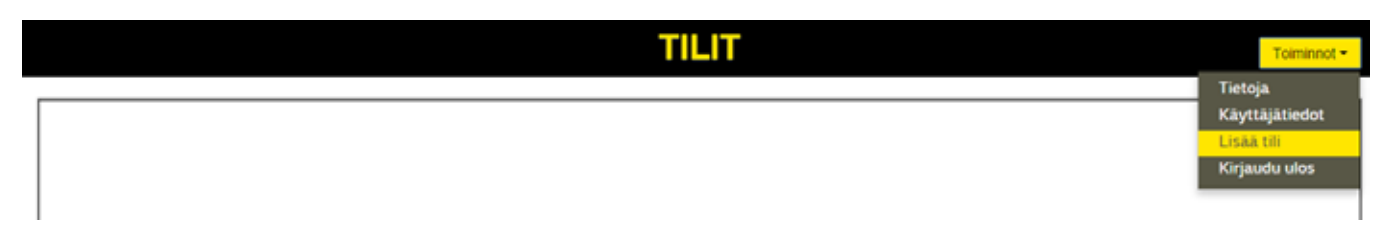

| the second second second second second second second second second second second second second second second s |                     |        |
|----------------------------------------------------------------------------------------------------|---------------------|--------|
| Territory, Triplan seed                                                                                        | £                   |        |
| the sec-                                                                                                    | (here having (      |        |
| 100-0000                                                                                                    | restrict            | . (e)  |
|                                                                                                    | Treasury and a      | 1.0    |
| 10,000 march 11                                                                                                | -044120000          |        |
| P(0)(0)(0)(0)                                                                                                  |                     |        |
| (arresponder)                                                                                                  | managed ( Bracows B |        |
|                                                                                                    |                     |        |
|                                                                                                    |                     |        |
|                                                                                                    |                     | Takina |

| the sense . Seturine into             | 1              |                        |
|---------------------------------------|----------------|------------------------|
|                                       | Terre D .      |                        |
| i i i i i i i i i i i i i i i i i i i | Terrate 0      |                        |
|                                       |                |                        |
|                                       | 0110           |                        |
|                                       | area/a         |                        |
| -                                     | Rame           |                        |
| (internet)                            | Commentation ( |                        |
|                                       |                |                        |
| artistant.                            |                |                        |
|                                       |                |                        |
|                                       | 4. j           |                        |
|                                       |                |                        |
|                                       |                | termina and the second |

- 1. Valitse **Toiminnot >** "Lisää tili".
- 2. Anna tilille kuvaava nimi. Täydennä omistajatiedot ja yrityksen tiedot. Tallenna tiedot.
- 3. Ounetissa näkyy perustettu tili. Näet, onko tilillä aktiivisia hälytyksiä. Vihreä kolmio kertoo, että hälytyksiä ei ole. Punainen, että hälytyksiä on.
- 4. Tili pitää aktivoida ostamalla tarvittavat palvelut (ks. s. 52). Sopimus Ounetin käyttämisestä tulee tehdä Oumanin kanssa. Ota yhteys Oumanin myyntiin.

## 2.2 TILIN TIEDOT

|                 | Tilin tiedet Tapahtu | nat Asstukset                                                                                                    |
|-----------------|----------------------|----------------------------------------------------------------------------------------------------|
|                 | 71                   | ? Televisot-                                                                                                    |
| Tilishallinta ¥ | Tilin tiedot         |                                                                                                    |
| Asiakasdemo     | Tilin nimi           | Asiakasdemo                                                                                                    |
|                 | Tilin ID             | 1079048227                                                                                                    |
|                 | Luontipäivä          | 15.11.2011 15.22.11                                                                                                    |
|                 | Tila                 | Ok                                                                                                    |
|                 | Tilin tyyppi         | Halimtatili                                                                                                    |
|                 |                      | <ol> <li>Voit tarkastella sen tilin tietoja, johon olet kirjautunut.</li> <li>Tilin tiedot näkymässä näkyy seuraavat tiedot:         <ul> <li>tilin tunnus ID</li> <li>milloin tili on luotu</li> <li>tilin tila</li> <li>tilin tyyppi</li> </ul> </li> <li>Klikkaamalla keltaista vaakapalkkia, saat lisätietoja tilistä</li> <li>kuka tilin omistaa</li> <li>omistajan yhteystiedot (nimi, puhelinnumero, email)</li> <li>yrityksen tiedot (nimi, osoite, puhelinnumero, fax, emai, id-tunnus, toimiala ia henkilöiden lukumäärä)</li> </ol> |
|                 |                      | <ol> <li>Voit muokata tilin tietoja siirtymällä Toiminnot → Muokkaa-painikkeen<br/>kautta tilitietojen muokkaustilaan.</li> </ol>                                                                                                    |

## 2.2.1 Tilin omistajan vaihtaminen

Tilin haltija on lähtökohtaisesti henkilö, joka on perustanut tilin. Tilin haltijalla on tilin toimintoihin suurimmat käyttöoikeudet. Tilin haltija voi luovuttaa tilin hallinnan toiselle tilin käyttäjälle.

| The happy in the second second   | B1: 7980       | 14041-1404           |  |
|----------------------------------------------------------------------------------------------------|----------------|----------------------|--|
| Yik Kryw     maximum     *       Yik Kryw     Sir       Demokie velkij     Sir       Sir Krywe     Sir       Sir Krywe     Sir       Maker Samper     Nationaper (Sir       Maker Samper     Sir       Maker Samper     Sir                                                                                                    |                |                      |  |
| Ta is<br>Densities of the second second | No house       | 100.000              |  |
| Annalise voltet (* 1997)<br>Kanalise voltet (* 1997)<br>Roman (* 1997)<br>Roder voltet (* 1997)<br>Roder voltet (* 1997)<br>Roder voltet (* 1997)<br>Roder voltet (* 1997)                                                                                                    |                | ia i                 |  |
| Spenney<br>Image Matchant (<br>Matchant)<br>Matchant (<br>Matchant)<br>Matchant (<br>Matchant)<br>Matchant (<br>Matchant)                                                                                                    | 1000 and 1000  | £                    |  |
| langa <u>kir Supp</u> e<br>Adata super Al<br>Andrese (A)<br>Malanti<br>Malanti<br>Malanti<br>Andrese (A)                                                                                                    |                |                      |  |
| Andreasen Af Handbollo<br>Andreasen (a)<br>Mentagen<br>Mentagen<br>Andreasen                                                                                                    |                | Mark Competi         |  |
| Malana (grad on                                                                                                    | Adaptement #1  | +0.0000003,0000      |  |
| hereinen in enter Green enter                                                                                                    | Concernant and |                      |  |
|                                                                                                    |                | in order (Street one |  |

Tilin haltija voidaan vaihtaa tilinhallinnassa **"Tilin tiedot"**-näkymästä **"Toiminnot → Muokkaa"**-painikkeen kautta. Tilin tietoikkunassa on painike, jolla voidaan vaihtaa tilin omistajaa. Tilin haltijan tulee ennestään olla tilin käyttäjä.

## 2.3 SIIRTYMINEN TILILTÄ TOISELLE

Jos sinulla on useita Ounet-tilejä, voit siirtyä tililtä toiselle sulkematta Ounetia. Siirtyminen tililtä toiselle tapahtuu seuraavasti:

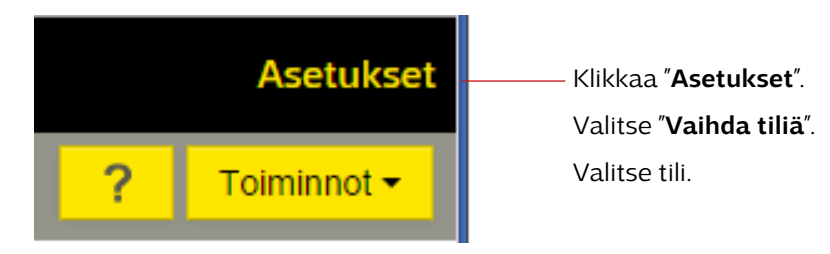

## 2.4 TILIN TAPAHTUMAT

Tulosta

Lataa

Tilin tapahtumat löytyvät "Tapahtumat välilehdeltä. Voit tarkastella tapahtumia ja "suodattaa" näkymää. Voit valita, päivitetäänkö näkymää automaattisesti. Voit halutessasi tulostaa tai tallentaa tapahtumalokin.

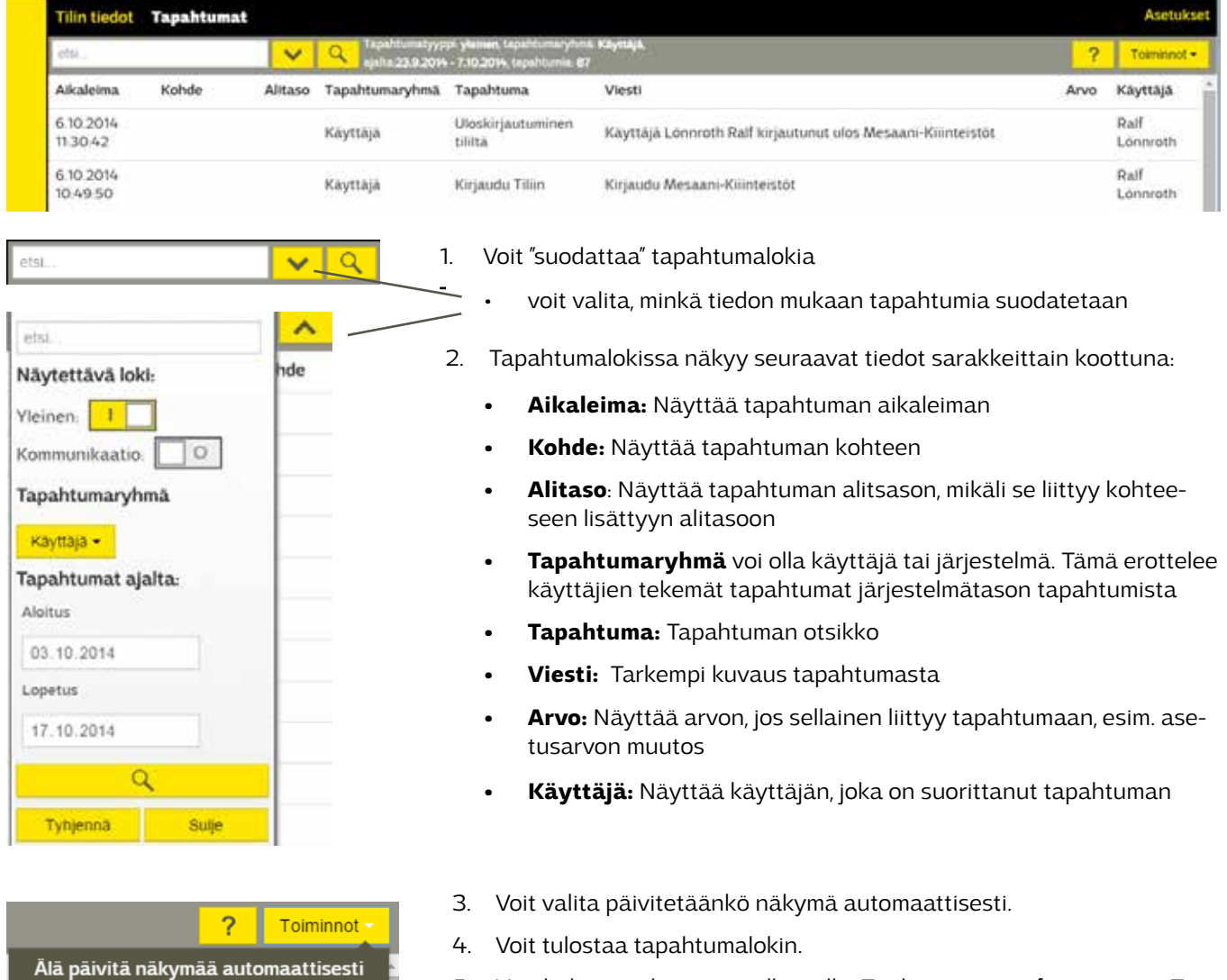

5. Voit ladata tiedoston omalle pc:lle. Tiedosto on csv-formaatissa. Tiedostoa voi tarkastella esim. excel-ohjelmalla. Jos navigointipuu on lukittu, näytössä näkyvät kaikki pääjärjestelmät.

Pääjärjestelmiin kuuluvat Kohteet, Käyttäjät ja Tilien hallinta. Liikuttamalla hiirtä ylä-alasuunnaassa saat vuoroin esille Kohteet ja vuoroin Käyttäjät.

Klikkaamalla "Kohteet" kuvaketta siirrytään kohteiden hallintaan.

Jos navigointipuuta ei ole lukittu, näkyy valittu pääjärjestelmä, kohde tai käyttäjä tekstinä poikittain näytön vasemmassa reunassa. Klikkaamalla tekstikenttää pääset vaihtamaan pääjärjestelmää, käyttäjiä ja kohteita.

Kaikki kohteet

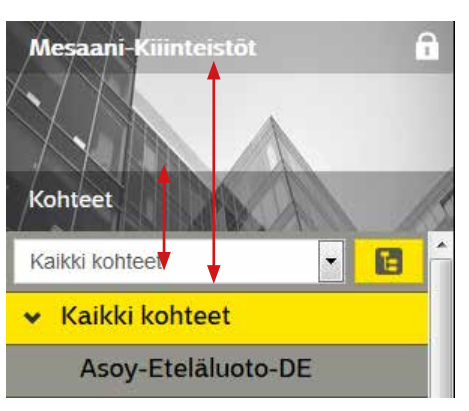

Klikkaamalla tilin nimeä pääset tilinhallintaan

Jos olet tilinhallinta näkymässä, klikkaa "Tilinhallinta" → Pääset vaihtamaan näkymää.

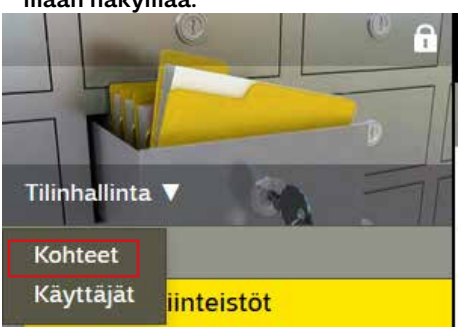

Ne Ounetin käyttäjät, joilla on Ounetin tilissä riittävät käyttöoikeudet, voivat luoda tilille uusia kohteita ja poistaa vanhoja kohteita tai siirtää kohteen omistuksen toiselle. Uusi kohde voidaan luoda "Kaikki kohteet"-tasolla, "Tiedot"-välilehdellä.

## **3.1 UUDEN KOHTEEN TEKEMINEN ILMAN VALMISTA MALLIPOHJAA**

Uudelle kohteelle lisätään kaikki kohteen vaatimat tiedot, minkä jälkeen kohde voidaan tallentaa. Tämän jälkeen kohteeseen voidaan alkaa lisäämään muuta sisältöä.

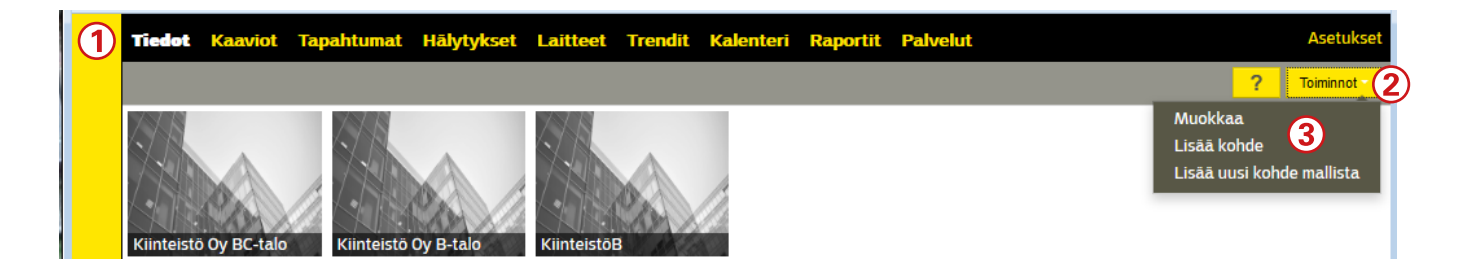

- 1. Valitse kohteiden hallinnasta "Tiedot"-välilehti.
- 2. Valitse "**Toiminnot**".
- 3. Valitse "Lisää kohde", jos käytettävissä ei ole mitään valmista mallipohjaa. Jos olet perustanut aikaisemmin kohteita ja olet tallentanut kohteen mallipohjaksi, voit perustaa kohteen mallista. Toinen vaihtoehto on valita navigointipuusta "Kaikki kohteet" ja hiiren kakkospainikkeella valitse "Lisää kohde".

| alter martinet    |                                                  | 0          |
|-------------------|--------------------------------------------------|------------|
| Yamer Lastan      | unde .                                           |            |
| theycarding       | -                                                |            |
| Max.              |                                                  |            |
| Marilu- N         |                                                  |            |
| Factorial         |                                                  |            |
| Mat               |                                                  |            |
| Maryityle         | (PE1010) Instant Apr. Higs. Labor. Solar: Solari | 6          |
| tumitoite         |                                                  |            |
| Nutrients         |                                                  |            |
| inequality.       |                                                  |            |
| Personal segments |                                                  |            |
|                   |                                                  |            |
| (Larent).         |                                                  |            |
|                   |                                                  | The second |

4. Täytä kohteen perustiedot, laskutustiedot sekä kohteen tyyppitiedot ja tallenna.

Kohteen nimi: esim. AsOy Voimanpesä

**Positio:** Yksilöllinen tunniste kohteelle, jos on useita samankaltaisia kohteita. Esim. A1. 7. Kohteen position tulee olla jokaisella kohteella yksilöllinen. Samalla tilillä ei saa olla useita kohteita samalla positiolla.

**Kuva:** Voit lisätä kohteen kuvan. Valitse tiedosto, josta kuva ladataan.

**Yhteyshenkilö(t):** Kohteen yhteyshenkilö valitaan kohteen käyttäjistä

Kohteen maantieteellistä sijaintia kuvaavat kentät

Aikavyöhyke: Suomessa (UTC+2:00) Helsinki, ...)

**Puhelinnumero:** laita maatunnus puhelinnumeron eteen. Esim. +3581234567890

Kohteen osoitetiedot: katuosoite, postitoimipaikka, postinumero

**Laskutusosoite:** Täytä kentät tai valitse **"Kopioi tilin laskutusosoite"**, jolloin ohjelma kopioi edellä tilille määritetyt tiedot laskutusosoitekenttiin.

**Ostetut palvelut laskutetaan tilin koontilaskulla**: Määrittää, miten ostetut palvelut näkyvät laskussa.

5. Jos jokin pakollinen kenttä on jäänyt täyttämättä ilmestyy punainen tähti pakollisen kentän perään.

## **3. 2 MALLIPOHJAN TEKEMINEN OLEMASSA OLEVASTA KOHTEESTA**

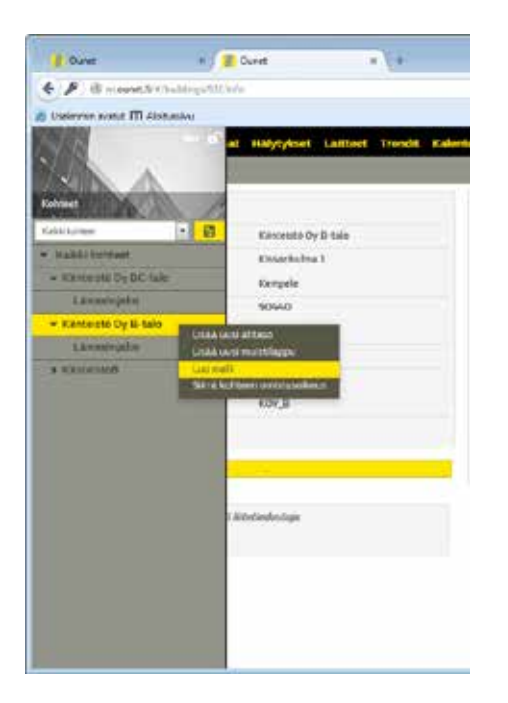

Olemassa olevasta kohteesta voidaan tehdä malli, jota voidaan käyttää esimerkiksi varmuuskopiona käytössä olevasta kohteesta.

Malli voidaan luoda navigointipuussa painamalla "hiiren kakkospainiketta" kohteen nimen kohdalta. Valitsemalla **"Luo malli"**, luodaan tilin mallikirjastoon malli kohteesta.

Mallikirjastoon voidaan siirtyä valitsemalla navigointipuussa "**Kohdemallit**"-valinta. Mallia voidaan Toiminnot → Muokkaa -painikkeiden kautta lisätä uusi kohde tai se voidaan viedä tiedostoon tai malli voidaan myös poistaa.

| Tiedot    | Kaaviot     | Tapahtumat     | Hälytykset | Laitteet | Trendit     | Kalenter     | Raportit | P     | Asetukset   |
|-----------|-------------|----------------|------------|----------|-------------|--------------|----------|-------|-------------|
|           |             |                |            |          |             |              |          |       | Toiminnot - |
| Kohdem    | allin nimi  |                |            |          |             |              |          |       |             |
| Kiinteist | ō Oy B-talo |                |            |          |             |              | ø        | a -   | - 19        |
|           |             |                |            |          |             |              |          | 1     |             |
|           | Muo         | ı<br>kkaa koho | demallia   | ,        | ہ<br>Vie ma | lli <i>I</i> | Muokka   | a     | Poista ma   |
|           | Vie r       | nalli tiedo:   | stoon      |          | tiedost     | oon l        | aiteaset | uksia | L           |
|           | Luo         | kohde          |            |          |             |              |          |       |             |

## **3. 3 KOHTEEN OMISTUSOIKEUDEN SIIRTÄMINEN TOISELLE TILILLE**

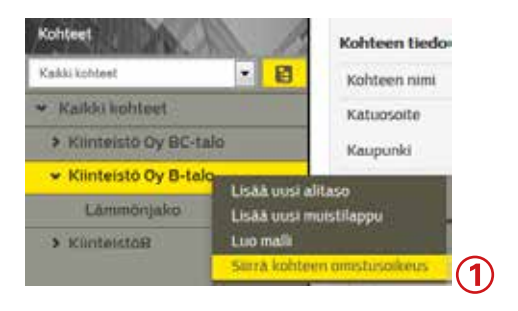

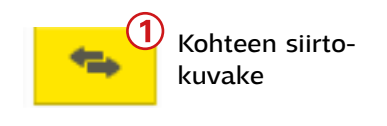

| Siirrä kohtee                    | n omistajuus            | $\otimes$       |
|----------------------------------|-------------------------|-----------------|
| Lisää tilin nim                  | ii tai ID               |                 |
| Tilin ID                         | 1879048384              | <b></b>         |
|                                  |                         |                 |
|                                  |                         |                 |
| Siirrä kohtee                    | n omistajuus            | $\otimes$       |
| Tili                             |                         | 770             |
| Tilin nimi                       |                         | Isännöinti      |
| Säilytä kalent<br>lisätyt tehtäv | erissa kohteeseen<br>ät | ✓               |
| Yhteyshenkilö                    | ōt                      | User<br>Example |
|                                  |                         | Sulje Ok        |

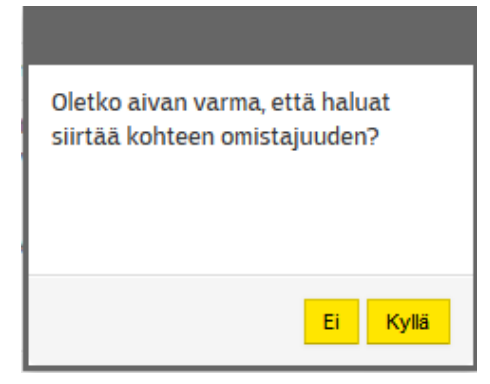

Ounetiin perustetun kohteen omistusoikeus voidaan haluttaessa siirtää toiselle tilille. Kohteen omistusoikeuden siirto tarkoittaa sitä, että kohde siirretään kokonaisuudessaan toiselle tilille.

- Kohteen siirto aloitetaan valitsemalla "Kaikki kohteet". Klikkaa siirrettävän kohteen nimen päällä hiiren kakkospainiketta ja valitse "Siirrä kohteen omistusoikeus". Toinen vaihtoehto on valita "Tiedot"-välilehdellä Toiminnot → Muokkaa ja valita sieltä siirrettävä kohde klikkaamalla "kohteen siirto"-kuvaketta.
- 2. Jotta kohde voidaan siirtää toiselle tilille. tulee tietää toisen tilin nimi tai tilin ID. Tilin nimen ia ID:n näkee vastaanottavan tilinhallinnasta. tilin Tilinhallinta" löytyy vasemmalta navigointipuusta. Kopioi tilin ID-numero. Numeron voi lähettää sähköpostitse esim. henkilölle, joka on luovuttakohdetta. vältytään kirjoitusvirheeltä. massa Näin

| An own     |                     |
|------------|---------------------|
| Ren 10     | 1879048384          |
| aont paiva | 17.10.2014 12405 34 |
| ia.        | Ok                  |
| lin typei  | Fieldman's          |

3. Tiliä siirrettäessä tulee myös valita yhteyshenkilö, joka vastaanottaa kohteen toiselle tilille. Vain ja ainoastaan tämä henkilö voi käydä hyväksymässä kohteen siirron.

## **3. 4 KOHTEEN OMISTUSOIKEUDEN VASTAANOTTAMINEN**

Kohteen luovuttaja on aloittanut kohteen siirron. Hän on antanut sen tilin ID-osoitteen, johon kohde halutaan siirtää. Molempien osapuolien pitää hyväksyä kohteen siirto. Luovuttaja on jo hyväksynyt kohteen siirron. Tässä kohteen vastaanottaja hyväksyy kohteen omistusoikeuden.

| 1 | TILIT                                                      | Teiminnet • |
|---|------------------------------------------------------------|-------------|
|   | ✓ Asiakasdemo                                              | <b>A</b> 5  |
|   | Isānnöinti Created: 17.10.2014 12:05:34 Account status: Ok | ٥           |
|   | Account type: Hallintatili  Show pending larget transfers  |             |

 Kohde näkyy sen tilin järjestelmätasolla, jolle siirto tapahtuu. Kohteen siirrosta tulee tieto myös sisäisenä viestinä. Klikkaa hiirellä kohta "Show pending target transfer" ("Keskeneräinen kohteen siirto").

| Kesken elevat omistusoikeuden siirrot |         |        | 0 |
|---------------------------------------|---------|--------|---|
| Kohde                                 |         |        |   |
| Kiinteistö Oy B-talo                  | Hyvakay | 14,928 |   |
|                                       |         |        |   |

- 2. Valitse "**Hyväksy**" keskeneräisen kohteen siirron ja paina OK. Tieto hyväksymisestä lähetetään luovuttavalle tilille sisäisenä viestinä.
- 3. Täytä kohteen laskutustiedot. Voit kopioida tilin laskutusosoitteen tai voit täyttää laskutustiedot. Valitse lopuksi **OK**.
- 4. Kohde löytyy navigointipuusta "Kohteet"-kohdasta.
- 5. Jos kohteessa ei ole ostettuna palveluita, tulee ne ostaa kohteeseen kohteen palvelut-välilehden kautta. Jotta voit aktivoida palvelut kohteisiin, sinulla tulee olla sopimus Ounetin käytöstä Oumanin kanssa. Ota yhteys Oumanin myyntiin, jos haluat tehdä sopimuksen Ounetin käytöstä.
- 6. Järjestelmä lähettää tiedot suoritetusta kohteen omistusoikeuden siirrosta sisäisenä viestinä (katso viestit välilehti).

| affaer with                                                                                                    | Kinisteistö Oy B-Salo |
|----------------------------------------------------------------------------------------------------|-----------------------|
| Position                                                                                                    | NOT_R                 |
| ningkawi inini                                                                                                    | Curtain Cy            |
| katualoty                                                                                                    | voarate 6             |
| Refuence 2                                                                                                    |                       |
| Maa                                                                                                    | faciti                |
| Pulainsuners                                                                                                    | +3083274112781        |
| Saftwopeth                                                                                                    | manatron (general &   |
| Postnuniero                                                                                                    | 9044E                 |
| Postdorrojalska                                                                                                    | Nergen                |
| Otterbat pasheliat laskouterbaan liste konnetsiesikulla                                                                                  |                       |
| Selbité server providense koltaiense vievet.<br>Aleftisoriender niverzitie fre seké selbyté hátytpiteri<br>verstykszi válle várectisztle |                       |

## 4. KÄYTTÄJÄT

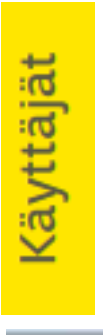

Jos navigointipuuta ei ole lukittu, näkyy valittu pääjärjestelmä, kohde tai käyttäjä tekstinä poikittain näytön vasemmassa reunassa. Klikkaamalla tekstikenttää pääset vaihtamaan pääjärjestelmää, käyttäjiä ja kohteita.

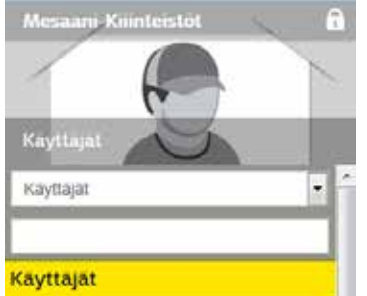

Jos navigointipuu on lukittu näkyvät kaikki pääjärjestelmät. Klikkaamalla "Käyttäjät" kuvaketta siirrytään käyttäjien hallintaan.

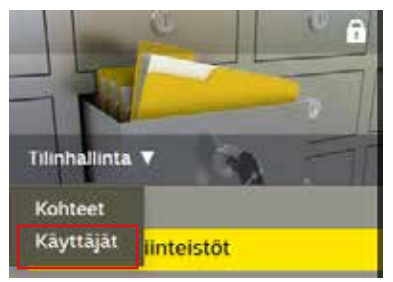

Klikkaamalla tekstikenttää pääset vaihtamaan pääjärjestelmää, käyttäjiä ja kohteita.

## 4.1 KÄYTTÄJÄN TIEDOT

Ounetissä on kolme pääjärjestelmää: Käyttäjät, Kohteet ja Tilinhallinta.

Jos olet kohteet näkymässä, voit siirtyä Kohteet-näkymästä Käyttäjät-näkymään liikuttamalla hiirtä kuva-alueella ja valitsemalla "Käyttäjät".

"Käyttäjät" pääjärjestelmä sisältää kaikki käyttäjien ylläpitoon ja valvontaan liittyvät toiminnot. Ne Ounetin käyttäjät, joilla on Ounetin tilissä riittävät käyttöoikeudet, voivat luoda tilille uusia käyttäjiä ja poistaa sekä muokata vanhoja käyttäjiä.

**Uusi käyttäjä** voidaan luoda **"Käyttäjät"**-tasolla, "**Tiedot"-**välilehdellä. Uuden käyttäjän voi lisätä Toiminnot → Muokkaa ja uudelleen Toiminnot → Lisää uusi käyttäjä valinnan kautta.

Käyttäjien poistaminen tapahtuu samasta näkymästä. Käyttäjän voi poistaa, kun on laittanut ensin muokkaustilan päälle "Toiminnot"-painikkeen kautta. Poistaminen tapahtuu "Roskakori"-kuvaketta painamalla.

Ounetissa on tilejä, tileillä on kohteita (kiinteistöjä) ja kohteilla on käyttäjiä. Henkilöille voidaan antaa eritasoisia käyttöoikeuksia eri tileille ja eri kohteisiin. Voit muokata käyttäjätietoja ja lisätä uusia käyttäjiä.

Jokaiselle käyttäjälle on henkilökohtaiset näkymät: tiedot, pääsyoikeudet, viestit, kalenteri ja tehtävät.

Eri käyttäjillä on eritasoisia käyttöoikeuksia. Jos sinulla on riittävät käyttöoikeudet

- Voit tarkastella ja muokata käyttäjätietojasi
- Voit lisätä uusia käyttäjiä tilille

•

- Voit lisätä olemassa olevia Ounet-käyttäjiä tilille
- Voit määrittää kohdekohtaisesti, minkä tasoiset oikeudet annat käyttäjälle

An and a set of a set of a set

ID on henkilökohtainen tunnus. Kun henkilölle annetaan käyttöoikeus uudelle tilille, käyttöoikeus annetaan ID-tunnuksen tai sähköpostiosoitteen avulla.

Vinkki. Voit kopioida ID-tunnuksen ja lisätä tunnuksen sähköpostiviestiin, jos sinun tarvitsee antaa ID-tunnus tilinhaltijalle. Näin vältyt kirjoitusvirheiltä.

"Toiminnot"-valinta → muokkaa

Klikkaamalla palkkia näkyville lisätietoja. Klikkaamaal uudestaan palkkia saat piilotettua lisätiedot.

## 4.1.1 Uuden käyttäjän lisääminen tilille

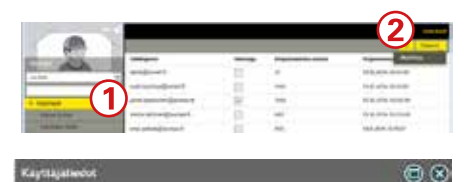

| Eturned            |                              |
|--------------------|------------------------------|
| September          |                              |
| Kayitajaprofili    | iner •                       |
| Sáhképetri         |                              |
| Salabara           |                              |
| Valvunta salasana  |                              |
| Tristason wikeuder | <b>4</b>                     |
| Tilin omstiteja    |                              |
| Vitteysterikik     |                              |
| Kino               | Valtos<br>Bedono             |
|                    | Baller Tablesena smarth Acad |

| User configuration |     | 90       |
|--------------------|-----|----------|
| Kaupungingsa       |     |          |
| Osorie #1          |     |          |
| Dialite #2         |     |          |
| Pastanumeno        |     |          |
| Postkawaite        |     |          |
| Numero #1          |     |          |
| Numero #2          |     |          |
| Numero 43          |     | P        |
| Sahkoposti         |     | 5        |
| Salasana           |     |          |
| Vahvista salasana  |     |          |
|                    | 244 | <u> </u> |

|       |                                                                                                    |                                                                                                    |     |                   |                                                                                                    | 3                                                                                                    |
|-------|----------------------------------------------------------------------------------------------------|----------------------------------------------------------------------------------------------------|-----|-------------------|----------------------------------------------------------------------------------------------------|----------------------------------------------------------------------------------------------------|
|       |                                                                                                    |                                                                                                    |     | Concernance and a | and the second second sec                                                                                                    | Contraction of the local division of the local division of the loc |
| -     | -                                                                                                    | and the second second s |     |                   | 10.000 (10.00                                                                                                    | (International International I |
| nini- | 440                                                                                                    | and the first of the local diversity of the                                                                                                    | 10  | -                 | 0.000.000                                                                                                    | 1                                                                                                    |
|       |                                                                                                    | and the second second s | *   |                   | to graph models                                                                                                    |                                                                                                    |
| -     | -                                                                                                    | *******                                                                                                    | 12  | -                 | 10 (c) (000 (c) (c) (c) (c))                                                                                                    | 100.0                                                                                                    |
|       | 100                                                                                                    | the later group of                                                                                                    | 10  | 44                | 04041000                                                                                                    | 100                                                                                                    |
| -     | dange .                                                                                                    | any state of the second second s                                                                                                    | 10  |                   | 10.000 Contraction (10.000 Contraction (10.000 | 98                                                                                                    |
|       | the local division of the local division of | and the second second sec                                                                                                    | 100 |                   |                                                                                                    | fact in                                                                                                    |

- 1. Jos haluat lisätä uusia käyttäjiä, aktivoi "Käyttäjät".
- 2. Klikkaa hiirellä "Toiminnot"→ "Muokkaa".
- 3. Klikkaa muokkasutilassa uudelleen **"Toiminnot"**-painiketta.Jos käyttäjä ei ole jo rekisteröitynyt Ounetiin (hänellä ei ole käyttäjätunnusta), valitse "**Lisää uusi käyttäjä**".
- 4. Voit päättää, minkä tasoisia käyttöoikeuksia haluat antaa käyttäjälle tiliin sekä tilillä oleviin kohteisiin ja kohteiden alitasoihin. Käyttöoikeudet ovat henkilökohtaiset ja niitä voidaan poikkeuttaa jokaiselle käyttäjälle erikseen. Käyttöoikeustasoja on 4 erilaista:

T1 on järjestelmätason oikeus, jonka ominaisuuksiin ei tavallinen käyttäjä vaikuttamaan

T2 on tilitason oikeus, jotka määrittävät millaiset oikeudet käyttäjällä on tilitason toimintoihin

T3 on kohdetason oikeus, joka määritää millaiset oikeudet käyttäjällä on tilillä oleviin kohteisiin

T4 on alitason oikeus, joka määrittää millaiset oikeudet käyttäjällä on kohteiden alla oleviin alitasoihin

- Omavalintainen: voit valita itse, mihin näkymiin käyttäjällä on käyttöoikeus: Jos käyttäjällä ei ole näkymään lainkaan oikeuksia, ei käyttäjä pääse käyttämään toimintoa lainkaan. Jos käyttäjällä on vain katseluoikeus, ei hän pääse käyttämään muokkaustoimintoja.
- Ouman tarjoaa joukon valmiita malleja, joissa on valittu oletettavasti sopivat oikeudet tietyille käyttäjäryhmille. Vaikka oikeudet valittaisiin mallista, voi niitä poikkeuttaa omalla valinnalla myöhemmin.

| Tilitaso:           | Kohde/alitaso:        |
|---------------------|-----------------------|
| * Tilin ylläpitäjä  | * Kohteen urakoitsija |
| * Tilin huolto      | * Kohteen huolto+     |
| * Tilin käyttäjä    | * Kohteen huolto      |
| * Ei käyttöoikeutta | * Kohteen käyttäjä    |
|                     | * Kohteen katselija   |
|                     | * Ei käyttöoikeutta   |

- 5. Kun uusi henkilö kirjautuu Ounetiin, sähköpostiosoite toimii käyttäjätunnuksena. Salasana lähetetään annettuun sähköpostiosoitteeseen. Käyttäjä voi halutessaan vaihtaa sähköpostiosoitetta.
- 6. Valitse lopuksi "**Tallenna muutokset**". Jos kaikki pakolliset kentät on täytetty, Ounet antaa tiedon "**Käyttäjän tietojen tallentaminen onnistui"**. (Pakollisen kentät näkyvät punaisella reunaviivalla, kun kenttä aktivoidaan.)

## 4.1.2 Olemassa olevan Ounet-käyttäjän lisääminen tilille

| Add existing user             | 80           |
|-------------------------------|--------------|
| Käyttäjätunnos tai sähköposti |              |
|                               | 8            |
|                               | Buje Decramo |

Jos haluat lisätä käyttäjiä, jotka ovat jo rekisteröityneet Ounetiin, valitse aluksi "**Käyttäjät**" ja klikkaa hiirellä "**Toiminnot → Muokkaa**" ja uudestaan muokkaatilassa "Toiminnot"-painiketta (ks. kohdat 1 ja 2 kappaleessa 4.1.1).

- 7. Valitse "Lisää olemassa oleva käyttäjä".
- Syötä käyttäjältä saamasi ID-tunnus tai käyttäjän sähköpostiosoite ja valitse, minkätasoiset tilin ja kohteiden käyttöoikeuden luovutat käyttäjälle. Ohjelma lähettää käyttäjälle sähköpostiviestin, jossa kerrotaan, että hänelle on annettu tilin käyttöoikeus.
- 9. Kun käyttäjä kirjautuu Ounetiin, hän voi hyväksyä (Accept membership) tai hylätä tilin käyttöoikeuden (Cancel membership).

## 4.2 KÄYTTÄJÄN KÄYTTÖOIKEUDET

| Tiedot   | Käyttöoikeudet | Viestit | Kalenteri                                                                                                    |                                              | Asetukset                                                            |
|----------|----------------|---------|----------------------------------------------------------------------------------------------------|----------------------------------------------|----------------------------------------------------------------------|
|          |                |         |                                                                                                    | ?                                            | Toiminnot -                                                          |
| Kohde    |                |         |                                                                                                    |                                              |                                                                      |
| Ounet El | H-Net Demo     |         | Näytä oikeudet                                                                                                    |                                              |                                                                      |
|          |                |         | <ul> <li>Käyttäjällä voi olla eritasoisia käyttöoik<br/>teisiin. Käyttöoikeudet- näkymässä näet,<br/>käyttäjällä on käyttöoikeudet. Kun valitse<br/>det", voit tarkastella, minkä tasoiset oikeue<br/>kohteeseen.</li> <li>Valitse käyttäjä ja katso, mihin kohteis<br/>käyttöoikeus</li> </ul> | euksi<br>mihin<br>et "Nä<br>det he<br>iin he | a eri koh-<br>kohteisiin<br>ytä oikeu-<br>nkilöllä on<br>nkilöllä on |

 Jos sinulla on riittävät käyttöoikeudet voit muokata käyttäjien pääsy-/käyttöoikeuksia.

#### 4.2 1. Käyttäjän pääsyoikeuksien muokkaaminen

|                                                                                 | 3          | -                                                                                                    | 2          |
|---------------------------------------------------------------------------------|------------|----------------------------------------------------------------------------------------------------|------------|
| d antiget, famoringen<br>Gaptag<br>Danie (1910) (2010)                          | van Sloven |                                                                                                    | 60         |
| Nayla nalta<br>13 Antani Inda' Analana<br>13 Antani Inda' Analan                |            | Automatical Instances<br>Automatical Automatical<br>Automatical Automatical<br>Automatical<br>Automatical Automatical<br>Automatical<br>Automati |            |
| 11 Same and antique spectrality<br>12 Same Sectory<br>13 Same Sectory           | 2          | 5                                                                                                    |            |
| 13 Santonan nann<br>13 Optimierte nann<br>13 Santonet nann<br>13 Santonet searc |            |                                                                                                    | 0          |
| 13 0000000 00000000 000000<br>14 000000000000                                   |            | 10                                                                                                    | <b>(6)</b> |

- 1. Valitse käyttäjä, jonka käyttöoikeuksia haluat muokata.
- 2. Valitse "Toiminnot" → "Muokkaa"
- 3. Valitse, minhin kohteeseen koidistuvia käyttöoikeuksia haluat muokata.
- 4. Valitse, mitä mallia käytetään käyttöoikeuksissa
  - Omavalintainen
  - Ylläpitäjä
  - Pääkäyttäjä
  - Assistentti
  - Käyttäjä
- 5. Voit erikseen vielä rivikohtaisesti muuttaa käyttöoikeuksia.
- 6. Valitse lopuksi "Tallenna muutokset".

#### Käyttäjän käyttöoikeuksien poistaminen:

Valitse kohde ja poista kyseiseltä henkilöltä kaikki pääsyoikeusvalinnat.

## 4.3 KÄYTTÄJÄN VIESTIT

| Saopur                        | eet              | · Luo uusi viesi |                                                  | 7                   |
|-------------------------------|------------------|------------------|--------------------------------------------------|---------------------|
| Shipput<br>Lähetä<br>Kaikki v | viesti<br>Viesti | e User           | New task assigned.                               | 17.10.2014 10:17:01 |
| Kensken                       | er kind<br>Est   | rino saarelainen | Käyttöoikeusprofiillasi on muutettu.             | 8.10.2014 12.37,00  |
| 1                             | B                | Example User     | New task assigned.                               | 26.8.2014 08:00:03  |
|                               | 15               | Lähetetyt        | Re Membership request                            | 2582034154609       |
|                               | 8                | Mark Cooper      | Membership request                               | 25.8.2014 14.39.16  |
| 1                             | 8                | Mats Svensson    | The transfer of Ouriet -target ownership started | 25.8.2014 13:24:40  |
|                               |                  | Example User     | New task assigned                                | 30.7.2014 08:43:36  |
|                               | 182              | Malli Käyttäjä   | Accepted task                                    | 8.5.2014 08:14:47   |
|                               | 52               | Example User     | New task assigned                                | 65201+090339        |
| З                             | 13               | Lähetetyt        | ναρρυ                                            | 28.4.2014 16.28.19  |
| 3                             | E                | Example User     | Re Accepted task                                 | 28 4 2014 16 06 06  |
|                               | 53               | Lähetetyt        | Re-Accepted tadk                                 | 28 4 2014 16.06.06  |

"Viestit" –näkymässä voit lähettää tilin käyttäjille sisäisiä viestejä ja/tai sähköpostiviestejä. Huom! Ounet voi lähettää sähköpostiviestejä, mutta ei vas-

4.3.1 Viestien käsittely

| Sabkoporti         | Sisaines Quinet-viecti 🖉 Picainesti.                       |
|--------------------|------------------------------------------------------------|
| Otsikko            | New task assigned                                          |
| Lähettäjä.         | Example User                                               |
| Vastaanottaja      | example@ourret1#UserExample:                               |
| Fash Timasteirtika | ravien motious' has been assigned to you. Please accept or |

## 4.3.2. Luo uusi viesti

| 1 Labers input subingentiat |
|-----------------------------|
| Lata remaining              |
| Conterventiational *        |
|                             |
|                             |
|                             |
|                             |
|                             |
|                             |
|                             |

#### Voit suodattaa, mitä näytetään viestit-kentässä. Valittavana on kaikki viestit, saapuneet viestit, lähetetyt viestit tai keskeneräiset.

#### Saapuneet viestit:

taanottaa niitä.

- 1. Lukemattomat viestit näkyvät lihavoituina.
- 2. Voit poistaa viestejä Saapuneet kansiosta valitsemalla ensin mitä haluat poistaa (Kaikki, Ei mitään, Lukemattomat vai Luetut ja valitsemalla sen jälkeen poista.
- 3. Valitse viesti: Jos viesti koskee sinulle osoitettua tehtävää, voit hyväksyä tai hylätä tehtävän. Viesti välittyy sisäisenä viestinä henkilölle, joka on sinulle osoittanut kyseisen tehtävän.

#### Voit lähettää sähköpostiviestejä ja tai sisäisiä viestejä tilin käyttäjille.

- Valitse, lähetetäänkö viesti sähköpostina vai sisäisenä viestinä, ja luokitteletko viestin tärkeäksi
- Jos valitsit sisäinen viesti, lisää vastaanottajat klikkaamalla nimen edessä olevaa ruutua
- Jos valitset sähköposti, kirjoita ilmestyvään tyhjään kenttään sähköpostiosoite.
- kun olet kirjoittanut aiheen ja viestin, valitse lähetä.

## 4.4 KÄYTTÄJÄN KALENTERI

| Vort Kalester |      |          |               |                                                                                                    |          | 110      |
|---------------|------|----------|---------------|----------------------------------------------------------------------------------------------------|----------|----------|
|               |      |          | 35.0 - 36.0   |                                                                                                    |          | -        |
| 141 JUL 10    | 1710 | 84.22.40 | 10.11.00      | 14.24.10                                                                                                    | 13 76 76 | 10.00.00 |
|               |      |          |               |                                                                                                    |          |          |
|               |      |          |               |                                                                                                    |          |          |
|               |      |          |               |                                                                                                    |          |          |
|               |      |          |               |                                                                                                    |          |          |
|               |      |          |               |                                                                                                    |          |          |
|               |      |          |               |                                                                                                    |          |          |
|               |      |          |               |                                                                                                    |          |          |
|               |      |          |               |                                                                                                    |          |          |
|               |      |          |               |                                                                                                    |          |          |
|               |      |          |               |                                                                                                    |          |          |
|               |      |          |               |                                                                                                    |          |          |
|               |      |          | ine or a      |                                                                                                    |          |          |
|               |      |          | Sale Same and |                                                                                                    |          |          |
|               |      |          |               |                                                                                                    |          |          |
|               |      |          |               |                                                                                                    |          |          |
|               |      |          | -             |                                                                                                    |          |          |
|               |      |          |               | #                                                                                                    |          |          |
|               |      |          |               | Description of the local division of the local division of the loc |          |          |
|               |      |          | -             |                                                                                                    |          |          |
|               |      |          |               |                                                                                                    |          |          |
|               |      |          | 1             |                                                                                                    |          |          |

"Kalenteri" –näkymässä voit katsella merkittyjä tehtäviä ja muistutuksia. Jokaisella käyttäjällä on henkilökohtainen kalenteri. Voit lisätä kalenteriin tehtäviä ja muistilappuja (notes). Kalenterissa näkyy, mitä tehtäviä (tasks) sinulle on määrätty tai mitä muistutuksia (notes) sinulle on.

- Kalenterissa on valittavissa päivä- tai viikkonäkymä
  - voit valita näytettävän ajankohdan kalenterista
    - saat kalenterin esille klikkaamalla päivämäärä kenttää
  - voit siirtyä näkymästä toiseen nuolinäppäimillä

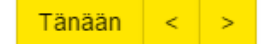

Jos käyttäjistä on muodostettu käyttäjäryhmiä (user groups), näkyy Ounetissa lisäksi käyttäjäryhmän kalenteri

## 4.4 1. Uuden tehtävän tai muistutuksen lisääminen kalenterinäkymässä

| Tapahsumatyyppi               | Muntiloppy Tenchal    |       |
|-------------------------------|-----------------------|-------|
| Aihe                          | inecordionever sup    | oous. |
| Kuvaus                        | Nakattah kanaunen huo | fous  |
| Aloitun                       | 23.10.2011            | 08.00 |
| Lopetin                       | 23. 10 2014           | 15-00 |
| Koko pásicán tapatituma       |                       |       |
| Prioritetti                   | Normal                | •     |
| usaa kohteeseen tai prosestan | •                     |       |
| Kotule                        | OUNE! Asistundemo     |       |
| Muntotunjakso                 | 50 ministra           | •     |
| Wuntotunjakse                 | 30 nave, the          | · ·   |

- Valitse käyttäjä, kenelle haluat lisätä tehtävän
- Maalaa hiirellä kalenterista, jokin alue, tällöin avautuu "Luo uusi"ikkuna, jonka avulla voit lisätä tehtäviä tai huomautuksia kalenteriin.
- Kirjoita otsake ja halutessasi kuvaus tehtävästä tai muistutuksesta. Valitse aloitus- ja lopetusaika sekä tapahtuman tyyppi.
- Jos lisäät tehtävän, voit määrittää tehtävän kiireellisyyden (normaali/kiireellinen) - jos otat tehtävän muistutuksen käyttöön, tulee muistutus henkilökohtaiseen sähköpostiin.

## 4.4 2. Tehtävän tai muistutuksen muokkaaminen tai poistaminen

- Klikkaa hiiren kakkospainikkeella muokattavaa tehtävää tai muistutusta ja valitse: "Muokkaa". Voit myös hyväksyä sinulle kohdennetun tehtävän.
- Klikkaa hiiren kakkospainikkeella poistettavaa tehtävää ja valitse:"Poista". Toinen tapa poistaa tehtävä tai muistutus on klikata hiirellä poistettavan tehtävän tai muistutuksen oikeassa yläkulmassa olevaa "ruksia". Ounet pyytää varmistusta, haluatko poistaa valitun tapahtuman. Vastaa kyllä.

|  |       | +1017   |
|--|-------|---------|
|  | At 40 | 100.000 |
|  |       |         |

## 4.5 KÄYTTÄJÄN TEHTÄVÄT

| Tiedot Käyttöoikeu  | det Viestit Kalen | teri           |                   |         |              |                    |                     |                 |                 | A   | entrises. |
|---------------------|-------------------|----------------|-------------------|---------|--------------|--------------------|---------------------|-----------------|-----------------|-----|-----------|
| Calester Teletawa   |                   |                |                   |         |              |                    |                     |                 |                 | 7 + | 1         |
| Nytuned betterat    | 8                 |                |                   |         |              |                    |                     |                 |                 |     |           |
| Autoe               | Luonat            | Kohdermetta    | Kohde             | Alitavo | Prioribeetta | Aloitus            | Lopettus            | Tda             | Hyváksy tehtavá |     |           |
| AllU Annual service | User Example      | User 2 Example | Ouner EH-Net Demo |         | Normaali     | 1/12 2014 06 00:00 | 1/.12.2014 10:00:00 | El aloitettu    |                 | 1   | *         |
| Avamet              | User 2 Example    | User 2 Example |                   |         | Normaak      | 2012015 09:00:00   | 2012015 09:30:00    | Er alotettu:    |                 | 1   | -         |
| Ourset insulation   | User 2 Example    | User 2 Example |                   |         | Kormmerz     | 2312015 00.00 00   | 2312015 23 50 00    | Entrywalkogitty | ~               | 1   | -         |

"Tehtävät" -näkymässä voit luoda uusia tehtäviä, tarkastella olemassa olevia tehtäviä ja hyväksyä tehtäviä.

- valitse, mitä näytetään: Nykyiset tehtävät, Valmiit tehtävät, Itse luodut tehtävät, valitun käyttäjän luomat tehtävät vai kaikki tehtävät
- Tehtävät voi järjestellä eri kriteereiden perusteella aakkosjärjestykseen:
  - Aakkosittain aiheen mukaan
  - Kuka on luonut tehtävän
  - Kenelle tehtävä on kohdennettu
  - Kohde
  - Alitaso
  - Prioriteetti: Kiireellinen, Ei kiireellinen
  - Aloitus- tai lopetusaika
  - Tila: Ei aloitettu, Käynnissä, Odottamassa, Valmis

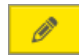

Olet katselutilassa

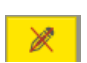

Olet muokkaustilassa

Kun olet muokkaustilassa, voit:

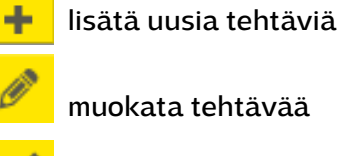

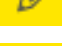

hyväksyä tehtävän

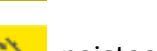

poistaa tehtävän

|                        | the second second |       |
|------------------------|-------------------|-------|
| Vite                   | Lona              |       |
| Suvaus                 | Doystanie         |       |
| Noitus                 | 20.10.2014        | 00:00 |
| Lopeturs               | 22.10.2014        | 23.59 |
| folto pérvén tapahtume |                   |       |
| Wulsturusjakso         | Ei montutusta     | •     |
|                        |                   |       |
|                        |                   |       |

## 4.6 KÄYTTÄJÄRYHMÄT

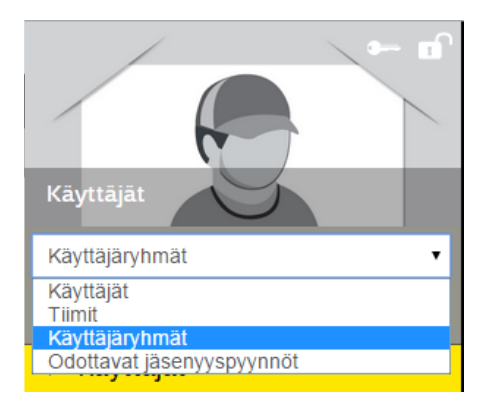

| 11/1 Apr 11-11/1  | Rates 1                        |               |                |
|-------------------|--------------------------------|---------------|----------------|
| Approace presents | Providence of Concession, Name |               |                |
| and a second      | Manhor How                     | <b>Number</b> | 1 Million      |
|                   | the Europe                     | - 2010/01/09  | Arrent Barrent |
|                   | Unit 2 Country in              | 100000000     | manufichant    |
|                   |                                |               |                |
|                   |                                |               |                |

Voit lähettää ryhmäkohtaisia viestejä (ks. s. 15).

#### Voit muodostaa käyttäjistä ryhmiä seuraavasti:

| Tiedet Ventt Ralenten | Austa                            |
|-----------------------|----------------------------------|
|                       | 2. 10000                         |
| Kayraga-yhmar mini    | Management of party party of the |
| Renal                 |                                  |
| Create 5              |                                  |

- Valitse tiedot välilehdellä **"Toiminnot"** → "**Uusi**"
- Anna ryhmälle nimi ja ryhmän kuvaus sekä valitse "Lisää jäsen"
- Klikkaa hiirellä henkilön nimen edessä olevaa laatikkoa ja valitse lopuksi "OK".

#### Voit lisätä käyttäjiä käyttäjäryhmään tai poistaa jäseniä ryhmästä seuraavasti:

•

| Kaytläjäryhmär textol  |                     | 08            |
|------------------------|---------------------|---------------|
| Кауттарагуликан птото  | Group 2             |               |
| Käyttäjäryhmän kuvaus: | Humbers.            |               |
| Jäsenet                |                     |               |
| Siter Example          |                     |               |
| Demo Ounet             |                     |               |
|                        |                     |               |
|                        |                     |               |
|                        | Casta Jesen Suge 12 | denta mutukat |

Valitse "Käyttäjät"  $\rightarrow$  "Käyttäjäryhmät"  $\rightarrow$  Valitse ryhmä, jonka ko-koonpanoa haluat muuttaa

- Valitse tiedot välilehdellä **"Toiminnot"** →"**Muokkaa**"
- Klikkaa roskakoria nimen jäjessä, jos haluat poistaa jäsenen
- Valitse "Lisää jäsen", jos haluat lisätä jäsenen ryhmään.
- Valitse lopuksi "Tallenna muutokset".

#### Voit muokata tai poistaa käyttäjäryhmiä

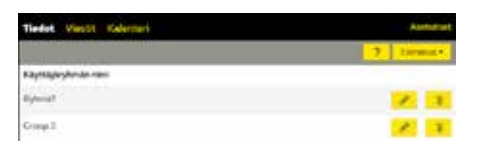

- Valitse "Käyttäjät" → "Käyttäjäryhmät"
  - Klikkaa roskakoria ryhmän nimen jäjessä, jos haluat poistaa käyttäjäryhmän.
- Valitse "kynä", jos haluat muokata käyttäjäryhmää.

#### Voit lähettää viestejä käyttäjäryhmälle

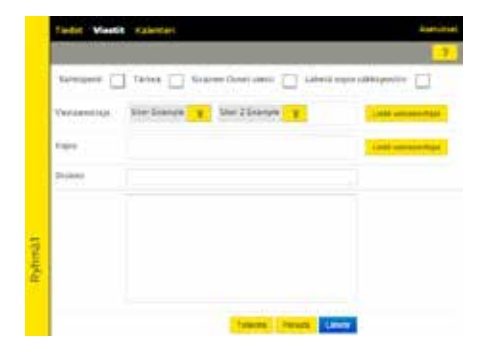

- Valitse, lähetetäänkö viesti sähköpostiin vai Ounetin sisäisenä viestinä
- voit merkata viestin tärkeäksi.
- voit lisätä lisää vastaanottajia.

## 4.7 TIIMIT

| 1                                                                                                    |                     |               |                      | - Asstukaet   |
|----------------------------------------------------------------------------------------------------|---------------------|---------------|----------------------|---------------|
|                                                                                                    |                     |               |                      | 7 Tennet-     |
| and the second second s | Orfesti Teari teari |               |                      |               |
| Tini                                                                                                    | Works only 0-16     |               |                      |               |
|                                                                                                    | Aseren nim          | Public        | Sähidporti           | Vhteysheridde |
| + Tariil.                                                                                                    | User Example        | -358123458789 | example @example.it. | 2             |
| - Default Team team1                                                                                                    | Construction and    |               |                      |               |
| Oper Example                                                                                                    |                     |               |                      |               |
| 1 Martin Bar                                                                                                    |                     |               |                      |               |

Tiimi koostuu yhdestä tai useammasta käyttäjästä. Tiimit ovat tilikohtaisia ja tilillä voi olla useita tiimejä. Tiimejä käytetään kohteesta tulevan hälytyksen reitityksessä.

Kun uusi kohde luodaan, kaikki hälytykset reititetään 24/7 oletuksena "Default"-tiimille. "Default"-tiimi luodaan automaattisesti kun tili luodaan ja sen jäsenenä on tilin omistaja (vastaanottaa hälytykset 24/7 SMS:nä ja sähköpostina). Jokaisella tiimillä on oma Tiedot, Käyttöoikeudet, Viestit ja Kalenterinäkymä.

- "Tiedot"–näkymässä näkyy tiimin jäsenet. Yhteystiedot kohdasta näkee, kuka tiimin jäsenistä on päivystysvuorossa. Lisäksi näkymästä löytyy kohteet, joihin tiimi on osoitettu. Voit lisätä tai poistaa tiimin jäseniä klikkaamalla "Toiminnot" → "Muokkaa".
- "Käyttöoikeudet"-näkymässä näet ne kohteet, joissa tiimiä voidaan käyttää hälytysten reitityksessä. Voit lisätä tai poistaa kohteita klikkaamalla "Toiminnot → Muokkaa"-painikkeita.
- "Viestit"-näkymässä voit lähettää viestin tiimin jäsenille tai muille tilin käyttäjille..
- "Kalenteri"-näkymässä voit tarkastella tiimin päivystysohjelmaa. Voit muokata päivystysohjelmia klikkaamalla "kynä"-painiketta (ks. 4.7.2).

### 4.7.1 Uuden tiimin perustaminen

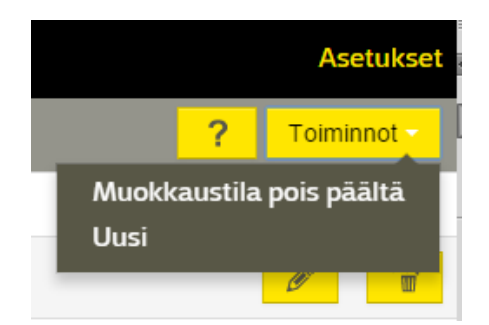

- Valitse käyttäjienhallinnassa "Tiimit"
- Klikkaa "Tiedot"-näkymässä "Toiminnot"-painiketta
- Valitse "Uusi"
- Tiimille tulee määrittää nimi ja kuvaus
- Käyttäjien lisääminen tapahtuu valitsemalla "Lisää jäsen"
- Tiimin **"Käyttöoikeudet"** välilehdellä voit lisätä tiimille käyttöoikeuden tililllä oleviin kohteisiin. Tiimiä käytetään kohteen hälytysten reitityksessä.
- Kohteet lisätään valitsemalla **"Lisää kohteita".** Näytössä näkyy kaikki tilin kohteet. Kohde valitaan klikkaamalla kohteen edessä olevaa ruutua ja klikkaa "Tallenna".

Tiimejä käytetään kohteesta tulevan hälytyksen reitityksessä. Ounetin hälytyksen reititys jakaantuu kahteen osaan: kohteessa oleva reititysohjelma (hälytysryhmän hälytykset reititetään halutulle tiimille) ja tiimin sisäinen päivystysohjelma (hälytys reititetään oikeille henkilöille tiimin sisällä halutulla tavalla).

## 4.7.2.1 Default-tiimi

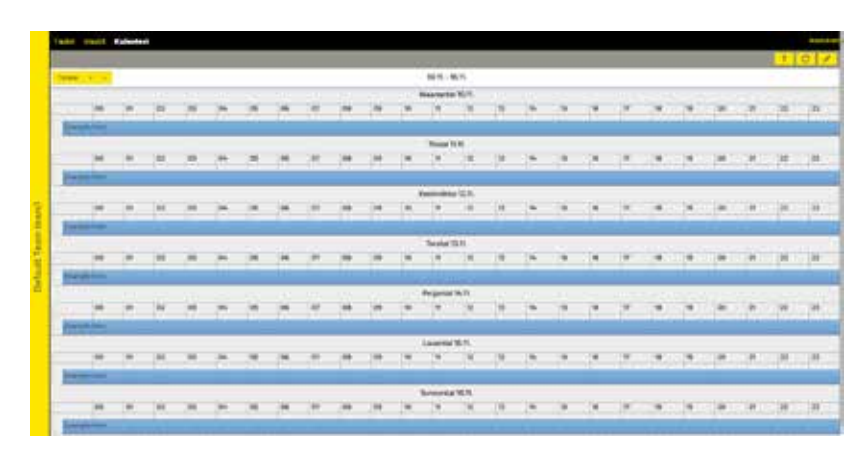

"Default"-tiimi luodaan automaattisesti kun tili luodaan. "Default"-tiimin jäsenenä on oletuksena tilin omistaja (vastaanottaa hälytykset 24/7 SMS:nä ja sähköpostina). Kun uusi kohde luodaan, kaikki hälytykset reititetään 24/7 oletuksena "Default"-tiimille.

## 4.7.2.2 Tiimin kalenterin perusohjelman muokkaaminen

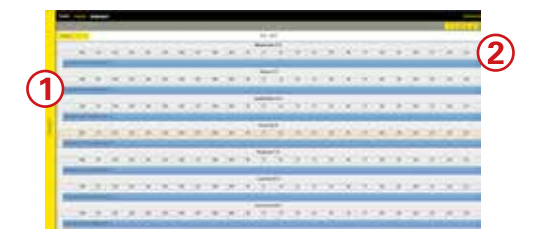

Kun tiimi perustetaan Ounet tekee oletuksena kalenteriohjelman, jossa kaikki tiimin jäsenet päivystävät 24/7. Voit muokata kalenterin perusohjelmaa seuraavasti:

1. Valitse tiimi, jonka kalenteria haluat muokata.

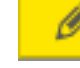

2.

——— Klikkaa Muokkaa-painiketta.

3. Ounetissa on oletuksena, että tiimillä sama ohjelma (Päivä 1) toistuu joka päivä. Muokkaa ensimmäisen päivän ohjelmaa valitsemalla "Muokkaa". Huomaa, että ensimmäinen päivä on tämä päivä. Jos teet viikko-kalenterin eli 7 päivän kalenterin huomaa, että ensimmäinen päivä ei välttämättä ole maanantai.

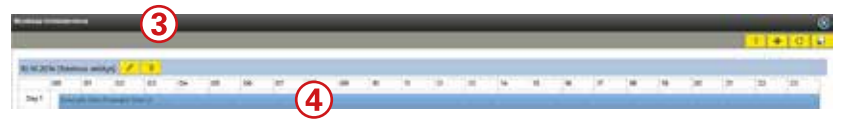

4. Kaksoisklikkaa hiirellä päivystävää tiimiä tai vaihtoehtoisesti klikkaa hiirellä päivystäjäpalkkia ja valitse sitten "Muokkaa tapahtumaa", niin avautuu tiimin tapahtuman konfigurointi ikkuna. Voit kaventaa päivystyspalkkia pitämällä hiirtä pohjassa).

#### 5. Syötä tapahtuman tiedot:

| Nuokina tapahtumaa                      | ۲                |
|-----------------------------------------|------------------|
| Yleiset                                 |                  |
| Alottusaika 00 R0                       |                  |
| Lopetosaita 23.59                       |                  |
| Kierrosten välinen ulive 10 🔹 minuuttia |                  |
| Vastasnottajat<br>Paskismäjät           |                  |
| Toister 1 •                             |                  |
| Example Uber                            |                  |
| Tample ther 2 • Tekstwiestillä          | •                |
| Sarteopostille [ ] example2@ourst fi    |                  |
| Lisää kierros                           |                  |
| 3.0                                     | Talerna mutotsel |

- Aikaväli, jonka henkilö(t) päivystää: Anna aloitus- ja lopetusaika
- **Vastaanottajat:** Hälytyksen aktivoituessa välitetään hälytys tässä määritetyille pääkäyttäjille. Oletuksena hälytys välitetään kaikille tiimin jäsenille. Poista ne valinnat, jotka eivät päivystä yllä annettuna ajanjaksona.
- Klikkaa "Lisää käyttäjä", jos haluat lisätä tiimiin uusia jäseniä.
- "Toistot"-valinnalla määritetään, montako kertaa hälytys lähetetään. Jos toistoksi on asetettu 2 ja kierrosten välinen viive on 10 minuuttia, lähetetään hälytys uudelleen varsinaisille jäsenille 10 minuutin kuluttua ensimmäisestä välityksestä, mikäli hälytystä ei siihen mennessä ole kuitattu.
- Vaihtoehtoiset käyttäjät: Kun hälytys on välitetty varsinaisille jäsenille yllä määriteltyjen asetusten mukaisesti, ja jos sitä ei vieläkään ole kuitattu, lähetetään hälytys määritetyille vaihtoehtoisille käyttäjille (varajäsen).
- Klikkaa "**Lisää kierros**" lisätäksesi vaihtoehtoisia käyttäjiä. Varajäsenille määritetään samat lähetysasetukset kuin varsinaisille jäsenille.
- Valitse lopuksi "Tallenna muutokset".
- 6. Toisen tapahtuman lisääminen samalle päivälle
- maalaa hiiren avulla aikajanalle uusi tapahtuma, jolloin avautuu ikkuna, josta pääset suoraan syöttämään tapahtuman tietoja
- 7. Aseta alkamispäivä ja lisää käyttäjät. Valitse käyttäjä ja valitse lisäksi, välitetäänkö tieto hälytyksesetä sms-viestinä vai sähköpostiviestinä.
- 8. Kun ensimmäinen päivä on valmis, valitse "Lisää päivä", jos haluat, että eri viikonpäivinä on erilainen päivystysohjelma.
- 9. Kun Toistuva reititys -ohjelma on valmis, valitse "Tallenna".
- Jos haluat tehdä etukäteen toisenlaisen "Toistuvan reititysohjelman", klikkaa "Lisää reititysryhmä"-kuvaketta . Valitse "Toistuva reititys" ja aseta aloituspäivä. Tee reititysohjelma ja tallenna.

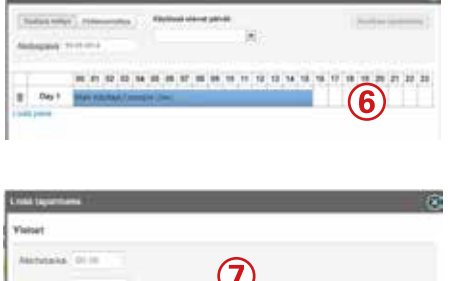

| Astrutaila (* 19<br>Lapencialia, ** =<br>Recontent values www. |                              | 7            |                |
|----------------------------------------------------------------|------------------------------|--------------|----------------|
| Vestaanottajat<br>Painaynajie                                  |                              |              |                |
| Tonio 11.4                                                     | Tabulovetillä<br>Kähegaabila | eargingment) |                |
| Links (reveal                                                  |                              |              | Taking and the |

| STREET, STREET,          |          |   |                            |         |
|--------------------------|----------|---|----------------------------|---------|
|                          |          |   |                            |         |
|                          |          |   | -                          |         |
| The second second second | (# (re ) | 1 | and the local diversity of | They be |

## 4.7.3.3 Tiimin poikkeusreititystapahtuma (poikkeuskalenteri)

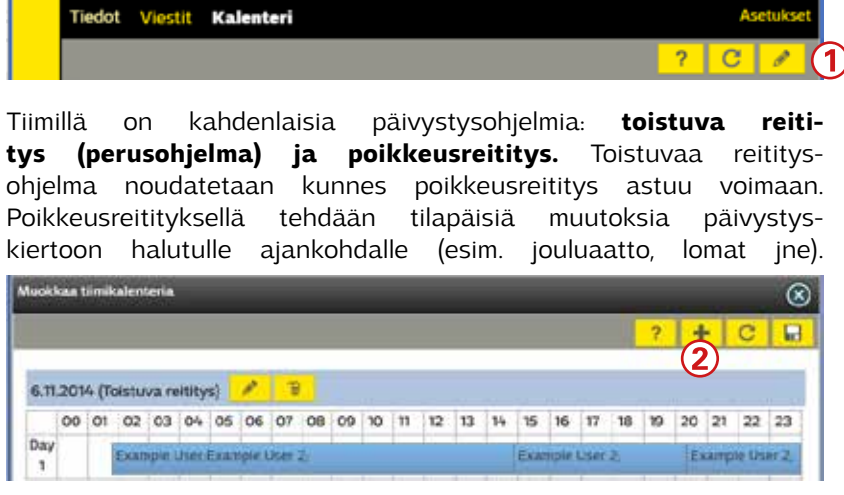

- Tiimin päivystysohjelma luodaan "Kalenteri" –näkymässä klikkaamalla "muokkaa"-painiketta
- Tiimikalenterin muokkaustilassa valitse "Lisää reititysryhmä"
   .
- 3. Valitse "Poikkeusreititys.
- 4. Anna poikkeusreititykselle aloitus- ja lopetuspäivä.
- Kalenteriin tulee jokaiselle poikkeustapahtuman päivälle oma päiväkohtaisesti ohjelmoitava aikajana. Huom! Päivystystiimin kalenterissa ei voi olla ajanjaksoa, jolloin ei ole valittu yhtään henkilöä päivystäjäksi. (ts. kalenterissa jokaiselle päivälle tulee asettaa tapahtumia klo 00:00 23:59).
- Tee jokaiselle poikkeuspäivälle reititysohjelma ja tallenna. Näet tehdyt reititysohjelmat. Kun ohjelma on valmis, klikkaa "Tallenna".
- 7. Kun reititysohjelmat ovat valmiit, poistu muokkaustilasta

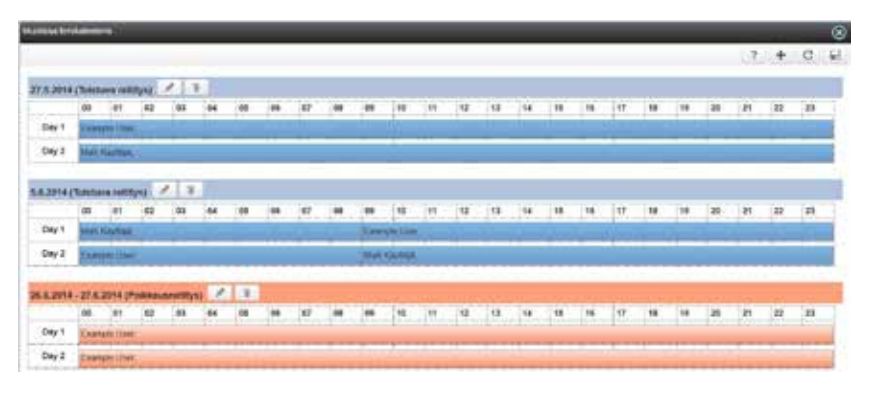

- Valitse, mitä ohjelmaa haluat muokata.
- Jos haluat poistaa reititysohjelman kokonaan valitse reititysohjelman nimen perässä oleva roskakori.
- Jos haluat poistaa reitityksestä vain tietyn päivän, siirry reitityksen muokkaustilaan. Klikkaa roskakoria sen päivän edestä, jonka haluat poistaa.
- Tee haluamasi muutokset ja valitse lopuksi "Tallenna".

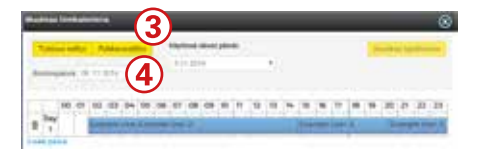

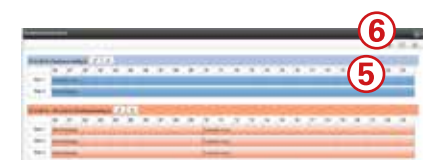

Muokkaa tai poista kalenteriohjelmia

## **5. KOHTEIDEN HALLINTA**

#### Kun olet kirjautunut Ounetiin ja valinnut tilin, pääset tarkastelemaan, mitä kohteita (kiinteistöjä) tilillä on.

#### KOHTEET:

Ounet yhdistää eri paikkakunnilla olevat kiinteistöt samaan näkymään. Valitse aluksi kohde, jota haluat tarkastella. Valitse se välilehti, jota asiaa haluat tarkastella. Kohteet-näkymässä on seuraavat välilehdet:

| 1.          | Valitse ensin navigointi-<br>puusta kohde/kiinteistö,<br>iota haluat tarkastella                                                                                        | Tiedot              | •<br>•<br>• | Kohteen tiedot<br>Kohteen päiväkirja, kohteeseen kohdennetut tehtävät ja kalenteri<br>Kohteen liitetiedostot                                                                                                    |
|-------------|----------------------------------------------------------------------------------------------------|---------------------|-------------|----------------------------------------------------------------------------------------------------|
| 2.          | Valitse se välilehti, jota asi-<br>aa haluat tarkastella.                                                                                                    | Kaaviot             | •<br>•<br>• | Graafinen näkymä, johon voidaan linkittää dynaamisesti päivittyviä<br>prosessipisteitä.<br>Taustakuvana voi olla prosessikaavio, pohjapiirros, piirretty kuva ym.<br>Voidaan näyttää mittaustietoja, asetusarvoja, ohjauksia, hälytyksiä ym.<br>Samassa kohteessa voi olla useita prosessikuvia. |
|             |                                                                                                    | Tapahtumat          | •           | Kuka teki, mitä teki, milloin<br>Hakutoiminto ja hakutulosten lajittelu.<br>Tapahtumalokin voi tallentaa omalle tietokoneelle ja tulostaa.                                                                                                    |
|             |                                                                                                    | Käyttö-<br>oikeudet | •<br>•      | Kenellä käyttöoikeus kohteeseen<br>minkälaiset käyttöoikeudet käyttäjillä on kohteeseen<br>käyttöoikeuksien antaminen tilin jäsenille tai toiselle tilille.                                                                                                    |
|             | www.m.ounet.fi                                                                                                    | Hälytykset          | •<br>•      | Aktiiviset hälytykset, hälytyshistoria<br>Hälytysryhmät, reititysohjelmat<br>Voit kuitata hälytykset                                                                                                    |
| Koł         | nteet<br>kki konteet                                                                                                    | Laitteet            | •<br>•<br>• | Laitteen lisääminen<br>Laitteiden pistetunnukset, tilat ja osoitetiedot<br>Laitteen kommunikointitapa (Modbus), yhteydentila ja kuuluvuus-<br>hälytykset.<br>Laitepisteille on oma välilehti                                                                                                    |
| <b>~</b>    | Kaik <mark>ki kohteet</mark><br>Hinkalokatu 4 (Block-tes 🏔<br>OUNET Asiakasdemo                                                                                         | Trendit             | •           | Voit lisätä uusia trendiryhmiä tai muokata ryhmiä<br>Voit tarkastella trendejä tai tallentaa trendin csv-tiedostona.                                                                                                    |
|             | Ounet EH-Net Demo                                                                                                    | Kalenteri           | •           | Kohteeseen liittyvät tehtävät, päiväkirja, ja muistilaput (notes)<br>Kalenterissa päivä- ja viikkonäkymä                                                                                                    |
| kki kohteet | Jos haluat yllä olevan nä-<br>kymän jatkuvasti näkyviin<br>lukitse navigaatiopuu, klik-<br>kaamalla lukon kuvaa.<br>Toinen vaihtoehto on,että<br>kohde näkyy vasemmassa | Raportit            | •           | Voit luoda oman raportin tai käyttää valmista mallia<br>Tunti-, päivä-, viikko-, kuukausi- ja vuosiraportit                                                                                                    |
| Kai         | laidassa tekstimuodossa.                                                                                                    | Palvelut            |             | Kohteen aktiiviset palvelut ja käytöstä poistetut palvelut<br>Palveluiden ostaminen                                                                                                    |

## 5.1 TIEDOT

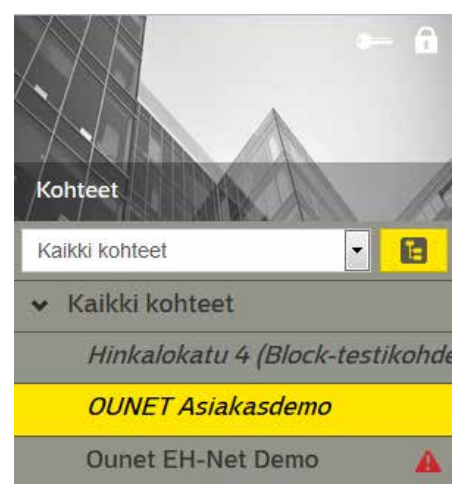

Klikkaamalla keltaista palkkia saat vuoroin esiin/vuoroin piiloon lisätietoja kohteesta. Tällaisia tietoja ovat esim. laskutustiedot.

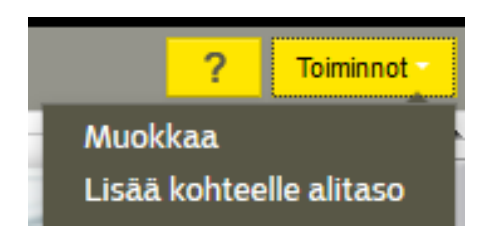

| Contraction of the other                                                                                                    |                                                                                                    | 9         |    |
|----------------------------------------------------------------------------------------------------|----------------------------------------------------------------------------------------------------|-----------|----|
| theres   Lanes                                                                                                    | adente Porenas                                                                                                    |           |    |
| Spliger (Brit                                                                                                    | (1997) Addressed on the Control of Control of Control o |           | 1  |
| Partic                                                                                                    | ind.                                                                                                    |           |    |
| 8.000                                                                                                    |                                                                                                    |           | Ηr |
| They should be a                                                                                                    | -                                                                                                    |           |    |
| theo.                                                                                                    | 199                                                                                                    |           |    |
| -                                                                                                    | Sector .                                                                                                    |           |    |
| Ind-in                                                                                                    | tain.                                                                                                    |           |    |
| the .                                                                                                    |                                                                                                    |           | 1  |
| ahayahyis                                                                                                    | STOCHE HARRING, Box, Bag Sells, Sales, Status                                                                                                    | •         |    |
| internation of the local distance of the local distance of the loc | State Tract                                                                                                    |           |    |
| Palatanana                                                                                                    |                                                                                                    |           |    |
|                                                                                                    |                                                                                                    | tes COURS |    |

Valitse kohde ja sitten "Tiedot"-välilehti. "Tiedot" -näkymästä näet kohteen perustiedot sekä kohteen liittyvät päiväkirjamerkinnät, tehtävät ja kalenterimerkinnät. Klikkaamalla "Päiväkirja", "Päiväkirja-" tai "Tehtävät"-painiketta siirryt "Kalenteri"-välilehdelle, jossa voit muokata olemassa olevia merkintöjä. Kun valitset "Muokkaa liitetiedostoja", voit joko muokata olemassa olevia liitetiedostoja tai lisätä kohteeseen uusia liitetiedostoja.

|                                                                                                    |            |                                                                                                    |                     |   |                                                                                                    | - T -                                                                                                    |
|----------------------------------------------------------------------------------------------------|------------|----------------------------------------------------------------------------------------------------|---------------------|---|----------------------------------------------------------------------------------------------------|----------------------------------------------------------------------------------------------------|
| Andrew Holds<br>Annual Market<br>Annual Market<br>Annual |            | and formation<br>provide the second second |                     |   |                                                                                                    |                                                                                                    |
|                                                                                                    |            |                                                                                                    |                     |   | Linear and Linear and |                                                                                                    |
| AM<br>10 maartine tapite.                                                                                                    | ine (seeps | <br>10000<br>100325-00000                                                                                                    | 10000<br>30100-2000 | - |                                                                                                    | and a second second sec |

Kohteen tietoja voit muokata valitsemalla "**Toiminnot**" → "**Muokkaa**". Avautuvassa dialogissa voit muokata kohteen tietoja ja lisätä kohteen kuvan, joka näkyy "Tiedot" -näkymässä. Lisäksi voit määrittää laskutustiedot ja tarkastella kohteeseen liittyviä prosesseja. Prosessi lisätään kohdassa "**Toiminnot**"→ "Lisää kohteelle alitaso".

- 1. Voit lisätä kohteen kuvan tiedostosta klikkaamalla "Valitse tiedosto". Kuvan poisto tapahtuu klikkaamalla roskakorin kuvaa.
- 2. Klikkaa painiketta, niin näet kohteen yhteyshenkilön. Kohteen yhteyshenkilö voi olla myös tiimi. Tällöin "**Kohteen tiedot**" -sivulla näkyy aina sen henkilön tiedot, joka on vuorossa oleva päivystäjä tiimin päivystysohjelman mukaisesti.
- Jos kohteen laskutusosoite on sama kuin tilin laskutusosoite, valitse "Kopioi tilin laskutusosoite". Jos sinulla on useita kohteita ja haluat kaikkien niiden palvelut laskutettavan sinulta samalla laskulla, valitse "Ostetut palvelut laskutetaan tilin koontilaskulla".
- 4. Voit lisätä kohteeseen halutessasi useita prosesseja (alitasoja). Prosessit näkyvät navigointipuussa uutena tasona kohteen alapuolella. Jos haluat tehdä samaan kohteeseen useita prosesseja, valitse "Lisää kohteelle alitaso". Tallenna.

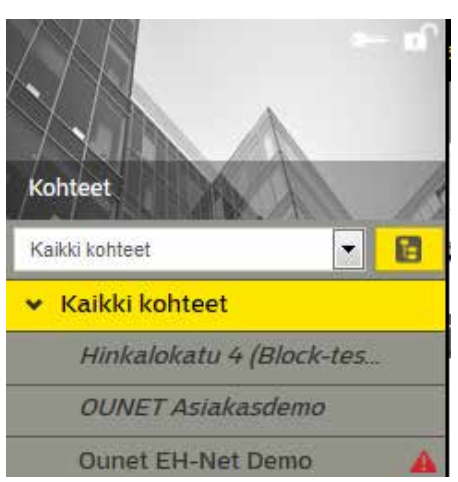

#### Siirry "Kaikki kohteet" -tasolle. Valitse " Tiedot"-välilehdellä "Toiminnot" → "Muokkaa"

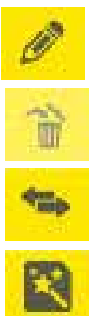

Voit muokata kohteen tietoja.

Voit poistaa kohteen

Voit siirtää kohteen omistajuuden toiselle tilille (syötä tilin ID tunnus tai tilin nimi.

Voit luoda kohteesta mallin: Jos sinulla on useita samantyyppisiä kohteita, voit luoda mallin kohteesta. Tehdyn mallin avulla voit helposti kopioida valmiin kohteen uudeksi kohteeksi.

## **5.2 PALVELUT**

| Tiedot Kasviot Tapal        | Munat Halytykset 🤨 Leitteet Trendit Kalenten: Raportit Palvelut | Asstuliset                      |
|-----------------------------|-----------------------------------------------------------------|---------------------------------|
| 2                           |                                                                 | 7 Turner                        |
| Közytössä; olevat palvolut. |                                                                 | Mookinas<br>Dita 1              |
| Palvelan rine               | Salicorportativiti laapaturki - Käyttä                          | Näytä käytlettä pointetti meket |
| & niturples8                | 254,20%                                                         |                                 |
| Lepetospiles.               |                                                                 |                                 |

Jotta pääset käyttämään kohdetta, tulee kohteen palvelut aktivoida. "Palvelut"-näkymässä näet ne palvelut, jotka ovat saatavana kohteeseesi. Aktivoiduista palveluista lähetetään lasku kohteelle määritettyyn laskutusosoitteeseen (ks. 5.1).

1. Valitse **"Toiminot"→ "Osta"**.

| Kohteen palvelut                        |              |              |                     |  |  |  |  |
|-----------------------------------------|--------------|--------------|---------------------|--|--|--|--|
| Palvelun nimi                           | Aloituspäivä | Lopetuspäivä |                     |  |  |  |  |
| Kohteen palvelut                        |              |              |                     |  |  |  |  |
| Nettivalvomo - Käyttö                   | 10.11.2014   | pp.kk.vvvv   | 2 Lisää ostoskoriin |  |  |  |  |
| Sääkompensointi lisäpalvelu -<br>Käyttö | 10.11.2014   | рр. кк. уууу | Lisää ostoskonin    |  |  |  |  |

- 2. Aktivoi haluamasi palvelu. Valitse "Lisää ostoskoriin".
- 3. Valitse "Palvelut".

| Tedet Kaswot Tapahhavet | Haytykset 🤍 Laittee | Trendit Kalenteri  | Reportit Palvelut   | 3  | Collection Association |
|-------------------------|---------------------|--------------------|---------------------|----|------------------------|
| Shopping carl           |                     |                    | 0                   | 8) |                        |
| Malaun nimi             | Ouman Oy            |                    |                     | 1  |                        |
| Makeun kuvaus           | Vomatie 6           |                    |                     |    |                        |
| OUNET Aslakasdomo       | n nini              | Aloftuspälvä       | Lopetuspäivä        |    |                        |
| 🔋 🖌 Netiiva             | ovomo - Käyttö      | 10 11 2014         |                     |    |                        |
| 4                       |                     |                    |                     |    |                        |
|                         |                     |                    |                     |    |                        |
|                         |                     |                    |                     |    |                        |
|                         |                     |                    |                     |    |                        |
|                         |                     |                    |                     |    |                        |
|                         |                     | rattue kaikk Tytye | enä ostoskoli Tikas | 5  |                        |

- 4. Maksun nimi kenttään kirjoitettu nimi näkyy laskussa. Täytä myös maksun kuvaus. Valitse palvelu klikkaamalla palvelun edessä olevaa ruutua.
- 5. Valitse "Tilaa".

## 5.3 KAAVIOT

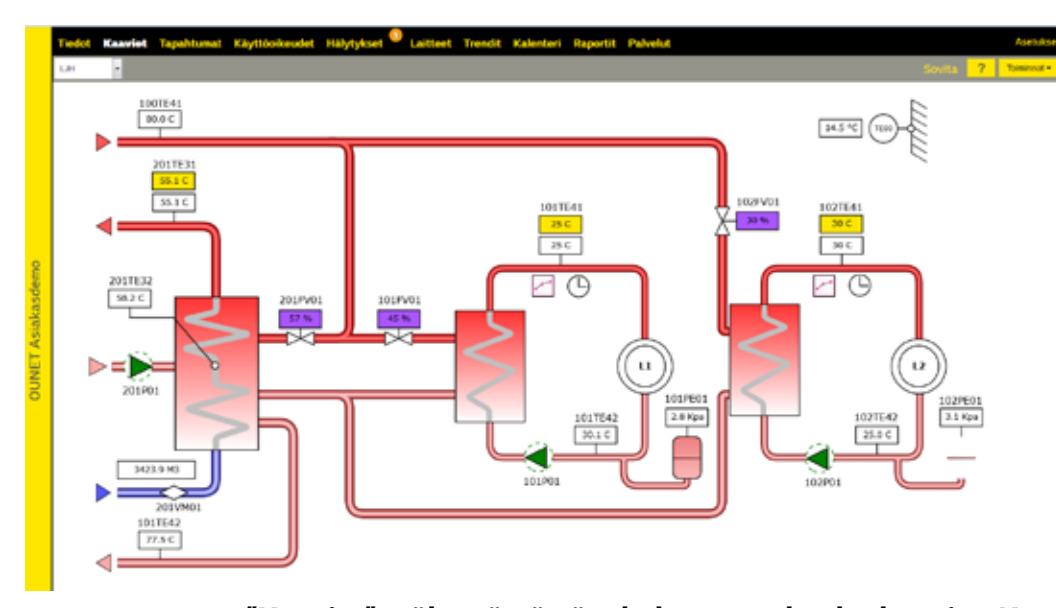

"Kaaviot" -näkymästä näet kohteeseen luodut kaaviot. Kaaviot voivat sisältää monenlaisia graafisia komponentteja, mittaustietoja, asetusarvoja, säätökäyriä, pistelistoja, linkkejä jne. Kaavioiden avulla voit hallita kohteen prosessia helposti ja tehokkaasti visuaalisten apukeinojen avulla. "Kaaviot" –näkymä sisältää kaavioeditorin, jonka avulla voit lisätä ja muokata kaavioita.

#### **Toiminnot**:

- Sovita: Voit sovittaa kaavion näkymään
- **Muokkaa:** Voit grafiikkaeditorin avulla muokata olemassa olevaa kaavioa.
- **Uusi:** voit luoda kaavion itse tai voit luoda uuden pistelistan, tai voit käyttää mallia tai ladata kaavion tiedostosta.
- Muunna uudelleen: Kun avaat ensimmäisen kerran Silverlightilla tehdyn Ounet-sivut html-puolella, Ounet muuntaa kaaviot automaattisesti html-muotoon. Jos muokkaat myöhemmin silverlight puolella kaavioa, pitää kaavio muuntaa html-puolelle sopivaksi valitsemalla "Muunna uudelleen". Huom! Jos muokkaat kaaviota HTML-puolella, muutokset päivittyvät vain HTML-kaavioon, eivätkä ne näy Silverlightpuolella. Jos tämän jälkeen teet kaavion muunnoksen uudel leen, menetetään HTML-puolelle tehdyt muutokset.

#### Kaavion toiminnallisuudet:

- **Mittaustiedot:** Voit seurata laitteen arvoja reaaliaikaisesti. Klikkaamalla mittaustietoa saat lisätietoa mittauksesta.
- **Asetusarvot:** Voit muokata asetusarvoja ja katsoa, onko asetusarvoa muutettu.
- **Painikkeet:** Voi muokata arvoja painikkeiden avulla. Voit esim. muuttaa jänniteohjatun toimilaiteohjauksen käsiajolle ja asettaa lukuarvon, mihin venttiili ajetaan (0 ... 100%).
- **Säätökäyrä:** Voit muokata laitteen säätökäyrää visuaalisen käyrän avulla tarttumalla käyrän pisteeseen hiiren avulla ja siirtämällä pisteen paikkaa.
- Pistelista: Voit näyttää arvot listamuodossa
- **Live-trendi:** Voit seurata laitteen arvojen muutoksia reaaliaikaisessa trendissä

Prosessikaavion luominen esitellään erillisessä ohjeessa.

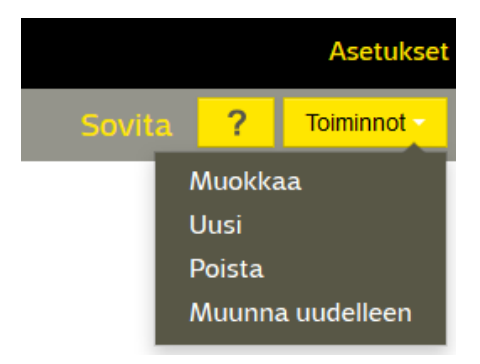

## 5.4 TAPAHTUMAT

| Taktt Kawitt Tapaletawat Halysjonet Latteet Trendt Kalenteri Raperti Palvilat |        |                |                                        |                                                              |      |                |  |  |  |  |
|-------------------------------------------------------------------------------|--------|----------------|----------------------------------------|--------------------------------------------------------------|------|----------------|--|--|--|--|
|                                                                               | 2      | Q              | ensistentersteine Kaleitään            |                                                              |      | 7 Turrent -    |  |  |  |  |
| Atalema (                                                                     | Altano | Tapahtumaryhmä | Tepahtama                              | Viests                                                       | Anve | каупар         |  |  |  |  |
| 1.10.2014-05                                                                  |        | Kayttäjä       | Reports ajettu                         | Reports Kaukolanos Energia ajettu                            |      | Mall Hayntigh  |  |  |  |  |
| 30.9.20% 09.3%.26                                                             |        | Wayttaja       | Kohleen käytteelkeusprohiti pärvitetty | Kohleen kaytoekeesprofek kaytlajalle 4026531895 on paivtotty |      | Jama Laakkonen |  |  |  |  |

"Tapahtumat" -näkymästä näet kohteen tapahtumalokin. Tapahtumalokissa näytetään kaikki järjestelmän tai käyttäjän tekemät konfigurointimuutokset, asetusarvojen vaihdot, kommunikaatiotapahtumat ja muut tärkeät kohteeseen ja sen prosesseihin liittyvät tapahtumat.

Tapahtumalokissa voidaan tarvittaessa esittää kerralla kaikkien kohteiden tapahtumat tai pelkästään yhden kohteen tapahtumat. Tarvittaessa voit lisätä uusia tapahtumia manuaalisesti tai lisätä kommentin olemassa olevaan tapahtumaan.

Toiminnot:

#### 1. Tapahtumalokissa näytettävät tiedot

- Näytettävä loki voi olla joko tapahtumaloki, jossa näytetään yleiset tapahtumat, tai kommunikaatioloki, jossa näytetään kommunikaatioon liittyvät tapahtumat
- Aikaleima: Näyttää tapahtuman aikaleiman
- Alitaso: Näyttää tapahtuman prosessin, mikäli se liittyy kohteeseen lisättyyn alitasoon
- **Tapahtumaryhmä:** Käyttäjä tai Järjestelmä. Tämä erottelee käyttäjien tekemät tapahtumat järjestelmätason tapahtumista.
- Tapahtuma: Tapahtuman otsikko
- Viesti: Tarkempi kuvaus tapahtumasta
- Arvo: Näyttää arvon, jos sellainen liittyy tapahtumaan, esim. asetusarvon muutos.
- Käyttäjä: Näyttää käyttäjän, joka on suorittanut tapahtuman vaatiman toimenpiteen.

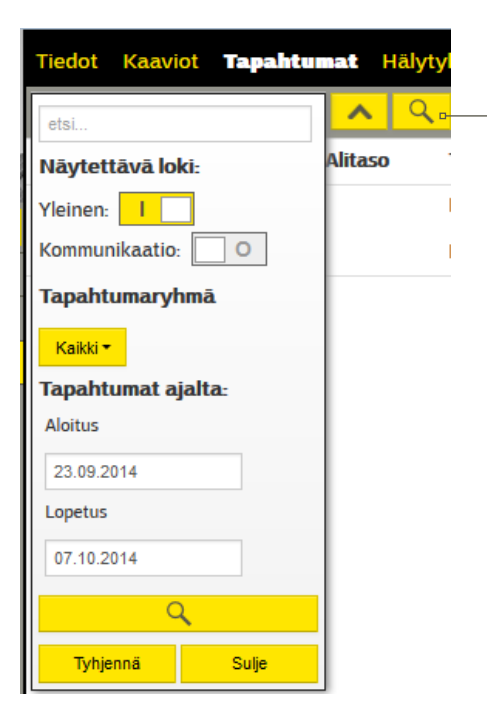

#### 2. Hakutoiminto

- Hakukenttä: Kenttään voi kirjoittaa tekstiä, minkä jälkeen <u>hakupainiketta</u> painamalla haetaan tapahtumista ne tapahtumat, jotka sisältävät kaikki hakukentässä olevat sanat.
- Tapahtumaryhmän mukaan rajattu haku: Voit valita, näytetäänkö kaikki tapahtumat, käyttäjien tekemät tapahtumat vai järjestelmän tekemät tapahtumat
- Ajankohdan mukaan rajattu haku: Aloitus / Lopetus Valinnalla määritetään, miltä ajanjaksolta tapahtumat näytetään.

|                    |         | Asetukset   |
|--------------------|---------|-------------|
|                    | ?       | Toiminnot   |
| Älä päivitä näkymä | ä autor | naattisesti |
| Tulosta            |         |             |
| Lataa              |         |             |

Toiminnot painikkeen takaa voit valita, päivitetäänkö näkymä automaattisesti vai ei

Toiminnot painikkeen takaa voit myös tulostaa tapahtumalokin tai voit ladata tiedoston csv-formaatissa.

CSV-tiedosto aukeaa taulukkomuotoisena esim. excelissä tai open officessa.

## 5.5 KÄYTTÖOIKEUDET

| Tiedot | Kaaviot     | Tapahtumat | Käyttöoikeudet | Hälytykset | Laitteet | Trendit | Kalenteri | Raportit | Palvelut | Asetukset     |
|--------|-------------|------------|----------------|------------|----------|---------|-----------|----------|----------|---------------|
|        |             |            |                |            |          |         |           |          |          | ? Toiminnot - |
|        |             |            |                |            |          |         |           |          |          | i             |
| Koh    | teen käytti | öoikeudet  |                |            |          |         |           |          |          |               |
| Etu    | inini       | Sukunimi   |                |            |          |         |           |          |          |               |
| Mil    | cko         | Lahtinen   | Nayta olkeu    | det        |          |         |           |          |          |               |
| Ral    | f           | Lönnroth   | Näytä oikeu    | det        |          |         |           |          |          |               |

"Käyttöoikeudet"-näkymässä nähdään, kenellä on käyttöoikeus valittuna olevaan kohteeseen ja millaiset oikeudet eri käyttäjillä on kohteeseen. Jos omat oikeutesi riittävät, voit antaa käyttöoikeuksia kohteeseen oman tilisi käyttäjille ja voit myös luovuttaa käyttöoikeuden toiselle tilille.

## 5.5.1 Käyttöoikeuksien tarkasteleminen ja muokkaaminen

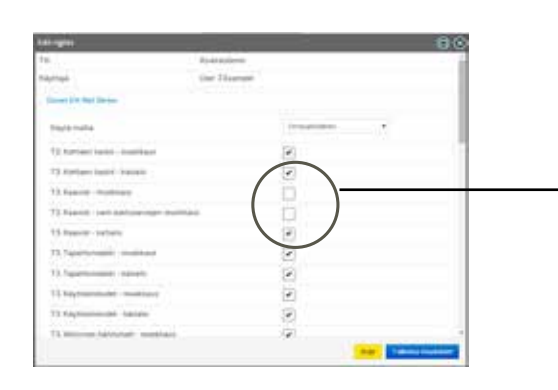

- 1. Jos haluat tarkastella henkilön pääsyoikeuksia, valitse **"Näytä** oikeudet".
- Jos sinulla on riittävästi oikeuksia, voit muokata henkilön käyttöoikeuksia. Valitse ensin "Toiminnot → Muokkaa" ja henkilö, jonka oikeuksia haluat muokata.
- 3. Voit halutessasi sallia kohteeseen pääsyn, mutta estää pääsyn johonkin prosessiin poistamalla kyseisen prosessin kohdalta valinta.
- 4. Klikkaa "Tallenna muutokset".

## 5.5.2 Kohteen käyttöoikeuden antaminen toiselle tilille

| Tiler eres fai di    | 2912790230 | 3 |                |
|----------------------|------------|---|----------------|
| rafor access rights  | 15         |   | 88             |
| in second and        | (marmalis) |   |                |
| lin bedat            |            |   |                |
| Tiller, solard       | hepton     |   |                |
| 1344.18              | 447        |   |                |
| heeysherikildt       |            |   |                |
| 2 User Essentie      |            |   |                |
| Auditica effectivita |            |   | No.            |
| <b>/ (4</b> )        |            |   | Classification |
| $\sim$               |            |   |                |

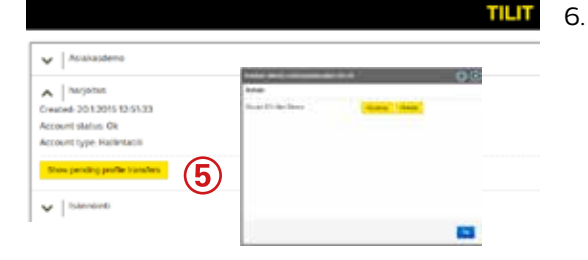

- 1. Valitse **"Toiminnot" → "Muokkaa".**
- 2. Valitse **"Transfer targets access profile" (Luovuta kohteen käyttöoikeusprofiili")** Tarvitset sen tilin ID:n, jolle haluat antaa käyttöoikeuden. ID-tunnus löytyy tilitietojen info-tiedoista.
- 3. Anna saamasi **tilin nimi tai ID-tunnus**, jolle haluat luovuttaa käyttöoikeuden. Paina OK.
- 4. Näytössä näkyy sen tilin tiedot, jolle olet antamassa käyttöoikeutta. Voit määrittää, mitkä oikeudet annat tilille. Valitse lopuksi "Tallenna"
- 5. Kohteen käyttöoikeuden siirto on aloitettu. Näytössä näkyy "Keskeneräiset käyttöoikeuden luovutukset." Kohteen käyttöoikeuden luovutus näkyy avoimena siihen asti, että sen tilin haltija, jolle olet luovuttamassa käyttöoikeutta hyväksyy käyttöoikeuksien luovutuksen. Tilin haltijan tulee valita tilille kirjautumisnäkymässä "Show pending profile transfers" → "Hyväksy"
- 5. "Käyttöoikeudet"-näkymässä näkyy kohdassa "Käyttöoikeudet vierastileillä", että tähän kohteeseen on annettu käyttöoikeus myös toiselle tilille.

| III TRANSPORT |            | 1111112-1-1-1-1-1-1-1-1-1-1-1-1-1-1-1-1 |                         |              |   |
|---------------|------------|-----------------------------------------|-------------------------|--------------|---|
| -             | interest . |                                         | Representation over set | indu .       |   |
| Batel         | Tabutes .  |                                         | Thirteet                | 19/100       | - |
| and a second  | Lations    | THE OWNER OF TAXABLE PARTY.             | Augustee                | Annual later | 6 |
| -             | Palace     | And Address                             |                         |              |   |
| 800.0         | 3444444    | Inc. second                             |                         |              |   |
| Red of        | hardware . | and the second second                   |                         |              |   |

## 5.6 HÄLYTYKSET

| 545                                        | Tiedot Kasviot Tapahlumat Käytibolkuodet Hällytykset Laitteet Trendit Kalenteri Baportit Pahvelut |                                    |                                  |         |        |            |              |             | 2             |
|--------------------------------------------|---------------------------------------------------------------------------------------------------|------------------------------------|----------------------------------|---------|--------|------------|--------------|-------------|---------------|
|                                            | Alkaleima                                                                                         | Nimi                               | Kolule                           | Alitase | Laite  | Positie    | Prioriteetti |             | Contact to be |
| Carla Rothert - B                          | 2212015143045                                                                                     | Service Alarm For Käyttövesi meno. | DUNIT Asiakashmo                 |         | FLXD1  | 10,1898275 | 0            | Aktilivinen | Nation        |
| v Kaliki kohteet                           | 22 17 2016 12 67 63                                                                               | No Response Alarm                  | Hiskalakatu 4 (Bock-testilohide) |         | Outles | 10,2541832 | 0            | Aktievinen  | Katha         |
| Medaloiati 4 (Black te 180                 | 23 4 20 14 09 48 26                                                                               | Summahalytys B                     | Ounet EH-Net Demo                |         | EH-203 | 1120       | 0            | Activities  | Katha         |
| OUNET Assessmenteren<br>Dumet Eli-Net Demn | 23 4 2 04 09 48 35                                                                                | tv yldangi                         | Donet EH-Net Detro               |         | KH-203 | 1105       | 0            | Altinuer    | Nation 1      |

Hälytystilanteessa kohteet nimen perään ilmestyy vilkkuva hälytysikoni riippumatta siitä, missä näytössä ollaan.

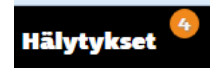

"Hälytykset" välilehden nimen perässä näkyy, kuinka monta aktiivista hälytystä tarkasteltassa kohteessa on.

Yksityiskohtaiset tiedot aktiivisista hälytyksistä näkyy kohteen "Aktiiviset hälytykset" -välilehdeltä. "Hälytyshistoria"-välilehdeltä löytyvät kohteen vanhat hälytystapahtumat.

Hälytyksille voidaan määrittää, mihin hälytysryhmään yksittäinen hälytys kuuluu. Jokaiselle reititysryhmälle voidaan tehdä oma reititys.

"Hälytysten reititys" on kalenterityyppinen toiminto, jossa määritetään kullekin hälytysryhmälle viestien vastaanottajat halutulle kellonajalle. Viestit voidaan lähettää käyttäjille joko sähköpostilla tai tekstiviestinä.

## 5.6.1 Aktiiviset hälytykset

| Terror Kanzot Tapahtumat Hallytyles       | 🐽 🎱 Lattinet Transfit Kolkerteet Roportit Palve | witt    |         |         |            | Apetakaet        |
|-------------------------------------------|-------------------------------------------------|---------|---------|---------|------------|------------------|
| Almoson halytykont sialytysheesa sialytys | an ordered a subsystem or thy sydnesic          |         |         |         |            | Sumaa kasist 🧧   |
| Altaleina                                 | Frient                                          | Alitana | Laite   | Pusitio | Provileetü |                  |
| 23 + 209 + 09 + 8 36                      | Skewnabellytys B                                |         | Ele-303 | 1170    | 0          | Aktivase Subse   |
| 21.420% 09.4835                           | Liv yilitenpt                                   |         | D+-203  | 1104    | 0          | Aktivises Sutia. |
|                                           |                                                 |         |         |         |            |                  |

"Aktiiviset hälytykset" -näkymästä näet kohteen tämän hetkisen hälytystilanteen. Näkymässä näytetään hälytykset, jotka ovat jossain muussa kuin normaalitilassa. Näitä tiloja ovat "Aktiivinen kuittaamaton", "Aktiivinen kuitattu" ja "Normaali kuittaamaton". Kuittaamalla hälytyksen, vaihtaa hälytys tilansa kuitatuksi, mikä tarkoittaa, että jos hälytys poistuu laitteelta, poistuu se myös "Aktiiviset hälytykset"-näkymästä, kun normaali tilanne on saavutettu.

#### Näytettävät tiedot:

- Kohde: Näyttää vasemmassa laidassa olevassa kentässä, missä kohteessa hälyttävä laite on
- Aikaleima: Näyttää hälytyksen aikaleiman
- Nimi: Hälytyksen nimi
- Alitaso: Tapahtuman prosessi, mikäli hälytys liittyy kohteeseen lisättyyn alitasoon
- Laite: Laitteen nimi, mihin hälytys liittyy
- Positio: Hälytyksen positio
- Prioriteetti: Kertoo hälytyksen prioriteetin
- **Tila:** Normaali / Aktiivinen. Kertoo hälytyksen tämän hetkisen tilan
- Kuittaa: Kuittauspainikkeella hälytys voidaan kuitata
- Kuittaa kaikki: Kuittaa kaikki listassa olevat hälytykset

#### Aktiivisen hälytyksen kuittaus

- 1. Yksittäinen hälytys voidaan kuitata "**Kuittaa**"-painikkeesta kyseiseltä riviltä.
- 2. Hälytys voidaan kuitata myös SMS:llä lähettämällä puhelimeen saatu hälytysviesti takaisin Ounetille.

Kun hälytys kuitataan Ounetiin, järjestelmä kuittaa sen automaattisesti myös laitteelle.

Mikäli hälytys on kuitattu, mutta sen aiheuttaja ei ole poistunut, näkyy hälytys aktiivisten hälytysten välilehdellä kuitatuissa hälytyksissä.

## 5.6.2 Hälytyshistoria

| Tiedot Kanviot Tap      | alturat Hillyrykeet . Lattest fronds | salenter Reports Palvelut |        |       |                        |              |                  | Asetukset                |
|-------------------------|--------------------------------------|---------------------------|--------|-------|------------------------|--------------|------------------|--------------------------|
| anthemactalitytywart in | and the starting and the second      | prykant                   |        |       |                        |              |                  | 2                        |
| Aicaleima               | Hani                                 | Kahde                     | Altaso | Laite | Peutio                 | Prioritzetti | Hölytystapehtama | Tiedut                   |
| 25.9-2015 125717        | HeatingControl Lammitys Monovos:     | OUNET Associations        |        | FLXUE | OUMANDO14 SOLTEN LEWI  |              | Kadatta          | Accrewedge Dr (Mothus)   |
| 25.9209-135777          | HeatingControl Lammitys Monovasi     | OUNLY Assessment          |        | FLK05 | DURMINO014.X01TE-1.DAT | 1            | Labolistiy       | Acknowledge Die (Mothus) |
| 33.9.2014 17.85.28      | risalingControl Librarity's Manazevi | OLMIT Islakusdwep         |        | PLANK | 00886800143017641041   |              | Nymael           | Sixtee changed           |
| 23 9 2014 17 13 06      | HeatingControl LAnenty's Monoversi   | OUNET Astakasdeme         |        | FLX01 | OURMAN2014 IOTTEV1.041 | - C.B        | Altiviteit       | Status changed           |

#### Näytettävät tiedot:

#### "Hälytyshistoria" -näkymästä näet kaikki hälytystiloihin liittyvät tapahtumat, jotka ovat kohteessa tapahtuneet.

- Aikaleima: Näyttää hälytyksen aikaleiman
- Nimi: Hälytyksen nimi
- Kohde: Jos on valittu kaikki kohteet, tästä näkee missä kohteessa hälyttävä laite on.
- Alitaso: Tapahtuman prosessi, mikäli hälytys liittyy kohteeseen lisättyyn alitasoon.
- Laite: Laitteen nimi, mihin hälytys liittyy.
- **Positio:** Hälytyksen positio
- **Prioriteetti:** Kertoo, kuinka kiireelliseksi hälytys on luokiteltu. Numero 1 tarkoittaa kiireellisintä luokkaa.
- Hälytystapantuma: Normaali / Aktiivinen/Lähetetty. Kertoo hälytyksen tämän hetkisen tilan
- **Tiedot:** Kertoo, kuka hälytyksen on kuitannut tai kenelle hälytys on reititetty tai että hälytyksen tila on muuttunut

#### Rajattu haku:

#### eta...

- Voit tehdä rajattuja hakuja kirjoittamalla näytön alareunassa olevaan "etsi"-kenttään hakusana.
- Klikkaamalla nuolta voit rajata hakua asettamalla aloitus- ja lopetusajankohta, jolta väliltä haku suoritetaan.
- Haku suoritetaan, kun klikkaat suurennuslasia.

|                  |       | Superior of                                                                                                    |    |   |      |      | 1.00 | -    |    |      |   | _  |        |      |      |   |    |   |       |    | -  |   | _  |                                                                                                    |
|------------------|-------|----------------------------------------------------------------------------------------------------|----|---|------|------|------|------|----|------|---|----|--------|------|------|---|----|---|-------|----|----|---|----|----------------------------------------------------------------------------------------------------|
| Concession, Name | 100   | The state of the state of the s | -  |   | 1000 | -    |      |      |    |      |   |    | 1000   |      |      |   |    |   |       |    |    |   |    | 1121000                                                                                                    |
| -                | 6 M 1 |                                                                                                    |    |   |      |      |      |      |    |      |   | ** | 42.464 |      |      |   |    |   |       |    |    | - | -  |                                                                                                    |
|                  |       |                                                                                                    |    |   |      |      |      |      | 1  |      |   | -  |        |      |      |   |    |   |       |    | 9  |   |    | - Interest of the owner of the owner of the owner of the owner of the owner owner owner owner owner owner owner |
|                  | 10.   | 1                                                                                                    | 10 |   |      | - 16 | 14   | - 14 | 14 | - 29 |   |    |        | 1.61 | 1967 |   | 16 | 0 | 18    | 19 | 18 |   | 31 | M Industry and                                                                                                  |
|                  |       | -                                                                                                    | -  | - |      | -    |      | -    | -  | -    |   |    |        | _    | -    | - | -  |   | <br>- |    |    |   | -  | a marine                                                                                                    |
|                  |       |                                                                                                    |    |   |      |      |      |      |    |      |   |    |        |      |      |   |    |   |       |    |    |   |    | 10 mm                                                                                                    |
|                  |       | -                                                                                                    | _  | - |      | -    |      | -    | -  |      |   |    |        |      | _    |   | _  |   | <br>_ | _  | -  | - |    | 1 - D - D - D - D                                                                                               |
| 1101             |       |                                                                                                    |    |   |      |      |      |      |    | -    | - |    |        |      | -    | - |    |   |       |    |    |   |    | ()                                                                                                    |
|                  |       |                                                                                                    |    |   |      |      |      |      |    |      |   |    |        |      |      |   |    |   |       |    |    |   |    |                                                                                                    |
| -                |       |                                                                                                    |    |   |      |      |      |      |    |      |   |    |        |      |      |   |    |   |       |    |    |   |    | (                                                                                                    |

 $\bigcirc$ 

"Hälytysten reitityskalenteri" -näkymässä näkyvät kaikki kohteeseen määritetyt hälytysten reititysryhmät ja niille määritetyt hälytysten reititykset. Hälytysten reititykset kohdistetaan kohteen käyttäjille tai tiimeille (lisätietoa tiimeistä, ks. 3.5).

#### Näytettävät tiedot:

#### 1. Voit valita yleisnäkymäksi päivä-, viikko-, kuukausinäkymän

- Tänään Lokakuu 2014 Ke To Pe La Su Ma Ti 2 3 5 1 4 6 8 9 10 11 12 13 15 16 17 18 19 14 20 21 22 23 24 25 26 27 28 29 30 31 Tānāān
- Päivänäkymä: Näytössä näkyy, kenelle hälytykset on reititetty valittuna päivänä (aikajanalla klo 00:00 - 00:00 seuraava päivä). Päivä voidaan valita näytön ylälaidassa olevista pikapainikkeista tai klikkaamalla päivää, ja valitsemalla kalenterista näytettävä päivä.
- Viikkonäkymä: Näkymä muuten sama kuin päivänäkymässä, mutta viikkonäkymässä näkyvät allekkain valitun viikon päiväkohtaiset reititykset.
- **Kuukausinäkymä:** Kuukausinäkymässä on allekkain eri hälytysryhmien hälytysten reititys. Päiväkohtaisesti näet, kenelle hälytykset reititetään minäkin päivänä. Tarkat kellonajat näet klikkaamalla nimeä, jolloin näytön oikeassa laidassa olevassa "Tapahtuman tiedot"-kentässä näkyy reititysajankohta.

#### Saat näkyviin tapahtumatyyppien selitteet

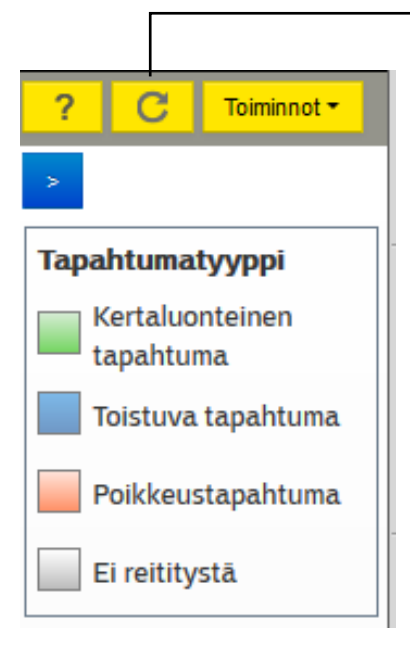

#### 2. Päivitä painike

- Saat piilotettua tapahtumatyyppien selitteet
- **3. Tapahtumatyypit:** Palkin väri kertoo, minkä tyyppisestä reititystapahtumasta on kyse.
  - **Kertaluontoinen tapahtuma:** Tapahtuma, joka tapahtuu vain yhden kerran eikä toistu
  - **Toistuva tapahtuma:** Voit valita kalenterin muokkaustilassa, minä päivinä reititys toistetaan, esim. joka päivä, joka arkipäivä, tietty ajanjakso tai tietyt viikonpäivät)
  - **Poikkeustapahtuma:** Tapahtuma, joka ylikirjoittaa muut vastaavalla ajankohdalla olevat kertaluontoiset tapahtumat ja toistuvat tapahtumat
  - Ei reititystä: Tapahtuma, jolla voidaan määrittää, että reitityksiä ei tehdä

## 5.6.3.1 Hälytysten reititysohjelman lisääminen tai muokkaaminen

Voit muokata olemassa olevaa reititysohjelmaa tai tehdä uusia reititysohjelmia. Pääset luomaan uutta reititysohjelmaa kaksoisklikkaamalla kalenteria. Pääset muokkaamaan olemassa olevaa reititysohjelmaa kaksoisklikkaamalla sitä reititysohjelmaa, jota haluat muokata.

1. Hälytysten reititysohjelmaa päästään muokkaamaan painamalla aktiivisen alueen oikeassa yläkulmassa sijaitsevaa **"Toiminnot" → "Muokkaa".** 

Avautuvassa ikkunassa näkyy valittujen hälytysten reititysohjelmat.

- 2. Uuden reititysohjelman luominen aloitetaan klikkaamalla hiirellä kalenteria ja klikkaamalla sitten + tai kaksoisklikkaamalla kalenteria.
- 3. Tee reititysmääritykset avautuvaan "Lisää"-ikkunaan.
- 4. Tallenna reititysaikaohjelma valitsemalla OK.
  - Aloitusaika ja lopetusaika: Reitityksen aloitusaika ja lopetusaika määrittävät yhden jakson pituuden. Yhden jakson pituus ei voi olla pidempi kuin toistumisjakso, jos on valittu toistuva tapahtuma.
    - Kertaluontoinen tapahtuma
    - Poikkeustapahtuma kirjoittaa yli olemassa olevan normaalin reititysohjelman. Kyseessä on poikkeuskalenteri.
    - Tolistuva tapahtumassa valitaan, milloin reititystapahtuma toistuu. Voit valita sen toistuvaksi päivittäin, arkipäivisin tai valittuina viikonpäivinä (Esim. Joka toinen päivä toistuva tapahtuma tehdään valinnalla 2). Voit lisäksi valita ajanjakson, jolloin toisto tapahtuu.
  - Tapahtumatyyppi:
  - Hälytysryhmä: Valitaan mitä hälytysryhmiä reititys koskee
  - Ei reititystä: Valinnalla voidaan laittaa reititys yhdellä valinnalla "Ei reititystä" -tilaan. Tätä valintaa käytetään yleensä, kun hetkellisesti halutaan reititys pois päältä.
  - Hälytysten vastaanottajat: Vastaanottajana voi olla joko käyttäjä tai tiimi. Jos vastaanottajaksi on valittu tiimi, määräytyy hälytysten reititys tiimikalenterin mukaan. Tiimikalenteri voidaan määrittää tiimille käyttäjienhallinnan puolella (ks. s. 20) Jos vastaanottajaksi on valittu käyttäjä, määräytyvät reititykset tässä määritettyjen asetusten mukaisesti.
    - Reititä: Reititys käyttäjälle suoritetaan, jos valinta on tehty
    - Käyttäjä: Käyttäjä, jolle hälytys voidaan reitittää
    - <u>Sähköpostiosoitteeseen</u>: Jos valittu, niin reititys suoritetaan valittuun osoitteeseen
    - <u>Tekstiviestinumeroon</u>: Jos valittu, niin reititys suoritetaan valittuun puhelinnumeroon tekstiviestinä
    - -<u>Toistokerrat</u>: Määritä, kuinka monta kertaa hälytys reititetään käyttäjälle, mikäli hälytystä ei kuitata. Esim. Valinnalla 2 suoritetaan ensin varsinainen reititys ja mikäli hälytystä ei ole kuitattu valitun ajan kuluessa, suoritetaan vielä toinen reititys samalle käyttäjälle
    - -<u>Viive</u>: Kun tässä asetettu aika on kulunut, hälytys reititetään käyttäjälle uudelleen, mikäli hälytystä ei ole kuitattu ja mikäli toistokerraksi on asetettu lukema 2 tai suurempi.

| -              | 100                    |         |        |                                          |   |              |       | - |
|----------------|------------------------|---------|--------|------------------------------------------|---|--------------|-------|---|
| -              | •                      |         |        | . Descention                             |   |              |       |   |
|                |                        | 41      | -      | (train)                                  | - |              |       |   |
| ana 20061 2011 |                        | 164     | 4447.0 | -                                        |   |              |       |   |
| -              | -                      | -       |        | Paktymiy                                 |   |              |       |   |
| i.             | -                      |         |        |                                          |   |              |       |   |
|                | a. î                   |         |        |                                          |   |              |       |   |
| -              | 1012010.00             |         |        | -                                        |   |              |       |   |
|                | -                      | -       | -      | ( market                                 | - | particular a | -     |   |
| -              |                        |         |        |                                          |   |              | 1000  |   |
| -              | inclusion              | 1.061   |        | 1.1.1.1.1.1.1.1.1.1.1.1.1.1.1.1.1.1.1.1. |   | ALC: N       | 18.12 |   |
| 1              | inclusion<br>mediate   | trades. |        | a states                                 |   | 13           | 188   |   |
|                | ine harpe<br>me blerge | Anna -  |        | 1 minut                                  |   |              | 10    |   |

## 5.6.3.2 Pikatoiminnot reititysnäkymässä

- Olemassa olevia reitityksiä voidaan muokata nopeasti painamalla hiiren kakkospainiketta reitityksen päällä.
- Muokkaa: Avaa reitityksen muokkauksen
- Poista: Poistaa reitityksen.
- **Muuta tapahtumatyyppiä:** Valinnalla voidaan vaihtaa olemassa olevan reitityksen tyyppiä. Esim. kertaluontoinen tapahtuma voidaan muuttaa reititystapahtumaksi
- Kopioi: Olemassa olevasta reitityksestä voidaan tehdä kopio.
- Liitä: Kopioitu reititys voidaan liittää uuteen ajankohtaan

#### Asetukset

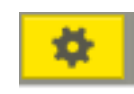

| Asetukset             |                | 0                 |
|-----------------------|----------------|-------------------|
| Hälytysryhmä          | Näytä reititys | Reititys käytössä |
| Alarm A               | -              | •                 |
| Alarm B               | -              | -                 |
| Ali Alarms            | 4              | •                 |
| Device Service Alarms |                | -                 |
|                       |                | Sulje Tulicona    |

Asetukset- painikkeen takaa voit ottaa reitityksen pois päältä tarvitsematta muokata reititysohjelmaa. Jos reititys on otettu pois päältä, menee kyseisen hälytysryhmän aikajana harmaaksi.

## 5.6.4 Hälytysten reititysryhmät

| Teeler samer Tapatrumat millerigkant 🤗 Lattert Trevde Kalerer | m fisporta Palvela | -       |           |          |         |                        |           |        | Automat       |
|---------------------------------------------------------------|--------------------|---------|-----------|----------|---------|------------------------|-----------|--------|---------------|
| Account half your addriver any same many and a second second  |                    |         |           |          |         |                        |           |        | T. Small      |
| New                                                           | Profes             | LATP    | AR Alarma | Alarm II | Aises A | Device Service Alleren | Proprieta | Galice | tia           |
| Summakelytys A                                                | UNID               | 104-200 | 2         | 1        | 100     | 10 I                   | .0        | 81     | increased.    |
| Summahiliyiya B                                               | 100                | EH-200  | 12        | 193      | 10      |                        | 0         | 18     | Antone        |
| Antorialia kanavalla 1                                        | 122                | 814 203 | 2         | 1        | 112     | 10                     | p         | 1      | - Include and |
| Anticratics kanevalls 3                                       | 1.022              | 04-200  | 197       | 100      | 101     | 10 C                   | 0         | 8      | Normal I      |

"Hälytysten reititysryhmät" -näkymästä näet ryhmän, jossa on kaikki kohteen hälytykset ja muut hälytysryhmät, joihin hälytyksiä on lisätty.

#### Hälytysten reititysryhmät -näkymässä näytettävät tiedot

- Nimi: Hälytyksen nimi
- Positio: Hälytyksen positio
- Laite: Laite, johon hälytys liittyy
- Hälytysryhmät: Näytetään sarakkeittain kaikki hälytysryhmät, jotka on kohteeseen listätty. Voit tarkastella, mihin ryhmään yksittäinen hälytys kuuluu
- **Prioriteetti:** Hälytyksen prioriteetti. Numero 1 luokitellaan kiirellisimpään luokkaan
- Online: Kertoo hälytykseen liittyvän laitteen online-tilan
- Tila: Normaali / Aktiivinen. Kertoo hälytyksen tämän hetkisen tilan
- Hakukenttä: Kenttään voi kirjoittaa tekstiä, minkä jälkeen hakupainiketta painamalla haetaan hälytyksistä ne hälytykset, jotka sisältävät kaikki hakukentässä olevat sanat

| • | etsi                         | ^ | Q |
|---|------------------------------|---|---|
| - | Tarkennettu haku             |   |   |
|   | - Haetaan hälytyksen nimellä |   |   |

- Haetaan hälytyksen pistetunnuksella
- Haetaan laitteen nimellä
- Haetaan valitun/valittujen ryhmien mukaan
- Haetaan proriteetilla
- Haetaan hälytykseen liittyvän laitteen Online-tilan mukaan
- Haetaan hälytyksen tilan mukaan: Normaali / Aktiivinen-
- Voidaan hakea hälytykset, joita ei ole lisätty mihinkään hälytysryhmään

#### Haku

| Tyhjennä                 | Sulje |
|--------------------------|-------|
| C                        | 2     |
| Device Service Alarms    |       |
| Alarm A                  |       |
| Alarm B                  |       |
| All Alarms               |       |
| Pisteet ilman ryhmää     |       |
| Ryhmät:                  |       |
| Aktiivinen I             |       |
| Normaali I               |       |
| Online I                 |       |
| etsi                     |       |
| Prioriteetti sisältää    | 4     |
| etsi                     |       |
| Laitteen nimi sisältää   | 1     |
| etsi                     |       |
| Pistetunnus sisältää     |       |
| etsi                     |       |
| Hälytyksen nimi sisältää |       |

## 5.6.4.1 Hälytysryhmien muokkaus

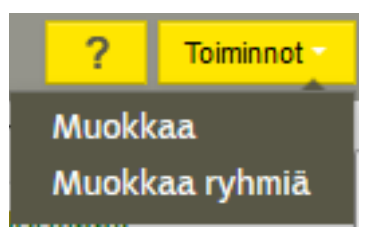

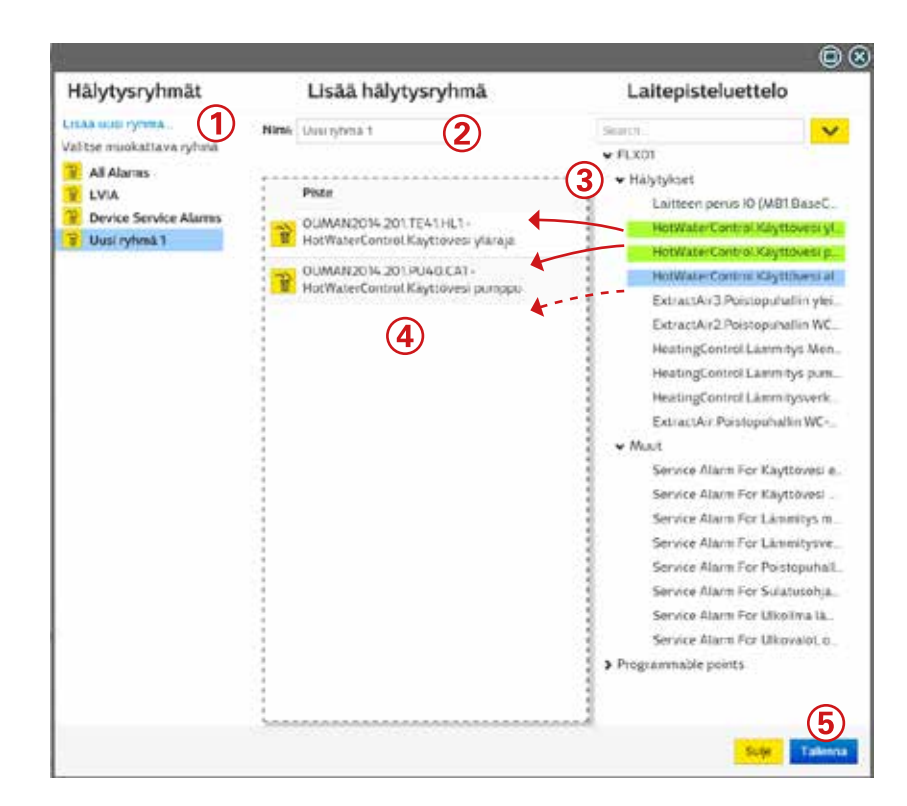

#### Luo uusi hälytysryhmä:

- 1. Valitse "Toiminnot" → Muokkaa ryhmiä", jolloin avautuu hälytysryhmien muokkausikkuna. Valitse "Lisää uusi ryhmä".
- 2. Anna hälytysryhmälle nimi.
- 3. Valitse laitepisteluettelosta, mitä hälytyksiä haluat lisätä ryhmään. Hälytykset on ryhmitelty. Klikkaamalla nuolta, näet, mitä hälytyksiä kuuluu mihinkin ryhmään.
- 4. Raahaa hiirellä siirrettävät hälytykset "piste"-kenttään. Ne hälytykset, jotka olet jo siirtänyt piste-kenttään näkyvät vihreällä taustalla ja se, jonka olet valinnut siirrettäväksi näkyy sinisellä taustalla.
- 5. Valitse lopuksi "Tallenna".

#### Hälytysryhmien muokkaus:

Voit muokata olemassa olevia ryhmiä valitsemalla Toiminnot → Muokkaa tai Toiminnot → Muokkaa ryhmiä.

#### 1. Hälytysryhmän muokkaus: Toiminnot→ Muokkaa ryhmiä

-Jos haluat poistaa koko hälytysryhmän, klikkaa hälytysryhmän nimen edessä olevaa roskakoria.

- Jos haluat poistaa yksittäisen hälytyksen hälytysryhmästä, klikkaa "Ryhmä"-kentässä hälytyksen nimen edessä olevaa roskakoria.

- Voit lisätä ryhmään lisää hälytyksiä raahaamalla hiirellä hälytys piste-kenttään (ks. kohta 4).

#### 2. Hälytysryhmän muokkaus: Toiminnot→ Muokkaa.

- Näytössä näkyvät kaikki hälytykset allekkain listattuna. Sarakkeittain näytetään, mihin hälytysryhmään yksittäinen hälytys kuuluu.

#### Lisää tai poista hälytys hälytysryhmästä klikkaamalla ruutua.

#### Toiminnot → Muokkaa

| All Alarms | LVIA | Device Service Alarms |
|------------|------|-----------------------|
| ~          |      |                       |
| -          |      |                       |
| -          |      |                       |

## **5.7 LAITTEET**

| Tiedot Kaaviot       | Tapahtumat Hälytyl | set Laitteet Trend | it Kalenteri F | aportit Palvelut |        |             |                     | Anetukset |
|----------------------|--------------------|--------------------|----------------|------------------|--------|-------------|---------------------|-----------|
| Laitteet Laitepistee | (1)                |                    |                |                  |        |             |                     | 2 7 + 1   |
| Laitteen nimi        | Pistetunnus        | Yhteyden tila      | Тууррі         | Osoite           | Portti | Väyläosoite | Kuuluvuushälytykset |           |
| FLX01                | FLX01              | Online . •         | Ouflex         | 10.1.129.46      | 50102  | 1           | 0                   | 1 3       |
| Lipsa sece           |                    |                    |                |                  |        |             |                     |           |

"Laitteet" -näkymässä on laitteiden perustiedot sekä pisteet. "Laitteet"-näkymässä lisätään uudet laitteet ja muokataan olemassa olevia.

#### 1. Yleinen näkymä:

- Laitteen nimi: Laitteen kuvaava nimi
- Pistetunnus: Laitteen yksilöllinen pistetunnus. Esim. OUF1
- **Yhteyden tila:** Kertoo, onko laite Offline tai Online -tilassa. Jos laite on Offline-tilassa, Ounet ei kommunikoi laitteen kanssa.
- **Tyyppi:** Laitteen tyyppi. Esim. Ouflex
- Puhelinnumero: Modeemin puhelinnumero
- **Osoite:** Laitteen yhteysosoite. Esim. Access IP, joka on nähtävissä Ouflex-laitteen asetuksista
- Portti: Laitteen Modbus-portti, Esim. 502 jos Ouflexissa on sisäinen Access. Portti riippuu käytettävästä laitteesta.
- Väyläosoite: Laitteen väyläosoite. Esim. 1 jos laite on Ouflex.
- **Kuuluvuushälytykset:** Ounetin ja laitteen välisten kuuluvuushälytysten määrä.

#### 2. Toiminnot

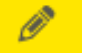

Muokkaa: Laittaa muokkaustilan päälle

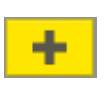

Lisää uusi laite: Uuden laitteen lisääminen, kun muokkaustila on päällä

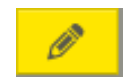

Laitteen tietojen muokkaaminen: Kun muokkaustila on päällä, voidaan laitteiden tietoja muokata

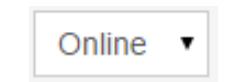

**Online / Offline -tilaa** voidaan muokata myös "Kommunikaatio"-välilehdeltä

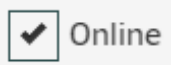

Laitteen tietoja pääsee muokkaamaan painamalla muokkauspainiketta laitteen kohdalta

**Laitteen voi poistaa** painamalla poistamispainiketta/roskakoria laitteen kohdalta

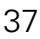

## 5.7.1 Uuden laitteen lisääminen

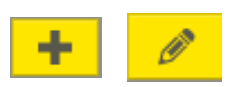

| recent communication in            | and the second          |
|------------------------------------|-------------------------|
| Californi (Bro                     | Pager                   |
| abeliand                           | (F8,0021                |
| atteen langeruments                | 602+                    |
| Comprovillated to lagat            | Hedna 10101 +           |
| La Serbyy ppi                      | Ovter •                 |
| tayatapt wilesss                   | 00/9530400 2100000 •    |
| Cold an American State State State | terter Liter<br>tertete |

#### Voit lisätä uuden laitteen klikkaamalla Laitteet välilehdellä. Voit lisätä uuden laitteen klikkaamalla +-symbolia tai valitsemalla "Lisää laite". Lisääminen tapahtuu vaihteittain.

#### Yleinen-välilehti

- Laitteen nimi: Laitteen kuvaava nimi
- Laitetunnus: Laitetunnus tulee olla jokaisella laitteella yksilöllinen samassa kohteessa. Jos laitetunnus on sama usealla laitteella, on mahdollista että pistelinkitykset menevät kaavioissa väärin!
- Laitteen sarjanumero: Laitteen sarjanumero
- Kommunikaatiotapa: Valittavana Modbus TCP/IP tai Palvelu. Määrittää millä tavalla laitteelle kommunikoidaan
- Laitetyyppi: Tämän valinnan tulee olla oikein, jotta kommunikaatio laitteelle toimii oikein
- **Kuvaustiedosto:** Jotta laitteen pisteet saadaan ladattua, täytyy laitteen Ounet-kuvaustiedosto (XML) lisätä tällä valinnalla
- Valitse kuvaustiedosto: Kuvaustiedosto ladataan tiedostosta, joka on muodostettu esim. Ouflex Toolilla
- Lataa laitteelta: Kuvaustiedosto ladataan laitteelta FTP- yhteydellä. FTP- toiminnon pitää olla päällä laitteessa, jotta yhteys saadaan muodostettua
- Online: Valinnalla määritetään onko laite Online vai Offline-tilassa.

#### Ohjelmalliset pisteet ja järjestelmäpisteet

Ounetiin voidaan lisätä ohjelmallisia pisteitä ja järjestelmäpisteitä valitsemalla laitetyypiksi Ohjelmallinen piste-laite tai Järjestelmäpiste-laite. Tällaiseen laitteeseen voidaan lisätä ohjelmoitavia pisteitä laitepistenäkymästä. Kts. ohjeen kappale 5.7.3

#### FTP-asetukset

- Käytettävissä vain Ouflex-laitteella
- Jos laitteen kuvaustiedosto halutaan ladata laittelta, pitää FTPasetukset määrittää
- Osoite: Laitteen yhteysosoite. Esim. Access IP, joka on nähtävissä Ouflex-laitteen asetuksista
- **Portti:** Laitteen FTP-portti. Esim. 501, jos Ouflexissa on sisäinen Access. Portti riippuu käytettävästä laitteesta
- **Polku:** kuvaustiedostot ovat Ouflexissa kansiossa /Files
- Yhdistä: Painikkeella muodostetaan FTP yhteys laitteeseen. Kun yhteys on muodostettu, listataan kaikki laitteelta löytyvät kuvaustiedostot
- **Tiedostonimi:** Valittu kuvaustiedosto
- Lisäasetukset: Käyttäjänimi ja salasana
- **Päivitä olemassaoleva kuvaustiedosto:** Jos halutaan päivittää jo olemassa oleva kuvaustiedosto ja halutaan säilyttää esim. linkitykset kaavioihin ja kerätty data pisteille, tulee tämä valinta olla valittuna
- Poista pisteet, joita ei löydy uudesta kuvaustiedostosta: Jos kuvaustiedosto päivitetään, tämä valinta määrittää, poistetaanko sellaiset pisteet, joita ei löydy uudesta kuvaustiedostosta. Tämän käyttö on suositeltavaa, jotta vanhoja pisteitä ei jää käyttöön
- Päivitä pisteet rekisteritietojen mukaan, jos pistetunnusta ei löydy: Jos pistetunnusta ei löydy uudesta kuvaustiedostosta, niin pisteiden päivitys tehdään Modbus-rekisteritietojen mukaan

#### Kommunikaatio -välilehti

- **IP-osoite:** Laitteen yhteysosoite. Esim. Access IP, joka on nähtävissä Ouflex-laitteen asetuksista.
- **Portti:** Laitteen Modbus-portti, Esim. 502 jos Ouflexissa on sisäinen Access. Portti riippuu käytettävästä laitteesta.
- Väyläosoite: Laitteen väyläosoite. Esim. 1 jos laite on Ouflex.

|               |      | 90       |
|---------------|------|----------|
| 10mmba        |      |          |
| Parts         | 46   |          |
| Table .       | Nex. |          |
| VIOLED        |      | 1        |
| To daylarnini |      |          |
| Liskeselukses |      |          |
|               |      |          |
|               |      | Pende Os |

| Vanthina latetta |                   |                 |  |
|------------------|-------------------|-----------------|--|
| Veterant Kimber  | estado Pulytytest |                 |  |
| marene.          | 10 ( (21.4)       |                 |  |
| Persi            | which             |                 |  |
| ve/score         | 147               |                 |  |
| Lineapetwheet    |                   |                 |  |
| Laundett         |                   |                 |  |
|                  |                   |                 |  |
|                  |                   |                 |  |
|                  |                   |                 |  |
| 1000             |                   | _               |  |
| ✓ Drittee        |                   | Bulle Tallersta |  |

#### Lisäasetukset/

- Laitteen ERR aikakatkaisu (s)
- Vastaanoton aikakatkaisu (ms)
- Kutsun minimiväli (ms)
- Kuuluvuushälytyksen aikakatkaisu (s)
- Yhteyden aikakatkaisu (s)
- Synkronoi laitteen kellonaika automaattisesti
- Älä yhdistä kutsuja
- Modbus TCP/IP -laitteen IP-osoite
- Modbus TCP/IP -laitteen portti

#### Laskurit:

- Voit lukea laskurista seuraavati tiedot: Lähettyjen, vastaanotettujen ja virheellisten viestien lukumäärän sekä yhteysvirheiden määrän
- Voit nollata laskurit

#### Hälytykset-välilehti

- Hälytysten siirtotapa: Määrittää millä tavalla hälytykset vastaanotetaan laitteelta. Vaihtoehtona on SNMP ja/tai tekstiviestit (SMS)
- Paikallinen IP-osoite: Jos hälytykset halutaan välittää Ounetiin SNMP:llä, tulee IP:ksi määrittää Ounetissa laitteen Access IP, jos Ouflexissa on sisäinen Access käytössä ja Ouflexin versio on 2.3 tai uudempi. Samoin toimitaan jos Oulinkin versio on 2.0 tai uudempi. Jos käytössä on ulkoinen Access-laite tai vanhempi laiteversio, tulee IP:ksi asettaa laitteen paikallinen IP.
- **Puhelinnumero:** Jos hälytykset halutaan SMS:llä ja laitteessa on modeemi, tulee modeemin puhelinnumero määrittää
- Poista kuuluvuushälytykset käytöstä: Poistaa kuuluvuushälytykset pois käytöstä.

## 5.7.2 Laitepisteet

| Tiedot Kaaviot Tapahtun | aat Hälytykset 🤷 🖬 | itteet Trendit Kale | interi Raportit Palvelut |       |         |              |           |                     | As | etukset |
|-------------------------|--------------------|---------------------|--------------------------|-------|---------|--------------|-----------|---------------------|----|---------|
| Lattest Latepisteet     |                    |                     |                          |       |         |              |           |                     | ?  | 1       |
| Laitteet                | Pisteet            | 116-                | 419 latepateet           |       |         |              |           |                     | 1  | *       |
| V Ounet EH-Net Demo     | Pistetunnus        | Nimi                |                          | Arve  | Yksikkö | Datan keröys | Lukusyidi | Lukusykli kaaviossa |    | -       |
| > EH-203<br>> EH-105    | ID_1348307         | Input3              |                          | 1     |         |              | 00.01.00  | 00.00.05            |    |         |
| Järjestelwäpisteet      | 092                | 092                 |                          | 23.05 |         |              | 00.01:00  | 03.00.05            |    |         |

"Laitepisteet" -näkymässä esitetään kohteen pisteiden tarkemmat tiedot. Tässä näkymässä voidaan muokata pisteiden parametreja sekä lisätä tai poistaa pisteitä.

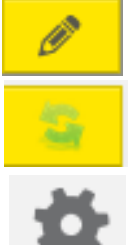

Muokkaa-painike

Päivitä-painike

Asetukset-painike

Laitteet Laitepisteet

Laitteet

#### ✓ Ounet EH-Net Demo

- System points Lisää laite
- Programmable Lataa näkymä
- EH-203EH-105
  - 5

#### Pisteet näkymä:

#### Toiminnot

- **Muokkaa**: Laittaa näkymän muokkaustilaan, jolloin pisteiden tietoja voi muokata
- Päivitä: Laittaa päälle pisteiden arvojen kuuntelun näkymässä oleville pisteille. Huomioitavaa on, että mitä vähemmän pisteitä näkymässä on, siten nopeampaa arvojen päivittäminen tapahtuu
- **Asetukset:** Voidaan määrittää, mitä tietoja pisteistä näkymässä näytetään.

#### Laitteet-puu:

- Näyttää kohteen laitteet ja laitteiden sisältämät pisteryhmät
- Näyttää ohjelmalliset pisteet ja järjestelmäpisteet
- Klikkaamalla hiiren kakkospainikkeella Laitteet-puurakenteessa kohdetta, voit lisätä kohteeseen laitteen
- Klikkaamalla laitetta hiiren kakkospainikkeella voit lisätä pisteen tai ryhmän, liittää tai poistaa pisteen, asettaa laitteen off-tilaan tai muokata laiteasetuksia
- Voit myös lisätä ohjelmallisia pisteitä tai järjestelmäpisteitä vastaavan tyyppisiin laitteisiin

| Kookkaa laitetta                            |               | 08 |
|---------------------------------------------|---------------|----|
| Yessen Kommunikaatie Hillynykset            |               |    |
| endlyryslari oletotaun,                     | 2015 A 51408* |    |
| Paladion (P.mile                            | 10.200.1()    |    |
| Publicants                                  |               |    |
| Mentola Aukali-Anvanhalistys-sen käytöhtetä |               |    |
|                                             |               |    |

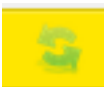

#### Asetukset-painike

Päivitä-painike

#### Laitepisteet-välilehdellä näytetään taulukkomuodossa laitteiden pisteet. Se, mitä tietoja pisteestä näytetään, valitaan Asetukset-painikkeen takaa. Valittavissa on seuraavat tiedot:

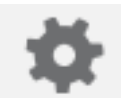

• Pistetunnus/Pisteen ID: Pisteen yksilöllinen pistetunnus

- Nimi: Pisteen nimi
- **Tyyppi:** Pisteen tyyppi (esim. analogialähtö, digitaalitulo, käsiajopiste)
- Kategoria: Pisteen luokitus (esim. asetusarvo, hälytys, aikaohjelma)
- Arvo: Pisteen arvo. Arvon päivityksen voi laittaa päälle päivitä-painikkeesta ylävalikossa
- Yksikkö: Pisteen arvon yksikkö
- Laitteen tunnus: Laitteen yksilöllinen tunniste järjestelmässä
- Skaalaus: Arvon skaalaus
- **Desimaalit:** valitse näytetäänkö desimaalit. Jos näytetään, voit asettaa, monenko desimaalin tarkkuudella arvo näytetään
- Minimi ja maksimiarvot: Voit määrittää asetusarvon minimi ja maksimiasetuksen
- **Matalan ja korkean ilmoituksen rajat:** Voit määrittää asetusarvolle rajat, jolloin käyttäjälle annetaan varoitus
- Luokka: Hälytyspisteen luokitus
- Vakavuus: Hälytyspisteen vakavuus
- Luettelointi: Näyttää pisteelle määritetyt tilat tekstimuotoisena. Esim O=pois;1=päällä
- Yhdistetty: Kertoo, onko pisteeseen liittyvä laite online-tilassa
- Lukuoikeustaso: Pisteen lukuoikeustaso
- Kirjoitusoikeustaso: Pisteen kirjoitusoikeustaso
- Osoitteen indeksi: Pisteen Modbus-rekisteri
- Datan keräys: Voit valita, kerätäänkö pisteestä historiadataa
- Lukusykli: Voit määrittää, millä syklillä dataa kerätään (t:m:s)
- **Datan keräyksen aloitusaika:** Voit asettaa, millä ajanhetkellä datan kerääminen aloitetaan, jos aloitusta halutaan viivästyttää
- Datan keräyksen lopetusaika: Voit asettaa, millä ajanhetkellä datan kerääminen lopetetaan
- **Datan keräyksen synkronointiaika:** Voit määrittää, milloin datankeruuaika synkronoidaan Ounetin kellon kanssa. Esim. 00:00 tarkoittaa, että synkroinointi tehdään joka päivä klo 00:00.
- **Toleranssi:** Pisteen arvo ei tallennu kerättyyn historiadataan, jos muutos on alle toleranssin. Esim jos toleranssi 0.2, niin lämpötila kun muuttuu 0.1 astetta, niin muutos ei tallennu eli arvo pysyy trendissä samana (HTML).
- Lukusykli kaaviossa: Voit asettaa, millä syklillä dataa luetaan livenä kaavioissa ja muualla, missä dataa luetaan livenä
- **Automaattinen lukusykli**: Voit valita, luetaanko dataa jatkuvasti ilman historiadatan keräämistä
- Automaattisen päivityksen lukusykli: Voit asettaa, millä syklillä dataa luetaan jatkuvasti
- Automaattisen päivityksen aloitusaika: Voit asettaa kalenterista, millä ajanhetkellä datan lukeminen aloitetaan, jos aloitusta halutaan viivästyttää (pvm ja kellonaika)

- **Automaattisen päivityksen lopetusaika:** Voit asettaa kalenterista, millä ajanhetkellä datan lukeminen lopetetaan
- Automaattisen päivityksen synkronointiaika: Voit asettaa, milloin datankeruuaika synkronoidaan Ounetin kellon kanssa. Esim. Jos halutaan synkronoituvan kello 00:00 joka päivä
- Automaattinen kirjoitus: Voit valita, kirjoitetaanko dataa jatkuvasti
- Automaattisen kirjoituksen lukusykli: Voit asettaa, millä syklillä dataa kirjoitetaan jatkuvasti
- **Automaattisen kirjoituksen aloitusaika:** Voit asettaa kalenterista, millä ajanhetkellä datan kirjoittaminen aloitetaan, jos aloitusta halutaan viiväs-tyttää
- **Automaattisen kirjoituksen lopetusaika**: Voit asettaa kalenterista, millä ajanhetkellä datan kirjoittaminen lopetetaan
- Automaattisen kirjoituksen synkronointiaika: Määrittää, milloin datankeruuaika synkronoidaan Ounetin kellon kanssa. Esim. Jos halutaan synkronoituvan kello 00:00 joka päivä
- Automaattisen kirjoituksen oletusarvo: Arvo, jota kirjoitetaan
- Luotu: Pisteen luomispäivä(tämä
- Päivitetty: Kertoo, milloin piste on päivitetty
- Lukuvirhe: Kertoo, onko piste vikatilassa (ERR-tilassa)

#### Pisteiden muokkaus:

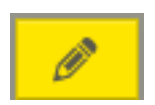

| • | Jotta pisteiden tietoja voi muokata, tulee laittaa päälle muokkaustila. Muok- |
|---|-------------------------------------------------------------------------------|
|   | kaustilan saa päälle joko tuplaklikkaamalla taulukkoa tai toiminnot-valikos-  |
|   | ta                                                                            |

| Haku:   |      |   |
|---------|------|---|
| Pisteet | Etsi | • |

#### Pisteiden tietoja voi muokata joko suoraa taulukkonäkymässä tuplaklikkaamalla pisteen tietoa, tai avaamalla muokkausdialogin hiiren oikean painikkeen kautta avautuvasta valikosta

Pisteitä voidaan hakea hakutoiminnon avulla

#### Taulukon järjestäminen valitun saraketiedon mukaan:

Klikkaamalla taulukon otsakekenttää Ounet järjestää taulukon sarakkeen mukaisessa aakkosjärjestyksessä (suodatus).

nistoon näällä nainotoon hiivon kakkosnainikotta, tuloo käyttään

#### Hiiren kakkospainikkeen valikko:

| Muokkaa              | seuraavat toiminnot:                                                                                                    |  |  |
|----------------------|----------------------------------------------------------------------------------------------------|--|--|
| Muokkaa laitekorttia | Muokkaa: Avaa pisteen muokkausdialogin                                                                                                    |  |  |
| Kerätty historiadata | <ul> <li>Muokkaa laitekorttia: Jokaiseen pisteeseen voidaan liittää laitekortti (li-<br/>sätietoa laitekortista sivulla 35).</li> </ul>                                                        |  |  |
| Korvaa<br>Kopioi     | • Kerätty historiadata: Näyttää historiadatan listamuodossa (lisätietoa his-<br>toriadatasta seuraavalla sivulla.                                                                              |  |  |
| Kopio kenttä         | • Korvaa: Toiminnolla voi korvata pisteiden pistetunnuksia ja nimiä                                                                                                    |  |  |
| Liitä                | <ul> <li>Toiminnolla voidaan korvata kätevästi useita pistetunnuksia tai nimiä<br/>yhdellä kertaa valitsemalla monta pistettä kerralla ctrl+hiiren vasen tai<br/>shiftyhiiren vasen</li> </ul> |  |  |
|                      | snift+niiren vasen                                                                                                    |  |  |
| Poista               | Korvaa/Lisää eteen/Lisää loppuun                                                                                                    |  |  |
| Linkitetyt kaaviot   | Kopioi: Kopioi koko pisteen                                                                                                    |  |  |
| ,                    | Kopioi kenttä: Kopio pisteen tiedoista halutun kentän                                                                                                    |  |  |
|                      | Liitä: Liittää koko pisteen                                                                                                    |  |  |
|                      |                                                                                                    |  |  |

- Liitä kenttä: Liittää pisteen tiedoista halun kentän
- Poista: Poistaa pisteen
- Linkitetyt kaaviot: Näyttää kaaviot, joihin piste on linkitetty

41

## 5.7.2.1 Laitepisteestä kerätty historiadata

| Kerätty historiadata |                     |       |              |       |            |                   |   | e | )0 | ۲ |
|----------------------|---------------------|-------|--------------|-------|------------|-------------------|---|---|----|---|
| Vameinen paivä       | • 12.10.2014        | 10:02 | - 13.10.2014 | 10:02 | Lataa data |                   | C | + | ۰. |   |
|                      | Aika                |       |              | Arvo  |            | Datan laatu       |   |   |    |   |
| 1                    | 12 10 2014 10 02 31 |       |              | 27,8  |            | ок                |   |   |    | 1 |
| 1                    | 1210.2014 10:02:45  |       |              | 27,9  |            | ок                |   |   |    |   |
| 8                    | 12.10.2014 10:03:45 |       |              | 27,9  |            | Näytteenottopiste |   |   |    |   |

Kerätty historiadata-näkymässä on pisteestä kerätty historiadata listamuotoisena. Data on sama, jota näytetään historiatrendissä. Jotta pisteestä löytyy dataa, tulee pisteellä olla datankeräys päällä. Taulukosta on luettavissa seuraavat tiedot:

- Aika: Näyttää kellonajan, jolloin pisteen arvo on tallennettu
- Arvo: Pisteen tallennettu arvo
- Datan laatu: Tallennetun arvon laatu
  - OK: Arvo luettu laitteelta OK
  - <u>Näytteenottopiste</u>: Arvo luettu laitteelta OK, mutta arvo ei ole muuttunut edelliseen arvoon verrattuna
  - Käyttäjän muokkaama arvo: Arvo, jota on muokattu käyttäjän toimesta

#### Toiminnot

- Päivitä: Päivittää historiadatan viimeisimpään tilanteeseen
- Lisää arvo: Historiadataan voidaan lisätä arvo käsin

#### Asetukset:

- <u>Tuo tiedostosta:</u> Voit tuoda mittauspisteen historiadatan tiedostosta
- <u>Tallenna tiedostoon</u>: Voit viedä mittauspisteen datan csv-tiedostoon. Voit määrittää ajankohdan, miltä ajanjaksolta dataa viedään csv-tiedostoon.
- Lisää arvo: Historiadataan voidaan lisätä arvo käsin
- Tyhjennä arvot: Voidaan tyhjentää historiadata valitulta aikaväliltä
- Valitse aikaväli: Voidaan valita näytettävä aikaväli
- <u>Näytä kaikki näytteenottopisteet</u>: Valinnalla määritetään, näytetäänkö kaikki näytteenottopisteet vai pelkät arvon muutokset
- Ajan valinta: Voidaan valita näytettävä aikaväli
- Lataa data: Ladataan näkymään data valitulta aikaväliltä
- **Muokkaa:** Jokaista arvoa voidaan muokata käsin, jos arvo on esimerkiksi ollut virheellinen anturivian vuoksi
- Hiiren kakkospainikkeen valikko, poista: Poistaa valitut arvot historiadatasta (monivalinta ctrl+hiiren vasen tai shift+hiiren vasen)

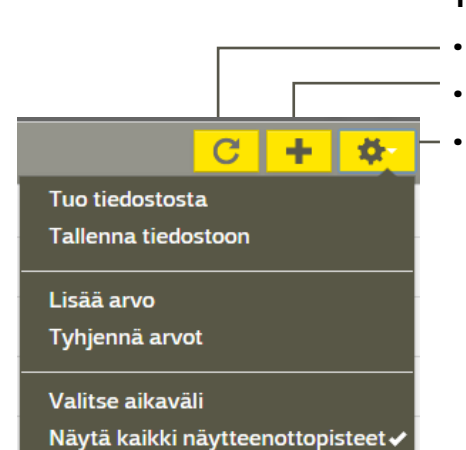

| Vaneeroe pana 🔹 pp. ts. avvv |            |  |
|------------------------------|------------|--|
|                              |            |  |
|                              |            |  |
|                              | Lataa data |  |

## 5.7.2.2 Laitepisteen laitekortti

Jokaiseen laitepisteeseen voidaan liittää laitekortti. Pääset lisäämään/muokkaamaan laitekorttia klikkaamalla hiiren kakkospainikkeella laitepistettä ja valitse "Muokkaa laitekorttia". Jos laitekortti on olemassa avautuu laitekortti. Jos laitekorttia ei ole, voit tehdä laitekortin.

| OUMAN2014 201 TE41 M |                                 | AVERVESI BERD                                                                                                    |
|----------------------|---------------------------------|----------------------------------------------------------------------------------------------------|
| 0UMAN2014 201 TE42 M | Muokkaa<br>Muokkaa laitekorttia | diövesi etnakoi                                                                                                    |
| OUMAN2014 101.TE41.M | Kerätty historiadata<br>Korvaa  | mmitys menovesii                                                                                                    |
| 0UMAN2014 101 TE42 M | Kopioi<br>Kopio kenttä          | nnitys paluseta                                                                                                    |
| OUMAN2014 201 P040 J | Lità                            | vttovesi pumppu                                                                                                    |
| 0UMAN2014 101 PU4C 1 | Poista                          | ann fysverkocio E                                                                                                    |
| SOME STOLEN STOLEN   | Linksetyt kaaviot               | and starting to the start of the start of th |
|                      | itekorttimallit <del>-</del>    |                                                                                                    |
|                      |                                 |                                                                                                    |

| Tallenna        | uhälytys      |
|-----------------|---------------|
| Poista          |               |
| Vie 🕨           | Tilin mallit  |
| Tuo tiedostosta | Mallitiedosto |
| Peruuta         | PDF-tiedosto  |

| Device point card                     |                                   |
|---------------------------------------|-----------------------------------|
| Laitekortti - OUMAN2014.101.TEOO.M    | Laitekortti + Laitekorttimaliit + |
| Yleinen Takuu ja elinika Merkinnat ja | a tehtavät Palveluhalytys         |
| Lisää rivi Lisää sarake Taulukon ko   | oko Peruula                       |
|                                       |                                   |
| Target                                | OUNET Asiakasdemo                 |

#### Luo laitekortti

Klikkaa hiiren kakkospainikkeella laitepistettä, johon haluat lisätä laitekortin ja valitse "Muokkaa Laitekorttia". Voit tehdä laitekortin tyhjästä tai käyttää järjestelmään tai tiedostoon tallennettua korttia.

- Tyhjä: Voit lisätä rivejä ja sarakkeita ja määrittää ruudukon koon. Voit vapaasti luoda oman laitekortin. Kun olet luonut laitekortin, tallenna laitekortti. Tallenna painike löytyy laitekortti-painikkeen alta. Voit myös halutessasi viedä laitekortin tilin malleihin, mallitiedostoon tai pdf-tiedostoon. Jos viet laitekortin tilin malleihin, voidaan uusi laitekortti perustaa mallista.
- Tilin laitekorttimallit: Jos olet tallentanut laitekortin mallikirjastoon, näkyvät tallennetut mallit malliryhmittäin. Valitse, malli klikkaamalla hiirellä malllin nimeä.
- Järjestelmän laitekorttimallit: Täältä löytyvät valmiita laitekortteja vesi-, ulko-, pinta-, jäätymissuoja- ja kanava-antureille, sekä muutamille 2-tieventtiileille ja huoneyksiköille ja -antureille. Jos järjestelmästä löytyy lähes sopiva laitekortti, valitse se ja muokkaa sopivaksi.
- Tiedosto: Jos olet tallentanut laitekortin mallitiedostoon, voit tuoda laitetiedoston mallitiedostosta (\*.dcardt = DeviceCardTemplateFile)

#### Laitekortin välilehdet

- Yleinen: Laitepisteen laitekortti, jota voit muokata. Voit halutessasi lisätä rivejä tai sarakkeita ja tekstejä sekä muokata ruudukon kokoa
- Takuu ja Elinikä: Voit syöttää järjestelmään, milloin laite on hankittu ja takuun pituus. Lisäksi voit syöttää järjestelmään tiedon, milloin laite on asennettu ja mikä on oletettavissa oleva laitteen elinikä.
- Merkinnät ja tehtävät: Voit lisätä omia merkintöjä sen jälkeen, kun laitekortti on tallennettu. Aseta päivämäärä, lisää kommentti ja valitse käyttäjäksi nykyinen käyttäjä, jolloin merkinnässä näkyy omat tietosi. Valitse lopuksi "Talleta merkintä". Merkintä näkyy kohteen "Päiväkirja"-välilehdellä. Päiväkirja-välilehdeltä on suora linkki laitekorttiin. Voit myös osoittaa tehtävän jollekin kohteen käyttäjistä. Tehtävä näkyy asianosaisella henkilön "Tehtävät"välilehdellä.
  - **Palveluhälytys:** Voit asettaa aikajaksoon tuntimäärän, jonka kuluttua järjestelmä antaa palveluhälytyksen. Ajan mittaaminen alkaa välittömästi sen jälkeen, kun olet valinnut "Aloitus". Kun ajan mittaaminen on käytössä, voit halutessasi nollata aikalaskurin tai lopettaa aja laskemisen. 43

| Lines to Gas-28       | with Lawrence .                |                |
|-----------------------|--------------------------------|----------------|
| Parine Talas ja elemä | Manifestual (a Section) States | halpha .       |
| mayly: Junior 111     |                                | and a second   |
| Pana                  | 78+                            | Adva (hermely) |

## 5.7.3 Ohjelmalliset pisteet

| Tiedot Kaaviot Tapahtus                                               | nat Hälytykset 💷 Lait | tteet Trendit Kalent | eri Raportit P | whether |               |           |                    | Asetukset |
|-----------------------------------------------------------------------|-----------------------|----------------------|----------------|---------|---------------|-----------|--------------------|-----------|
| Latters Labersteet                                                    |                       |                      |                |         |               |           |                    | 2 1       |
| Laitteet                                                              | Pisteet               | Det.                 | Labepole       | est.    |               |           |                    | \$        |
| * Ounet EH-Net Denio                                                  | Pistetuninus          | Páleni               | Arvo           | Yksikkä | Oatan keriiys | Lakutykti | Lokosyki kaaviossa |           |
| EH-203     EH-203     Digetimalitiset pistoret     Idrjostelmäpistert | 092                   | OP2                  | 23.05          |         | 1             | 00.01.00  | 00 00 05           |           |

"Ohjelmalliset pisteet" -näkymässä voit ohjelmoida Ounetin sisäisiä ohjelmapisteitä, joiden avulla voidaan esimerkiksi tehdä laskutoimituksia useiden pisteiden välillä. Kun olet lisännyt ohjelmallisen pisteen, sen jälkeen Ounetista löytyy erillinen ohje ohjelmallisista pisteistä Help-valinnan takaa.

#### **Perustoiminnot:**

- Syötteen/Tulon nimi: Ohjelmointiin käytettävän muuttujan nimi. Muuttujan nimissä ei saa käyttää å-, ä- tai ö-kirjaimia.
- Datatyyppi:
  - Double on liukuluku-tyyppinen muuttuja
  - **Boolean** on 1-bittinen muuttuja, jolla on kaksi arvoa (tosi ja epätosi)
  - **String** on tekstityyppinen muuttuja

#### Tulon tyyppi:

- <u>Muuttuja</u> on tyyppi, jota voidaan käyttää symbolisena tietovarastona, eli muistipaikkana
- Lähtö on tyyppi, joka toimii ohjelmoitavan pisteen lähtöarvona
- Tulo on tyyppi, joka toimii ohjelmoitavan pisteen tuloarvona
- <u>Hälytys</u> on tyyppi, joka toimii ohjelmoitavan pisteen hälytystyyppisenä ulostuloarvona
- Vakio on tyyppi, jolle voidaan asettaa vakioarvo
- <u>Käyttötekninen hälytys</u> on tyyppi, joka toimii ohjelmoitavan pisteen hälytystyyppisenä ulostuloarvona (luo oman hälytysryhmän, käyttötekniset hälytykset)
- -<u>Staattinen muuttuja</u> on tyyppi, jota voidaan käyttää symbolisena tietovarastona, eli muistipaikkana. Käytetään esimerkiksi laskureissa.
- <u>- Toinen lähtö</u> on tyyppi, joka toimii ohjelmoitavan pisteen lähtöarvona niin, että arvo kirjoitetaan linkitettyyn pisteeseen.
- Arvo: Arvo on kenttä, johon voidaan syöttää Vakiomuuttujatyyppisen syötteen vakioarvo

#### Linkitetty piste:

- Laitepisteet linkitetään tuloihin ja lähtöihin ja linkitetty piste kertoo linkitetyn laitepisteen nimen ja position.
- Jos laitepiste on linkitetty sisääntulo-tyyppiseen muuttujaan, linkitetyn pisteen arvoa käytetään tuloarvona kyseiselle muuttujalle
- Jos laitepiste on linkitetty ulostulo-tyyppiseen muuttujaan, ohjelmoitavan pisteen lähtöarvo kirjoitetaan linkitettyyn laite pisteeseen aina, kun ohjelmoitavan pisteen lähtöarvo muuttuu. Linkitys voidaan tehdä myös "Toinen ulostulo" -tyyppiseen muuttujaan.

| Objetmailiset pisteet +                            | +   | * | ? |
|----------------------------------------------------|-----|---|---|
| Näytä asetukset<br>Tallenna<br>Tallenna tiedostoon | 4.1 |   |   |
| Lataa mallista<br>Lisää malleihin                  |     |   |   |

- Tyhjennä: Poistaa linkitetyn laitepisteen muuttujasta
- **Pisteen koodi**:Koodialue, johon kirjoitetaan ohjelmoitavan pisteen koodi. Jos koodi on virheellistä, virhe esitetään koodialueen alapuolella
- **Kommentti:** Kommenttikenttä, johon voidaan kirjoittaa tekstiä vapaasti.

Klikkaamalla Ohjelmalliset pisteet kenttää sivun yläosassa, voit tehdä seuraavat valinnat:

- Tarkastella (muokata) asetuksia
- **Tallentaa tiedostoon:** Ohjelmoitavan pisteen voi tallentaa tiedostoon. Voit halutessasi säilyttää pisteiden linkitystiedot.
- **Tuo tiedostosta (lataa tiedostosta):** Ohjelmoitavan pisteen voi tuoda tiedostosta
- Lisää malleihin: Lisää ohjelmoitavan pisteen tilikohtaiseen kirjastoon
- Lataa mallista: Kun klikkaat hiiren kakkospainikkeella ohjelmalliset pisteet kenttää, voit lisätä uuden pisteen. Uusi piste voidaan lisätä tyhjästä tai voit käyttää järjestelmän mallia tai omaa mallia tai ladata piste tiedostosta.

| Valitse malli                                                   | 8       |
|-----------------------------------------------------------------|---------|
| Valitse malli                                                   |         |
| Tyhjä                                                           |         |
| Tyha<br>Jarjesteimämällit<br>Omat mailit<br>Valitse tiedostosta |         |
|                                                                 |         |
|                                                                 | Peruuta |

<u>Voit lisiätä uuden ohjelmallisen pisteen, valitsemalla "Lisää uusi ohjelmallinen piste".</u> Tämän jälkeen voit vailta, luodaanko piste tyhjästa vai käytetäänkö valmista mallia vai tuodaanko piste tiedostosta .

Järjestelmän mallit: Järjestelmän mallit sisältää ohjelmoitavia pisteitä, jotka tarjotaan asiakkaille Oumanin toimesta. Järjestelmän malleihin voi linkittää pisteet ja ne voi ottaa käyttöön omalla tilillä. Niiden sisältämää koodia ei ole kuitenkaan mahdollista muuttaa, eikä niitä ole mahdollista tallentaa omiin kirjastoihin

<u>Omat mallit</u> sisältävät käyttäjän kirjastoon lisäämät ohjelmoitavat pisteet. Oman kirjaston kautta on helppo käyttää samaa ohjelmoitavaa pistettä useaan kertaan.

"Trendit" -näkymästä näet näkymän, johon on mahdollista luoda trendinäkymiä kerätylle datalle. Näkymässä voidaan tehdä uusia trendiryhmiä sekä muokata olemassa olevien ryhmien sisältöä.

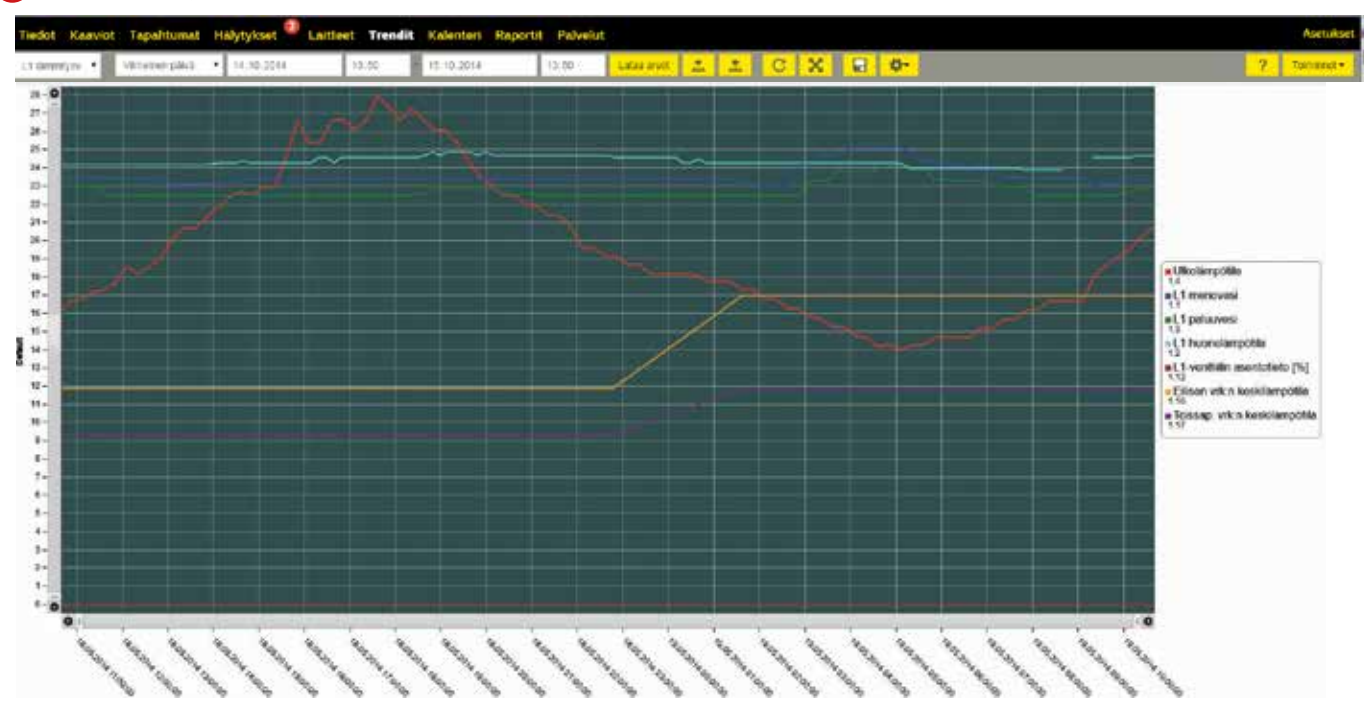

#### 1 Trendinäkymä

#### **(2)** Trendiryhmänäkymä

|                                                          |      |           |                   | ? Tommot- |
|----------------------------------------------------------|------|-----------|-------------------|-----------|
| L1 lammitysverkosto EH-203 Juan texal Vie C9V ledication |      |           |                   |           |
| Ward                                                     | Arvo | Yiksiikko | Alicalcima        |           |
| like.inspittis                                           | 20.7 | ×         | 872014-092331     |           |
| 1 menoves                                                | 234  | <i>ж</i>  | 872014092539      |           |
| 1 paharorti                                              | 22.9 | *         | 8 7 2014 09 26 37 |           |
| 1 huonelangotta                                          | 24.4 | τ         | 8 2 2014 09 26 31 |           |
| 3-ventilin ascribiteto [N]                               | 0    | 5         | 87.2014 09.26.44  |           |
| Silseri urkın keskilikeşdir.ta                           | 22.1 | ×c.       | 87201408.0425     |           |
| ossap irtin kesklanpotia                                 | 19.9 | ÷         | 8720% 08-04-25    |           |

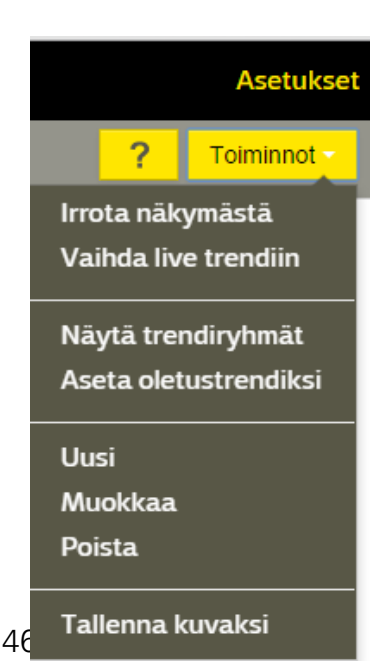

- **Trendiryhmänäkymä:** Jos mitään trendiryhmää ei ole määritetty oletusryhmäksi, avataan ensimmäisenä trendiryhmänäkymä, jossa on listattu ryhmiin kuuluvat pisteet
  - pääset haluamasi trendiryhmän trendinäkymään valitsemalla
     "Avaa trendi" ja valitse lisäksi

Toiminnot"→ "Kiinnitä näkymä"

**?** Toiminnot Tallenna kuvaksi Kiinnitä näkymä Vaihda live trendiin

Jos jokin trendiryhmistä on määritetty oletusnäkymäksi, trendiryhmänäkymään pääsee valitsemalla **"Toiminnot"→ "Näytä trendiryhmät"** 

## 5.8.1 Toiminnot trendiryhmänäkymässä

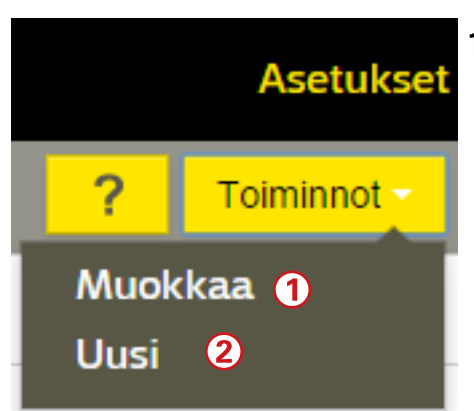

- 1. Muokkaa: Valitse Trendiryhmänäkymässä "Toiminnot" → Muokkaa → Valitse muokattavan trendiryhmä.
  - Määritä, onko trendiryhmä oletusryhmä (Default). Jos se on määritetty oletusryhmäksi, ryhmän trendinäkymä tulee näyttöön, kun mennään "Trendit"-näkymään.
  - Voit määrittää, mitkä pisteet näytetään trendinäkymässä ja mikä on lukujakso (näytteenottoväli)
  - pisteen muokkaustilassa voit määrittää datakeräyksen aloitus- ja lopetusajan, lukusykliln ja datakeräyksen synkronointiajan.
- 2. Lisää uusi trendiryhmä: Luodaan uusi ryhmä
  - Nimeä trendiryhmä
  - Määritä, onko trendiryhmä oletusryhmä (Default).
  - Valitse laite ja laitteiden alta laitepiste, jonka haluat tuoda trendiryhmään raahaamalla hiirellä piste pistekenttään
  - Voit määrittää, mitkä pisteet näytetään trendinäkymässä ja mikä on lukujakso (näytteenottoväli)
  - Valitse lopuksi "Tallenna muutokset".

## 5.8.2. Trendinäkymän esittely ja muokkaus

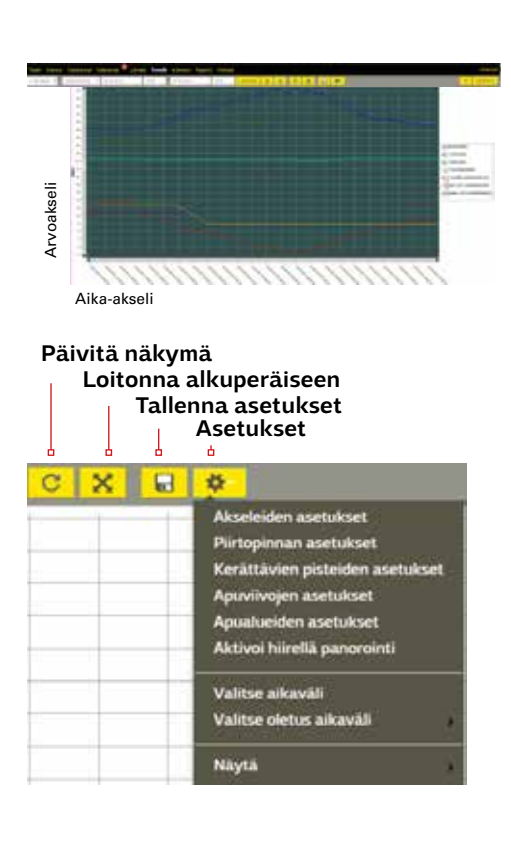

Trendinäkymässä näytetaan historiadataa. Kuvaajassa y-akseli on arvoakseli ja x-akseli on aika-akseli

- Päivitä: Kun valitset Päivitä, Ounet päivittää näkymän • arvot
- Zoomaa alkuperäiseen: Loitontaa näkymän oletusarvoon
- Tallenna asetukset: Tallentaa trendiin tehdyt muutokset
- Asetukset:
  - Akseleiden asetukset: Voidaan luoda uusia akseleita ja muuttaa olemassa olevien akseleiden asetuksia. Voit määrittää pistekohtaisesti oman y-akselin ja asettaa pisteelle oman skaalauksen.
  - **<u>Piirtopinnan asetukset:</u>** Taustan, ruudukon viivojen värit, pisteiden selitteiden sekä tekstin väri ja fontti.
  - Apuviivojen asetukset: Voit lisätä kaavioon apuviivoja, määrittää viivan paikan ja värin sekä antaa viivalle kuvaavan nimen
  - -Apualueiden asetukset: voit tehdä samat määritykset apualueeseen kuin apuviivaan.
  - Aktivoi ensin hiirellä suurennus ja aktivoi sitten hiirellä panorointi: Valitse ensin aktivoi hiirellä suurennus, valitse alue, jota haluat tarkastella ja valitse sitten toiminnoksi aktivoi hiirellä panorointi. Tämän jälkeen voit liikutella piirtopintaa. Voit kätevästi palata alkuperäiseen tilanteeseen "Loitonna alkuperäiseen"-painikkeen avulla.

| C X H | <b>\$</b>                                                                                                    |     |
|-------|----------------------------------------------------------------------------------------------------|-----|
|       | Akseleiden asetukset<br>Piirtopinnan asetukset<br>Kerättävien pisteiden asetukset<br>Apuvlivojen asetukset<br>Apualueiden asetukset<br>Aktivoi hiirellä panorointi | rt. |
|       | Valitse aikaväli<br>Valitse oletus aikaväli                                                                                                    | ļ   |
|       | Näytä                                                                                                    | •   |

- **Valitse aikaväli -** Valitaan aikaväli jolta data halutaan nähdä
- Valitse oletus aikaväli Määrittää mikä aikaväli näytetään kun käyttäjä saapuu trendinäkymään
- Näytä: Voit valita, näytetäänkö
  - **v**aakaruudukko
  - pystyruudukko
  - pystyviiva kursorille (Näyttää havainnollisen pystyviivan kursorin kohdalla kun hiiren kursorin vie trendinäkymään. Tooltipissä näkyy pisteiden arvot
  - pisteiden selite: Näyttää kaavion vierssä, minkä pisteiden trendiä kerätään ja mikä väri kuvaa mitäkin pistettä.
  - aika-akselin arvot (x-akselin alapuolella päivä ja kellonaikatiedot).

| Viimeinen tunti 🔹 | 15.10.2014 | 14:54 | - | 15.10.2014 | 15:54 |
|-------------------|------------|-------|---|------------|-------|
|-------------------|------------|-------|---|------------|-------|

- Aika: voit valita näytetäänkö viimeinen tunti, viimeinen päivä, viimeinen viikko, viimeinen kuukausi vai jokin itse asettamasi ajanjakso (other)
- Aseta itse ajankohta näytettävälle trendille: Voit asettaa päivämäärän ja kellonajan, jolta aikaväliltä trendi näytetään.
- Lataa arvot: Ladataan arvot valitulta ajanjaksolta
- Ajan siirto -painikkeet: Siirtää ajanjaksoa valitun ajan verran eteen- tai taaksepäin

#### Toiminnot

-

111

- Irrota näkymästä: Avaa trendistä oman ikkunan. Voit kiinnittää irrotetun näkymän takaisin valitsemalla "Kiinnitä näkymä"
- Vaihda live-trendiin: Näyttää reaaliaikaista trendiä. Voit palata takaisin historiatrendiin valitsemalla "Vaihda historiatrendiin"
- Näytä trendiryhmät: Avaa trendiryhmänäkymän. Valitsemalla "Avaa trendi" pääset takaisin trendinäkymään. Valitse Toiminnot-painikkeen takaa "Kiinnitä trendi".
- Aseta oletustrendiksi: Tekee trendiryhmästä oletustrendin, mikä avautuu oletuksena kun käyttäjä menee trendinäkymään
- **Uusi**: Luo uusi trendiryhmä (ks. edell. sivu, Lisää uusi trendirymä)
- **Muokkaa:** Avaa muokkausnäkymän, jossa voidaan muokata trendiryhmän pisteitä
- Poista: Poistaa näkymässä olevan trendiryhmän
- Tallenna kuvaksi: Voit tallentaa kuvan png.kuvaksi.

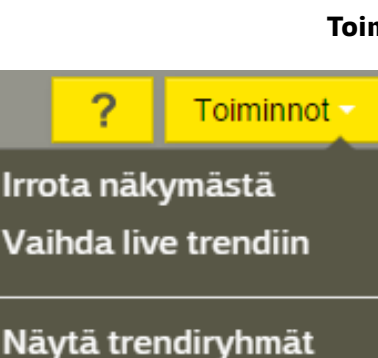

<u>.</u>

Aseta oletustrendiksi

Uusi

Muokkaa

Poista

### Tallenna kuvaksi

## **5.9 KALENTERI**

"Kalenteri" – näkymässä voit katsella tai lisätä kohteen kalenteriin tehtäviä, pitää päiväkirjaa tai lisätä muistilappuja. Tehtävät voit osoittaa suoraan jollekin kohteen käyttäjälle. Jokaisella kohteella on oma kohdekohtainen kalenteri.

| and Tellan | i Phistorya Mercidag | at.     |          |                |            |         | C         |
|------------|----------------------|---------|----------|----------------|------------|---------|-----------|
| H 101      |                      |         |          | 10.11 - 16.11. |            |         |           |
|            | Ma 10.11             | T-R.U.  | Ka 12.11 | 151311         | Pe 14 T.   | Latifit | Sii 16 11 |
|            |                      |         |          |                |            |         |           |
| 0.000      |                      |         |          |                |            |         |           |
| nee        |                      |         |          |                |            |         |           |
|            |                      |         |          |                |            |         |           |
|            |                      |         |          |                |            |         |           |
| 100        |                      |         |          |                |            |         |           |
| 100        |                      |         |          |                |            |         |           |
| 00         |                      |         |          |                |            |         |           |
| 100        |                      |         |          |                |            |         |           |
|            |                      |         |          |                |            |         |           |
|            |                      |         |          |                |            |         |           |
|            | F                    | 49-400  |          | 50-41 -        | 41.11      |         |           |
| 6.00       |                      | aller . |          |                | Particle ( |         |           |
| 90         |                      |         |          |                |            |         |           |
| 100        |                      |         |          |                |            |         |           |
| Lee.       | -                    |         |          |                | -          |         |           |
|            |                      |         |          |                |            |         |           |
|            |                      |         |          |                |            |         |           |
| 100        |                      |         |          |                |            |         |           |
| 0.000      |                      |         |          |                |            |         |           |
| 1.00       |                      |         |          |                |            |         |           |

#### 5.9.1 Kalenterinäkymä

| Tapahtumatyyppi       | Mutstilappu Tel | ntava. |
|-----------------------|-----------------|--------|
| Aihe                  | fehtlavá        |        |
| Kuvaus                |                 |        |
| Aloitus               | 30 01 2015      | 06:00  |
| opetus                | 30 01 2015      | 11:00  |
| (oko päivän tapahtuma |                 |        |
| Prioriteetti          | Normaali        |        |
| Kayıtaja              | Example User    |        |
|                       |                 | 100    |

- Kalenterissa on valittavissa päivä- tai viikkonäkymä Kalenterissa näkyy, mitä tehtäviä (tasks) kohteeseen on määrätty tai mitä muistutuksia (notes) kohteessa on.
- Voit lisätä uusia tehtäviä tai muistutuksia kohteen käyttäjille
- Olet katselutilassa. Vie hiiri kalenterimerkinnän päälle niin näet tarkemmat tiedot tehtävästä/muistutuksesta. Klikkaa kuvaketta, jos haluat siirtyä muokkaustilaan.
- Olet muokkaustilassa. Voit lisätä tai poistaa tehtäviä ja muistutuksia.

#### Tehtävän tai muistilapun lisääminen kalenteriin

- Maalaa hiirellä kalenterista, jokin alue, tällöin avautuu "Muokkaa tapahtumaa"-ikkuna, jonka avulla voit lisätä tehtäviä tai huomautuksia kalenteriin.
- Kirjoita otsake ja halutessasi kuvaus tehtävästä tai muistutuksesta. Valitse aloitus- ja lopetusaika sekä tapahtuman tyyppi.
- Jos lisäät tehtävän, voit määrittää tehtävän kiireellisyyden (normaali/kiireellinen).
- Jos otat tehtävän muistutuksen käyttöön, tulee muistutus henkilökohtaiseen sähköpostiin.

#### Tehtävän tai muistilapun poistaminen kalenterista

 Poista tehtävä tai muistutus klikkaamalla poistettavan tehtävän/muistutuksen oikeassa yläkulmassa olevaa ruksia.

## 5.9.2 Tehtävät-näkymä

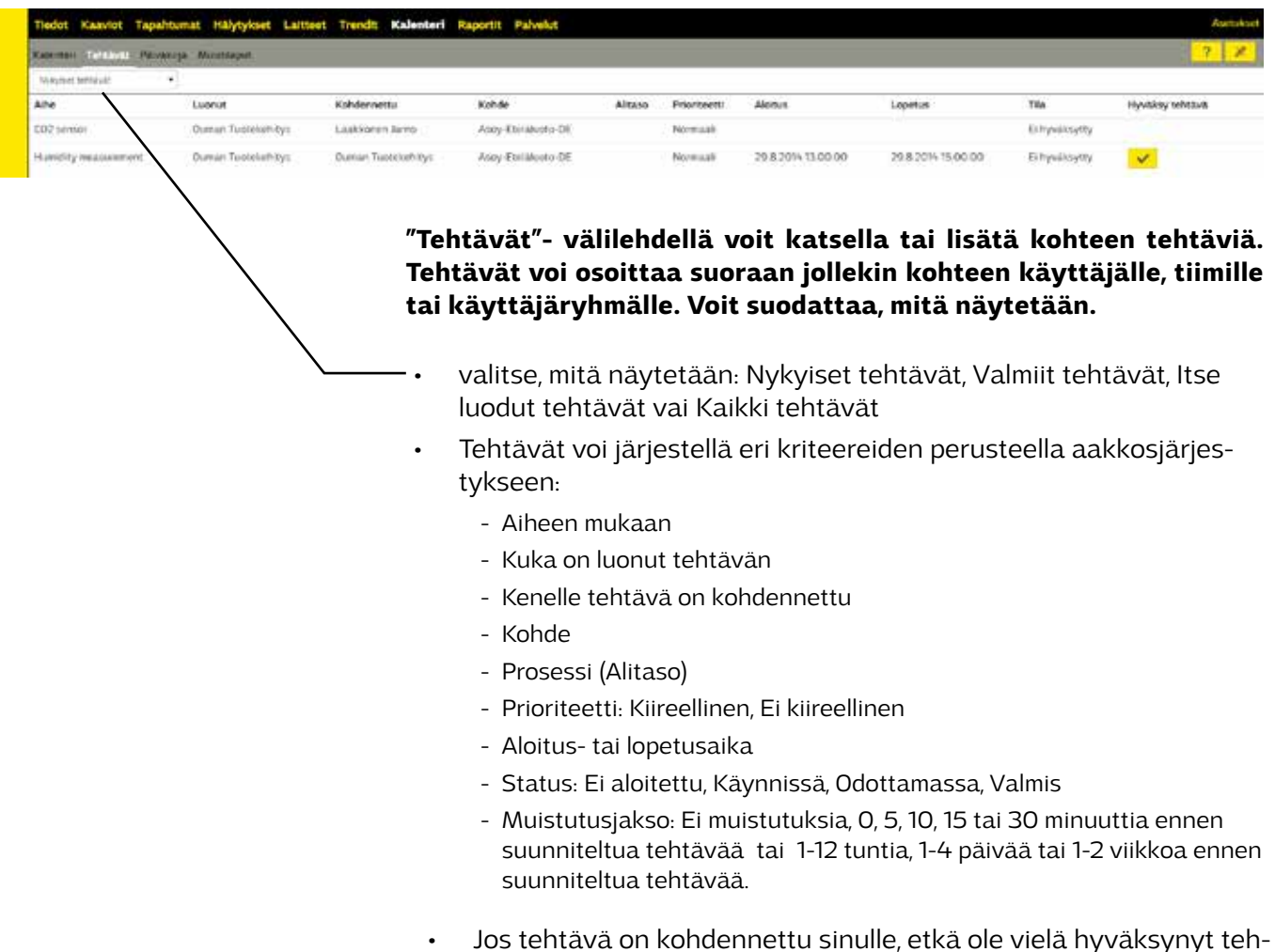

Jos tehtava on kohdennettu sinulle, etka ole viela hyvaksynyt tehtävaä, näkyy rivin lopussa keltainen "nuoli!-kuvake. Klikkaamalla kuvaketta hyväksyt tehtävän.

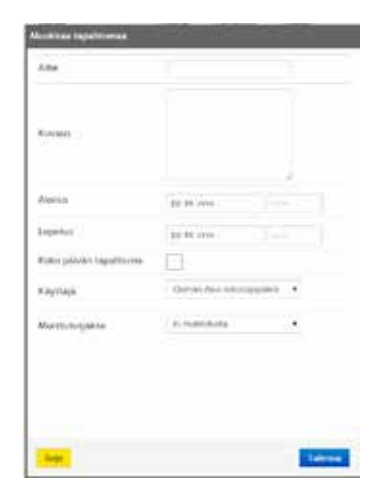

#### Tehtävän lisääminen, muokkaaminen tai poistaminen

- Valitse 🔀, jos haluat siirtyä muokkaustilassa
- Valitse 📝 , jos haluat muokata olemassa olevaa tehtävää
- Valitse 🕋, jos haluat poistaa annetun tehtävän
- valitse , 🕂 jos haluat lisätä uuden tehtävän
  - Tällöin avautuu "Muokkaa tapahtumaa"-ikkuna, jonka avulla voit lisätä tehtäviä tai huomautuksia kalenteriin.
  - kirjoita aihe ja halutessasi kuvaus tehtävästä tai muistutuksesta. Valitse aloitus- ja lopetusaika sekä tapahtuman tyyppi.
  - Valitse kohdasta käyttäjä, kenelle tehtävä kohdennetaan.
  - jos otat tehtävän muistutuksen käyttöön, tulee muistutus henkilökohtaiseen sähköpostiin.

## 5.9.3 Päiväkirja

| Tiedot Kaaviot Tapahtumat Hälytykset Laitteet Trendit Kale | eteri Raportit Pakvelut |        |                |               | Austukist  |
|------------------------------------------------------------|-------------------------|--------|----------------|---------------|------------|
| Kalenter Terliant, Proting, Mertilant                      |                         |        |                |               | 7 Tomatore |
| Ctalks                                                     | Kovalas                 | Altasc | Luonut         | Leotu         | Linkki     |
| veslevittari kiverna tazevatty 24.1.2013                   | 83729-0128,0            |        | Ourila Janne   | 2512013132627 |            |
| Reinersettilanus 17513 #3                                  |                         |        | Outla Janne    | 212013104013  |            |
| Turka Energia sepines 2679                                 | www.ts.downwegla.N      |        | Lóremeith Balf | 2112012093553 |            |

Voit pitää kohdekohtaista päiväkirjaa. Voit myös muokata olemassa olevia päiväkirjamerkintöjä tai lisätä uusia merkintöjä.

**Uusi päiväkirjamerkintä** Valitse **"Toiminnot" → "Muokkaa"** Valitse **"Toiminnot" → "Uusi"** Anna päiväkirjamerkinnälle otsikko ja kuvaus.

## 5.9.4 Muistilaput (Notes)

| Tiedot Kaaviot Tapahtumat Käyttönikeudet Hälytykset <sup>®</sup> Laitteet Trendit <b>Kalenteri</b> Rapor | rtit Palvelut |            |                |                    | Anthiset  |
|----------------------------------------------------------------------------------------------------|---------------|------------|----------------|--------------------|-----------|
| Kalentert Tehtlandi Päirääriga Alvertilligad.                                                            |               |            |                |                    | 7 Tammat- |
| foreis A                                                                                                 | Altase        | Sijainti   | Loonat         | Laota              |           |
| Huotamies Instal                                                                                         |               | Haryoyxsat | User 2 Example | 2712015111123      | 1 1       |
| Nolesie Saune elizajen muuttamitta Ounet'n kuutta t Ounet tiimi                                          |               | KARVOK     |                | 25 10 2012 1941 23 | 1 3       |

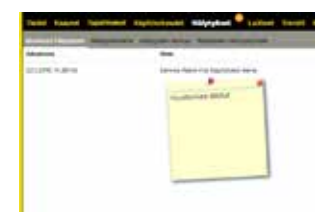

Voit tarkastella, mitä muistilappuja kohteeseen on kohdennettu. Muistilappuja voi olla, missä näkymässä hyvänsä. Täältä näet kaikki kohteen muistilaput kootusti.

Voit järjestellä muistutukset kuvauksen, prosessin, kohteen, tehtäväksi antajan (luonut) tai antohetken (luontiaika) mukaan.

Voit muokata tai poistaa muistutuksen tässä näkymässä. Valitse "Toiminnot" → "Muokkaa".

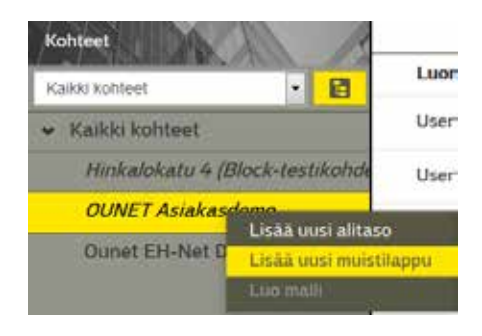

#### Uuden muistilaput lisääminen.

Siirry siihen näkymään, johon haluat muistilapun lisätä. Klikkaa hiiren kakkospainiketta kohteen nimen päällä.

- Valitse "Lisää uusi muistilappu".
- Kirjoita muistilappuun haluamasi muistutus ja raahaa hiirellä muistilappu haluamaasi paikkaan.

Muistilappu näkyy myös **Kalenterit**-näkymässä **Muistilaput**-välilehdellä.

#### 5.10 PALVELUT

|                          |                                   | Y Second |
|--------------------------|-----------------------------------|----------|
| Caytonia streat patrolat |                                   |          |
| Palvelas wes             | Generation: 42,85                 |          |
| Antopava                 | 611,200                           |          |
| Laperingenes             |                                   |          |
| Palmilan otrit           | Skillerspersund hulgebeis -Klytte |          |
| Amburghish               | 2542094                           |          |
| Lapetuspilivé            |                                   |          |

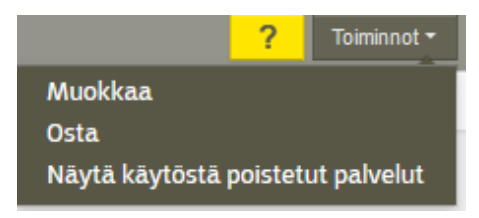

Palvelut ovat kohdekohtaisia. "Palvelut" -näkymästä näet kohteeseen ostetut palvelut. Näkymässä näkyy tämänhetkiset palvelut sekä vanhat palvelut, jotka eivät ole enää voimassa.

#### **Toiminnot:**

- Muokkaa: Laittaa muokkaustilan päälle
- Osta: Voit ostaa kohteeseen lisää palveluita
- Näytä käytöstä poistetut palvelut: Näyttää vanhat palvelut.
- **Piilota käytöstä poistetut palvelut:** Piilottaa vanhat palvelut.

#### Toiminnot:

- 1. Valitse Toiminnot-painikkeen alta "osta"
- 2. Lisää ostettava palvelu ostorskoriin. Voit halutessasi ostaa palvelun myös määräaikaisena. Tällöin syötetään aloitus ja lopetuspäivä. Jos haluat toistaiseksi voimassa olevan palvelun (kestotilaus) älä aseta lopetuspäivää.
- 3. Klikkaa sivun yläreunassa olevaa Palvelut-ostoskoria
- 4. Täytä Maksun nimi ja Maksun kuvaus -kentät ja valitse vieä ostettavat palvelut.
- 5. Valitse ostettavat palvelut
- 6. Valitse "Tilaa!
- Kun kaikki ostoskoriin lisätyt palvelut on ostettu, näyttöön tulee teksti "Ostoskori on tyhjä". HUOM! Jotta voit aktivoida palvelut kohteisiin, sinulla tulee olla sopimus Ounetin käytöstä Oumanin kanssa. Ota yhteys Oumanin myyntiin, jos haluat tehdä sopimuksen Ounetin käytöstä.

#### 5.10.1 Palveluiden ostaminen

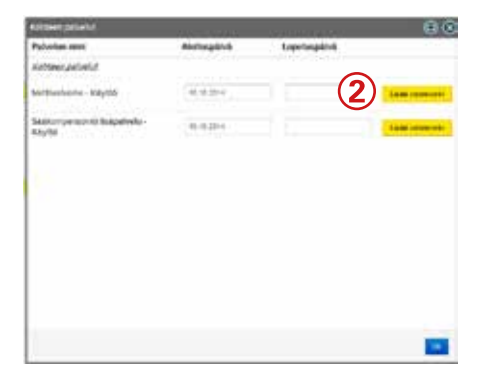

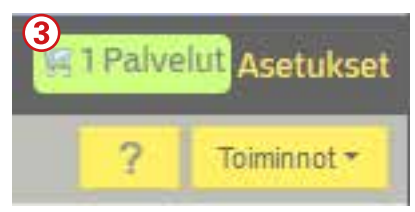

## HAKUSANAT

Aktiiviset hälytykset 30

Default-tiimi 19, 20

FTP-asetukset 38

Historiatrendi 48 Hälytyksen reitityksen tilapäinen poistaminen 33 Hälytykset 29-36 Hälytyshistoria 31 Hälytysten kuittaus 30 Hälytysten reitityksen poikkeustapahtuma 32 Hälytysten reititys 32-33 Hälytysten reititysryhmät 35-36 Hälytysten vastaanottaja(t) 20

Kaaviot 26 Kalenterit 16, 20-22, 49 Kohteen käyttöoikeuden antaminen toiselle tilille 28 Kohteen omistusoikeuden siirtäminen toiselle tilille 10 Kohteen omistusoikeuden vastaanottaminen 11 Kohteen tiedot 24 Käyttäjän kalenteri 16 Käyttäjän käyttöoikeudet 14 Käyttäjän käyttöoikeuksien muokkaaminen 14 Käyttäjän tehtävät 16 Käyttäjän viestit 15 Käyttäjäryhmät 18 Käyttöoikeuden antaminen toiselle tilille 28

Laitekortti 43 Laitepisteestä kerätty historiadata 42 Laitepisteet 39-43 Laitteet 37-45 Lisää uusi trendirymä 47 Live-trendi 48 Luo uusi viesti 15 Luovuta kohteen käyttöoikeus toiselle tilille 10

Mallipohja kohteesta 9 Muistutuksen lisääminen/poistaminen kalenteriin 16 Muistilaput (Notes) 51 Notes 51

Ohjelmalliset pisteet 44-45 Olemassa olevan Ounet-käyttäjän lisääminen tilille 13

Palveluiden ostaminen 52 Palvelut 25, 52 Päiväkirja 51 Pääsyoikeudet 28 Rekisteröidy Ounetiin 4

Siirtyminen tililtä toiselle 7

Tapahtumaloki 27 Tehtävän lisääminen/poistaminen kalenteriin 16-17 Tehtävät 17, 50 Tiimin kalenteri 20-22 Tiimin kalenterin perusohjelma 20-21 Tiimin poikkeustapahtuma (poikkeuskalenteri) 22 Tiimit 19-22 Tiin ID-tunnus 6 Tilin haltija 6 Tilin tapahtumat 7 Tilin tiedot 6 Tilinäkymä 5 Trendiryhmät 46 Trendit 46-48

Uuden kohteen tekeminen 8 Uuden käyttäjän lisääminen tilille 13 Uuden laitteen lisääminen 38 Uuden tiimin perustaminen 19 Uuden tilin perustaminen 5

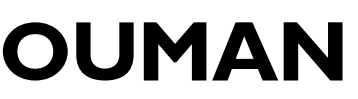

OUMAN OY, Voimatie 6, FI-90440, Kempele, Finland Puhelin +358 424 8401, faksi +358 8 815 5060, www.ouman.fi